# PROJET START

LEVEE Thomas MAGOTTE Etienne TARIS Rémi

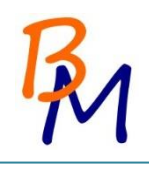

#### 1. Sommaire

| 1.   | Sommaire                                        |
|------|-------------------------------------------------|
| 2.   | Présentation du contexte4                       |
| 2.1. | Présentation de l'entreprise4                   |
| 2.2. | Cahier des charges5                             |
| PAR  | TIE CÂBLAGE                                     |
| 3.   | Explication du plan d'adressage7                |
| 4.   | Description technique                           |
| 5.   | Schéma de câblage9                              |
| 6.   | Plan de câblage                                 |
| 6.1. | Bâtiment principal10                            |
| 6.2. | Aile est15                                      |
| 6.3. | Aile ouest                                      |
| 7.   | Choix des locaux techniques25                   |
| 8.   | Plan des bâtiments                              |
| PAR  | TIE WINDOWS                                     |
| 9.   | Préparation des postes                          |
| 9.1. | Etapes de la préparation                        |
| 10.  | Installation de Windows 8.129                   |
| 11.  | Configuration de l'ordinateur maître40          |
| 11.1 | . Installation de logiciels                     |
| 11.2 | . Stratégie de groupe locale                    |
| 12.  | Création de l'image45                           |
| 12.1 | . Création d'un support bootable Acronis        |
| 12.2 | . Capture de l'image                            |
| 13.  | Déploiement de l'image                          |
| 13.1 | . Configurations restantes après déploiement 56 |
| 14.  | Estimation du temps                             |
| 15.  | Sécurité et actions en cas de panne59           |
| 15.1 | . Sécurité                                      |
| 15.2 | Actions en cas de panne 59                      |
| PAR  | TIE LINUX                                       |
| 16.  | Installation Linux                              |
| 17.  | Installation de Ghost                           |

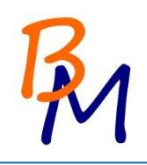

| 18.   | Procédure Samba72         |
|-------|---------------------------|
| 18.1. | Introduction              |
| 18.2. | Configuration de SAMBA73  |
| 19.   | Conclusion76              |
| ANNE  | XES                       |
| 20.   | Charte Graphique          |
| 20.1. | Titre et document78       |
| 20.2. | Logo79                    |
| 20.3. | En tête et pied de page79 |
| 21.   | Echange avec le D.A.F     |
| 22.   | Devis                     |
| 22.1. | Câblage                   |
| 22.2. | Matériels Informatique83  |
| 23.   | Planning                  |
| 24.   | Note aux employés         |
| 25.   | Glossaire                 |

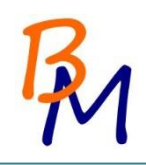

#### 2. Présentation du contexte

#### 2.1. Présentation de l'entreprise

Notre entreprise, BricoMat est une centrale d'achat pour un regroupement de franchisés. BricoMat est chargée de négocier 2 lignes de produits pour les fournir aux franchisés :

- Une ligne concernant tous les outils de bricolage.
- Une ligne pour les matériaux.

La centrale d'achat comporte environ 90 personnes, répartis ainsi :

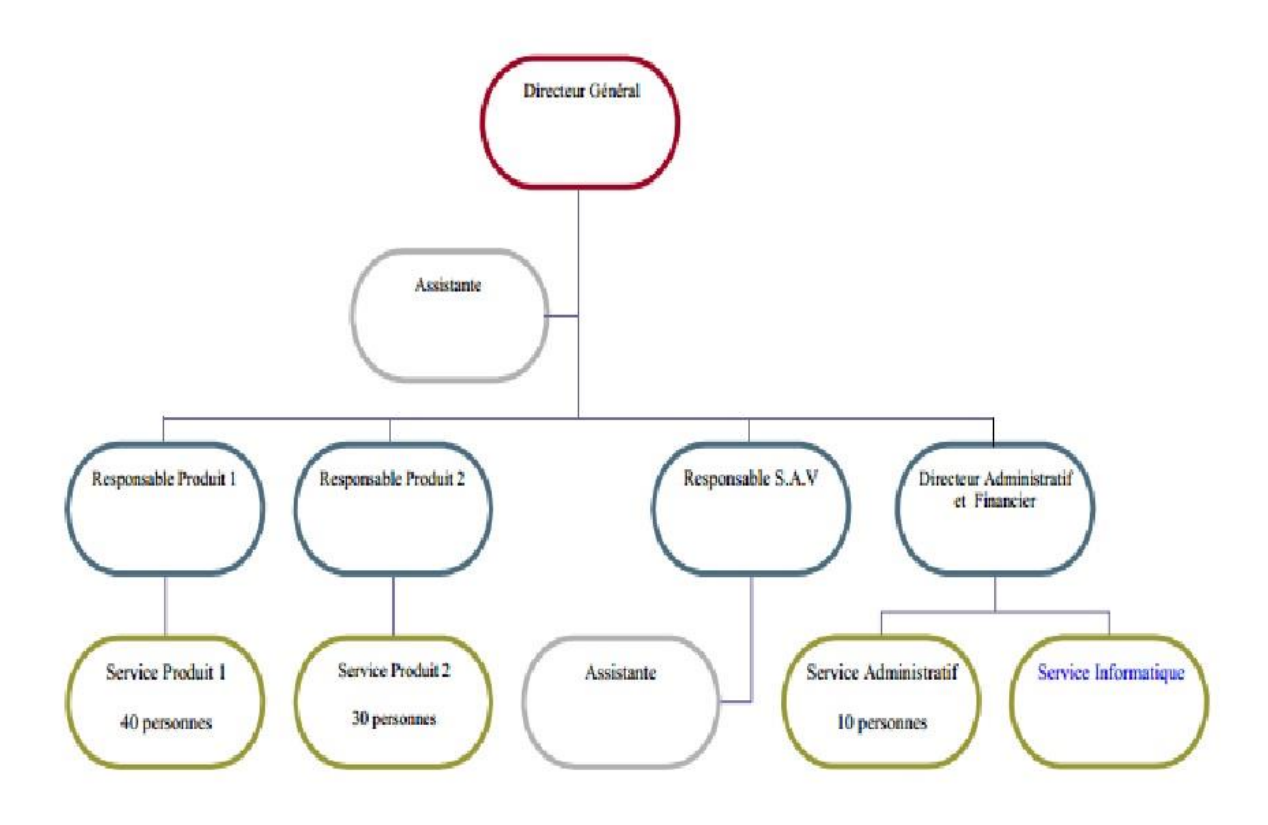

Le service administratif externalise la comptabilité, la paie. Il s'occupe surtout de la gestion, et du suivi des ressources humaines. Le service informatique comprend les trois personnes ayant rédigé ce rapport.

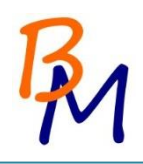

#### 2.2. Cahier des charges

La centrale d'achat BricoMat vient d'acquérir un nouveau site, en vue d'un prochain déménagement, composé de 3 bâtiments.

Notre D.A.F nous a réunis récemment pour nous faire part de l'obtention d'un nouveau site et compte sur nous pour s'occuper de la partie informatique du déménagement. Il nous a imposé le cahier des charges suivant :

- Les nouveaux locaux sont neufs
- Il n'y a pas de câblage informatique
- Il voudrait que les PC soient équipés du dernier Windows et de la suite logicielle bureautique
- Vous devez déployer Linux pour le service SAV car ils utilisent une application métier spécifique
- Le site doit être opérationnel dans 4 mois.
- Il veut un compte rendu mensuel sur votre avancé (un tableau d'indicateurs, un
- planning, le qui fait quoi... par exemple)
- Il souhaiterait générer une automatisation d'un outil de classification et de
- consolidation pour le nommage des prises réseaux pour le parc
- Il veut votre proposition sur la faisabilité et les solutions mises en place suivant le
- cahier des charges, les procédures d'installation, de déploiement, le prix soumis au
- comité de direction le 04/12/2014 au format numérique (document à remettre
- au plus tard le 02/12/2014)
- Les déménageurs se chargent de la partie logistique
- La parte téléphonique est sous-traité par notre opérateur

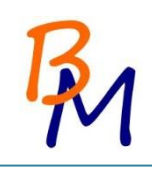

# PARTIE CÂBLAGE

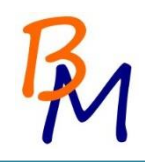

#### 3. Explication du plan d'adressage

Nous avons choisi de prendre la plage d'adresse 192.168.0.0/21. Ça prend plus d'adresse qu'un masque 24 mais nous laisse plus de liberté.

| Masque | Nombre de machine | Plage d'adresse             |
|--------|-------------------|-----------------------------|
| /21    | 2046              | 192.168.0.1 à 192.168.7.254 |
| /24    | 254               | 192.168.0.1 à 192.168.0.254 |

Nous avons partagé les adresses ainsi :

- Bâtiment Principal dans la sous plage 192.168.1.0/24
- Bâtiment EST dans la sous plage 192.168.2.0/24
- Bâtiment Ouest dans la sous plage 192.168.3.0/24
- Imprimante dans la sous plage 192.168.5.0/24
- Matériel (Switch, Routeur,...) dans la sous plage 192.168.0.0/24
- DHCP dans la sous plage 192.168.4.0/26 (adresse IP possible 192.168.4.1 à 192.168.4.62)

#### Numérotation des prises :

Le nom des prises a été attribué en fonction :

- Du nom du bâtiment
- Du numéro de bureau
- Du nombre de prise RJ45 dans le bureau

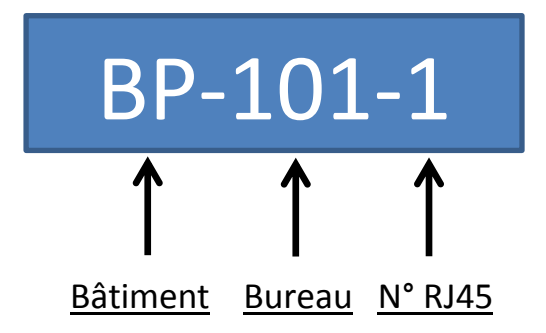

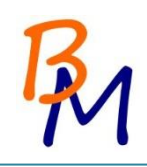

#### 4. Description technique

- Nous avons opté pour l'installation 2 prises murales RJ45 dans chaque bureau
- La salle de réunion est équipée de 4 prises murales RJ45
- La salle de réunion est équipée d'une borne Wifi pour les accès sans fil
- Chaque imprimante a une prise RJ45 dédié dans les couloirs
- Il y a 4 imprimantes par étage dans le bâtiment principal et 2 par étage dans les ailes et ouest
- Nous avons mis 8 switch 48 ports, 1 switch par aile et par étage, 3 dans le bâtiment principal et un de spare.
- Les bâtiments et les étages communique grâce la fibre (multimode 6 brin) ce qui assure un excellent transfert des données, aucune perturbation électromagnétique et risque de foudroiement moindre
- Des modules SFP ont étaient intégré sur les switch et le routeur pour la liaison fibre entre bâtiment et étage
- 6 Baie de brassage ont étaient prévu pour chaque bâtiment et chaque étage
- Des goulottes et moulures ont étaient placé dans les bureaux et les couloirs pour le passage de câble
- La topologie du réseau est en étoile ce qui permet de ne pas perturber le fonctionnement global du réseau en cas de panne d'un segment du réseau

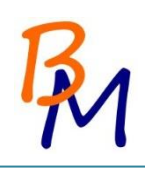

#### 5. Schéma de câblage

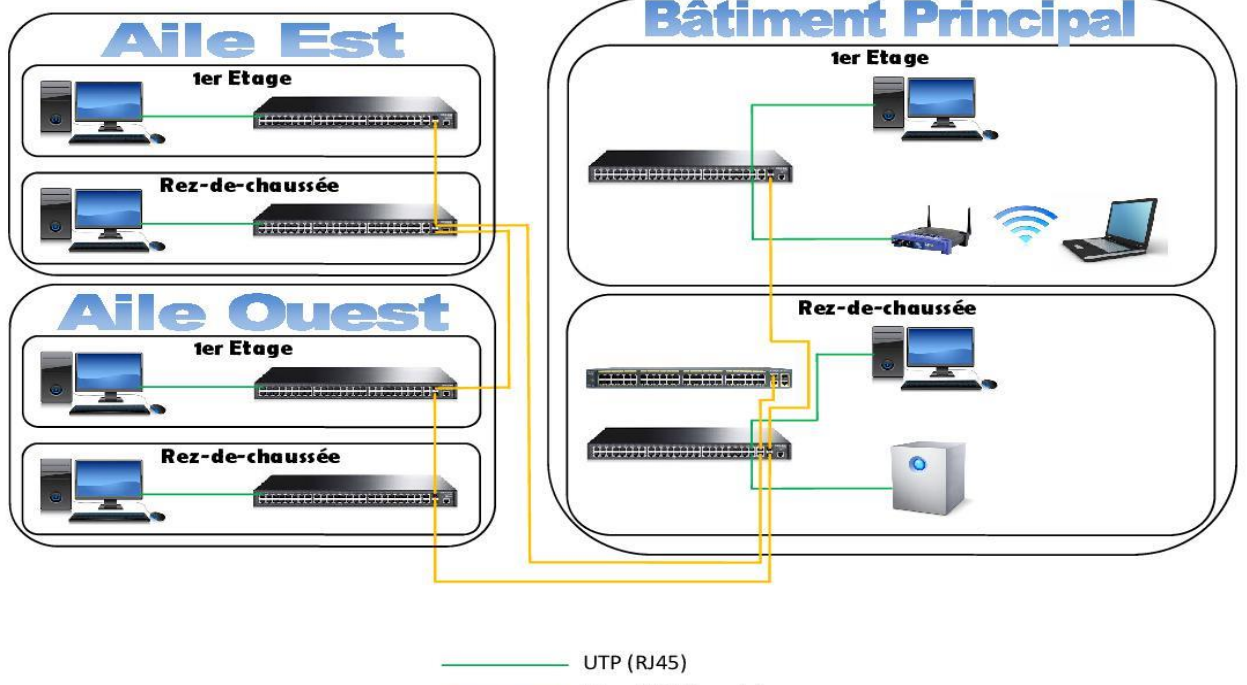

|   | UTP (RJ45)        |
|---|-------------------|
|   | Fibre (Multimode) |
|   | Switch            |
|   | Routeur           |
| • | NAS               |
|   | Borne Wifi        |

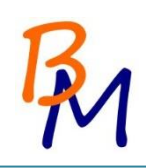

#### 6. Plan de câblage

#### 6.1. Bâtiment principal

### Rez-de-chaussée du bâtiment principal

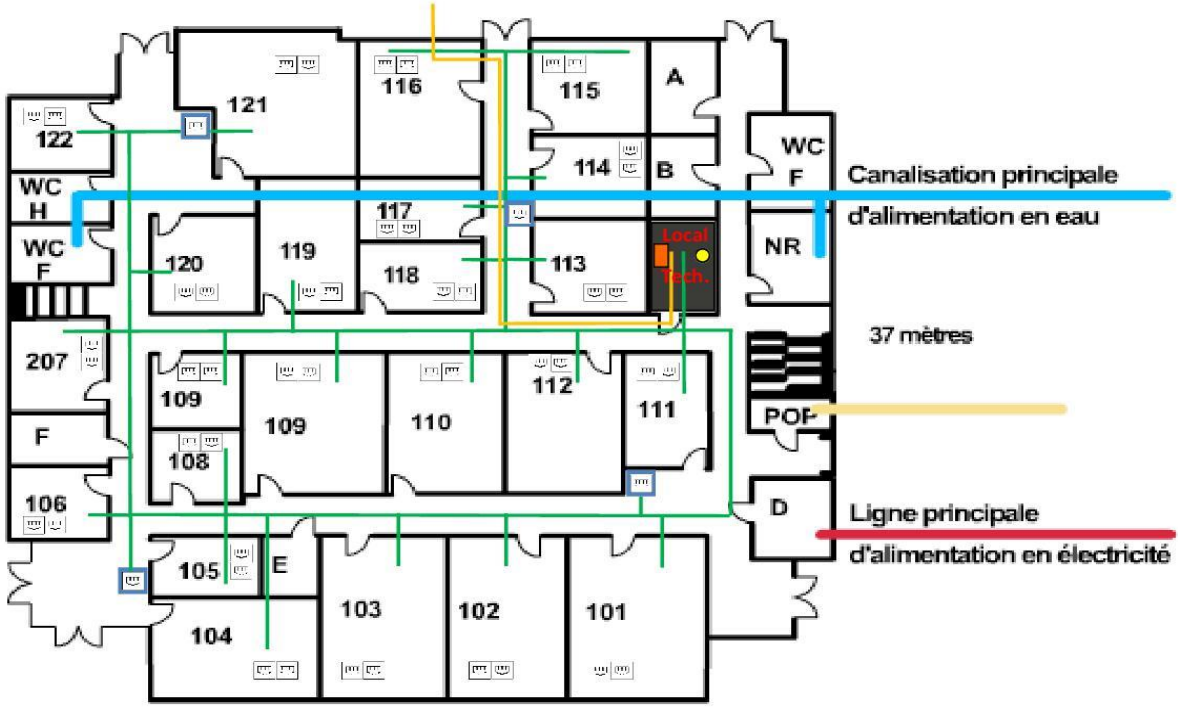

40 mètres

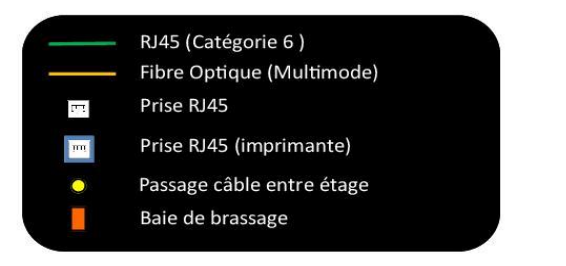

|                                       | •           | Batiment Pr        | incipal ter etage                    |          |         |  |
|---------------------------------------|-------------|--------------------|--------------------------------------|----------|---------|--|
| Bureau                                | N° de prise | Nb. De prises RJ45 | Longueur câble                       | Goulotte | Moulure |  |
| 201                                   | BP-201-1    | 1                  | 23 m.                                | 3 m      | 2 50 m  |  |
| 201                                   | BP-201-2    | 1                  | 23 m.                                | 5111.    | 2,50 m. |  |
| 202                                   | BP-202-1    | 1                  | 23 m.                                | 2 m      | 2.50 m  |  |
| 202                                   | BP-202-2    | 1                  | 23 m.                                | 5 m.     | 2,50 m. |  |
| 202                                   | BP-203-1    | 1                  | 32 m.                                | 2 m      | 2.50 m  |  |
| 205                                   | BP-203-2    | 1                  | 32 m.                                | 5 m.     | 2,50 m. |  |
| 204                                   | BP-204-1    | 1                  | 41 m.                                | 2        | 2.50 m  |  |
| 204                                   | BP-204-2    | 1                  | 41 m.                                | 3 m.     | 2,50 m. |  |
| 205                                   | BP-205-1    | 1                  | 60 m.                                | 2        | 2.50 m  |  |
| 205                                   | BP-205-2    | 1                  | 60 m.                                | 3 m.     | 2,50 m. |  |
| 200                                   | BP-206-1    | 1                  | 59 m.                                | 2        | 2.50    |  |
| 206                                   | BP-206-2    | 1                  | 59 m.                                | 3 m.     | 2,50 m. |  |
| 207                                   | BP-207-1    | 1                  | 60 m.                                | 2        | 2.50    |  |
| 207                                   | BP-207-2    | 1                  | 60 m.                                | 3 m.     | 2,50 m. |  |
| 200                                   | BP-208-1    | 1                  | 55 m.                                |          | 0.50    |  |
| 208                                   | BP-208-2    | 1                  | 55 m.                                | 3 m.     | 2,50 m. |  |
|                                       | BP-209-1    | 1                  | 46 m.                                |          |         |  |
| 209                                   | BP-209-2    | 1                  | 46 m.                                | 3 m.     | 2,50 m. |  |
|                                       | BP-212-1    | 1                  | 51 m.                                |          |         |  |
| 212                                   | BP-212-2    | 1                  | 51 m.                                | 3 m.     | 2,50 m. |  |
| e estama co                           | BP-213-1    | 1                  | 45 m.                                |          |         |  |
| 213                                   | BP-213-2    | 1                  | 45 m.                                | 3 m.     | 2,50 m. |  |
| ,                                     | BP-214-1    | 1                  | 40 m                                 |          |         |  |
| 214                                   | BP-214-2    | 1                  | 40 m                                 | 3 m.     | 2,50 m. |  |
| · · · · · · · · · · · · · · · · · · · | BP-215-1    | 1                  | 55 m                                 | 3 m.     | -       |  |
| 215                                   | BP-215-2    | 1                  | 55 m                                 |          | 2,50 m. |  |
| ,<br>,                                | BP-216-1    | 1                  | 24 m                                 |          |         |  |
|                                       | BP-216-2    | 1                  | 24 m                                 | 1        |         |  |
| 216                                   | BP-216-3    | 1                  | 24 m                                 | 6 m      | 5 m     |  |
| 210                                   | BP-216-4    | 1                  | 24 m                                 | 0111.    | 5       |  |
|                                       | BP-216-5    | 1                  | 24 m.                                | 1        |         |  |
|                                       | BP-210-5    | 1                  | 24 m.                                |          |         |  |
| 217                                   | BP-217-1    | 1                  | 24 m                                 | 3 m.     | 2,50 m. |  |
|                                       | DF-217-2    | 1                  | 24 111.                              |          |         |  |
| 218                                   | BD 218-2    | 1                  | 25 m.                                | 3 m.     | 2,50 m. |  |
|                                       | DP-210-2    | 1                  | 25 m.                                |          |         |  |
| 219                                   | BP-219-1    | 1                  | 25 m                                 | 3 m.     | 2,50 m. |  |
| · · · · · · · · · · · · · · · · · · · | BP-219-2    | 1                  | 35 III.                              |          |         |  |
| 220                                   | BP-220-1    | 1                  | 32 m                                 | 3 m.     | 2,50 m. |  |
| ,                                     | BP-220-2    | 1                  | 32 m.                                |          | 2012    |  |
| 221                                   | DP-221-1    | 1                  | 24 m                                 | 3 m.     | 2,50 m. |  |
| ,                                     | BP-221-2    | 1                  | 24 m.                                |          | 201     |  |
| 222                                   | BP-222-1    | 1                  | 40 m.                                | 3 m.     | 2,50 m. |  |
| <b>T</b> . 1                          | BP-222-2    | 1                  | 40 m.                                |          | 47.5    |  |
| lotal                                 | 1           | 42                 | //4x2 = 1548 + (24x5) = 1668 m.      | 57m.     | 47,5 m. |  |
| land to the                           | N.9.4       | NIL De la Dura     |                                      | Carley   | N4- 1   |  |
| imprimante                            | N° de prise | ND. De prises RJ45 | Longueur                             | Goulotte | Noulure |  |
| BP-ZIMP-1                             | BP-2IMP-1   | 1                  | 28 m.                                | 0        | 2,50 m. |  |
| BP-ZIMP-Z                             | BP-2IMP-2   | 1                  | 45 m.                                | 0        | 2,50 m. |  |
| BP-2IMP-3                             | BP-2IMP-3   | 1                  | 55 m.                                | 0        | 2,50 m. |  |
| BP-2IMP-4                             | BP-2IMP-4   | 1                  | 20 m.                                | 0        | 2,50 m. |  |
| Total                                 | 1           | 4                  | 148 m.                               | 0        | 10      |  |
| -                                     | 1           |                    | 1000 + 140 - 1910 m dowt 70 (touch   |          |         |  |
| lotaux                                | 1           | 46                 | 1008 + 148 = 1816 m. dont /U etenche | 57 m.    | 57,5 m. |  |

| Râtimont | Drincinal | 1 or ótago |
|----------|-----------|------------|
| Datiment | Fillicipa | Tel etage  |

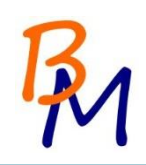

## Premier étage du bâtiment principal

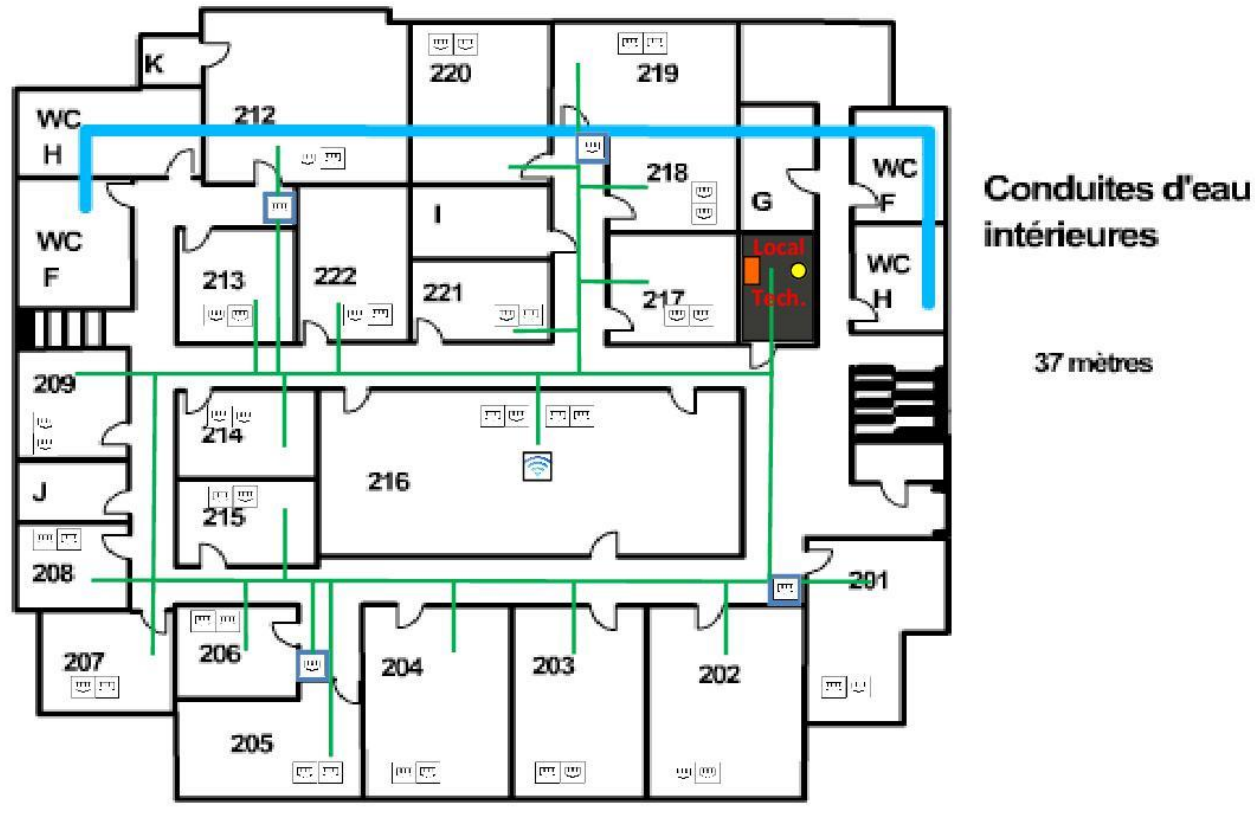

40 mètres

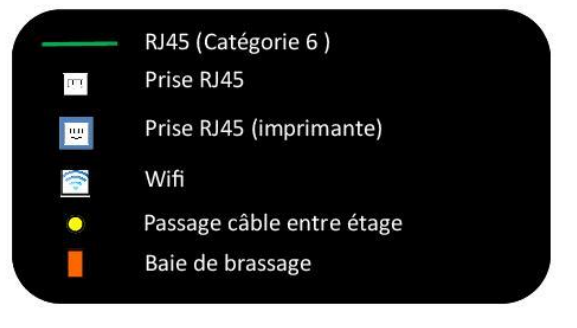

| Bureau      | N° de prise          | Nh. De prises RI45 | l ongueur câble                    | Goulotte | Moulure    |
|-------------|----------------------|--------------------|------------------------------------|----------|------------|
| Durcuu      | BP-201-1             | 1                  | 23 m                               | Goulotte | Wouldre    |
| 201         | BP-201-2             | 1                  | 23 m                               | - 3 m.   | 2,50 m.    |
| 0 57        | BP-202-1             | 1                  | 23 m                               | -        |            |
| 202         | BP-202-2             | 1                  | 23 m                               | - 3 m.   | 2,50 m.    |
| 0 57        | BP-202-2<br>BP-203-1 | 1                  | 32 m                               | -        |            |
| 203         | BP-203-2             | 1                  | 32 m                               | - 3 m.   | 2,50 m.    |
| 0 57        | BP-204-1             | 1                  | 41 m                               | -        |            |
| 204         | BP-204-2             | 1                  | 41 m                               | - 3 m.   | 2,50 m.    |
| 0 57        | BP-205-1             | 1                  | 60 m                               | -        |            |
| 205         | BP-205-2             | 1                  | 60 m                               | - 3 m.   | 2,50 m.    |
|             | BP-205-2             | 1                  | 59 m                               | -        |            |
| 206         | BP-206-2             | 1                  | 59 m                               | 3 m.     | 2,50 m.    |
| 2           | BP-207-1             | 1                  | 60 m                               | -        |            |
| 207         | BP-207-2             | 1                  | 60 m                               | 3 m.     | 2,50 m.    |
| 2           | BP-208-1             | 1                  | 55 m                               | -        |            |
| 208         | BP-208-2             | 1                  | 55 m                               | 3 m.     | 2,50 m.    |
|             | BP-209-1             | 1                  | 46 m                               | -        |            |
| 209         | BP-209-2             | 1                  | 46 m                               | 3 m.     | 2,50 m.    |
|             | BP-203-2             | 1                  | 51 m                               | -        |            |
| 212         | BP-212-1             | 1                  | 51 m                               | 3 m.     | 2,50 m.    |
|             | BP-212-2             | 1                  | 45 m                               |          |            |
| 213         | BP-213-1<br>BP-213-2 | 1                  | 45 m                               | 3 m.     | 2,50 m.    |
|             | BP-213-2             | 1                  | 40 m                               | -        |            |
| 214         | BP-214-2             | 1                  | 40 m                               | 3 m.     | 2,50 m.    |
|             | BP-215-1             | 1                  | 55 m                               | -        | n. 2,50 m. |
| 215         | BP-215-2             | 1                  | 55 m                               | 3 m.     |            |
|             | BP-215-2             | 1                  | 24 m                               | -        |            |
|             | BP-216-2             | 1                  | 24 m                               | 1        |            |
| 216         | BP-216-3             | 1                  | 24 m                               | 6 m      | 5 m        |
| 210         | BP-210-3             | 1                  | 24 m                               |          | 5 m.       |
|             | BP-216-5             | 1                  | 24 m                               | -        |            |
| 2           | BP-210-5             | 1                  | 24 m                               | -        | 8          |
| 217         | BP-217-2             | 1                  | 24 m                               | 3 m.     | 2,50 m.    |
| e           | BP-217 2             | 1                  | 29 m                               | -        | 8          |
| 218         | BP-218-1             | 1                  | 29 m                               | 3 m.     | 2,50 m.    |
| 2 29        | BP-210-2             | 1                  | 25 m.                              |          |            |
| 219         | BP-219-1             | 1                  | 35 m.                              | 3 m.     | 2,50 m.    |
| 0 29        | BP-220-1             | 1                  | 33 m                               |          |            |
| 220         | BP-220-1             | 1                  | 32 m                               | 3 m.     | 2,50 m.    |
| 0 29        | BP-220-2             | 1                  | 32 m.                              | -        | 2          |
| 221         | BP-221-1             | 1                  | 24 m                               | 3 m.     | 2,50 m.    |
| 0 29        | BP-221-2             | 1                  | 24 m.                              | -        | 2          |
| 222         | BP_222-1             | 1                  | 40 m                               | 3 m.     | 2,50 m.    |
| Total       | 01-222-2             | 42                 | 774x2 = 1548 + (24x5) = 1668 m     | 57 m     | 47.5 m     |
| Total       |                      | 72                 | // TAZ = 1540 + (2485) = 1008 III. | J 3710.  | -7,5 m.    |
| Imprimante  | N° de prise          | Nh De prises RI/15 | longueur                           | Goulotte | Moulure    |
| BP_2[MD_1   | BP_2IMP_1            | 1                  | 28 m                               | 000000   | 2.50 m     |
| DF-211VIF-1 | 01-211016-1          | 1                  | 20 111.                            | U U      | 2,50 m.    |

#### Bâtiment Principal 1er étage

| Imprimante | N° de prise | Nb. De prises RJ45 | Longueur                             | Goulotte | Moulure  |
|------------|-------------|--------------------|--------------------------------------|----------|----------|
| BP-2IMP-1  | BP-2IMP-1   | 1                  | 28 m.                                | 0        | 2,50 m.  |
| BP-2IMP-2  | BP-2IMP-2   | 1                  | 45 m.                                | 0        | 2,50 m.  |
| BP-2IMP-3  | BP-2IMP-3   | 1                  | 55 m.                                | 0        | 2,50 m.  |
| BP-2IMP-4  | BP-2IMP-4   | 1                  | 20 m.                                | 0        | 2,50 m.  |
| Total      |             | 4                  | 148 m.                               | 0        | 10       |
|            |             | -                  |                                      | a        | <i>.</i> |
| Totaux     |             | 46                 | 1668 + 148 = 1816 m. dont 70 étenche | 57 m.    | 57,5 m.  |

#### IP Bâtiment Principal

| Bureau  | N° de prise | Adresse IP   |
|---------|-------------|--------------|
| 101     | BP-101-1    | 192.168.1.1  |
| 101     | BP-101-2    | 192.168.1.2  |
| 102     | BP-102-1    | 192.168.1.3  |
| 102     | BP-102-2    | 192.168.1.4  |
| 102     | BP-103-1    | 192.168.1.5  |
| 105     | BP-103-2    | 192.168.1.6  |
| 104     | BP-104-1    | 192.168.1.7  |
| 104     | BP-104-2    | 192.168.1.8  |
| 105     | BP-105-1    | 192.168.1.9  |
| 105     | BP-105-2    | 192.168.1.10 |
| 106     | BP-106-1    | 192.168.1.11 |
| 100     | BP-106-2    | 192.168.1.12 |
| 107     | BP-107-1    | 192.168.1.13 |
| 107     | BP-107-2    | 192.168.1.14 |
| 109     | BP-108-1    | 192.168.1.15 |
| 108     | BP-108-2    | 192.168.1.16 |
| 100     | BP-109-1    | 192.168.1.17 |
| 109     | BP-109-2    | 192.168.1.18 |
| 100 his | BP-109B-1   | 192.168.1.19 |
| 109-bis | BP-109B-2   | 192.168.1.20 |
| 110     | BP-110-1    | 192.168.1.21 |
| 110     | BP-110-2    | 192.168.1.22 |
| 111     | BP-111-1    | 192.168.1.23 |
| 111     | BP-111-2    | 192.168.1.24 |
| 110     | BP-112-1    | 192.168.1.25 |
| 112     | BP-112-2    | 192.168.1.26 |
| 110     | BP-113-1    | 192.168.1.27 |
| 115     | BP-113-2    | 192.168.1.28 |
| 11.4    | BP-114-1    | 192.168.1.29 |
| 114     | BP-114-2    | 192.168.1.30 |
| 115     | BP-115-1    | 192.168.1.31 |
| 115     | BP-115-2    | 192.168.1.32 |
| 116     | BP-116-1    | 192.168.1.33 |
| 110     | BP-116-2    | 192.168.1.34 |
| 117     | BP-117-1    | 192.168.1.35 |
| 117     | BP-117-2    | 192.168.1.36 |
| 110     | BP-118-1    | 192.168.1.37 |
| 110     | BP-118-2    | 192.168.1.38 |
| 110     | BP-119-1    | 192.168.1.39 |
| 119     | BP-119-2    | 192.168.1.40 |
| 120     | BP-120-1    | 192.168.1.41 |
| 120     | BP-120-2    | 192.168.1.42 |
| 121     | BP-121-1    | 192.168.1.43 |
| 121     | BP-121-2    | 192.168.1.44 |
| 111     | BP-122-1    | 192.168.1.45 |
| 122     | BP-122-2    | 192.168.1.46 |

N° de prise

BP-1IMP-1

BP-1IMP-2

BP-1IMP-3

BP-1IMP-4

192.168.5.1

192.168.5.2

192.168.5.3

192.168.5.4

Imprimante BP-1IMP-1

BP-1IMP-2

BP-1IMP-3

BP-1IMP-4

| Bureau | N° de prise | Adresse IP   |
|--------|-------------|--------------|
| 201    | BP-201-1    | 192.168.1.50 |
| 201    | BP-201-2    | 192.168.1.51 |
| 202    | BP-202-1    | 192.168.1.52 |
| 202    | BP-202-2    | 192.168.1.53 |
| 202    | BP-203-1    | 192.168.1.54 |
| 203    | BP-203-2    | 192.168.1.55 |
| 204    | BP-204-1    | 192.168.1.56 |
| 204    | BP-204-2    | 192.168.1.57 |
| 205    | BP-205-1    | 192.168.1.58 |
| 205    | BP-205-2    | 192.168.1.59 |
| 206    | BP-206-1    | 192.168.1.60 |
| 206    | BP-206-2    | 192.168.1.61 |
| 207    | BP-207-1    | 192.168.1.62 |
| 207    | BP-207-2    | 192.168.1.63 |
| 209    | BP-208-1    | 192.168.1.64 |
| 208    | BP-208-2    | 192.168.1.65 |
| 200    | BP-209-1    | 192.168.1.66 |
| 209    | BP-209-2    | 192.168.1.67 |
| 212    | BP-212-1    | 192.168.1.68 |
| 212    | BP-212-2    | 192.168.1.69 |
| 212    | BP-213-1    | 192.168.1.70 |
| 215    | BP-213-2    | 192.168.1.71 |
| 214    | BP-214-1    | 192.168.1.72 |
| 214    | BP-214-2    | 192.168.1.73 |
| 215    | BP-215-1    | 192.168.1.74 |
| 215    | BP-215-2    | 192.168.1.75 |
|        | BP-216-1    | 192.168.1.76 |
|        | BP-216-2    | 192.168.1.77 |
| 216    | BP-216-3    | 192.168.1.78 |
|        | BP-216-4    | 192.168.1.79 |
|        | BP-216-W    | 192.168.1.80 |
| 217    | BP-217-1    | 192.168.1.81 |
| 217    | BP-217-2    | 192.168.1.82 |
| 210    | BP-218-1    | 192.168.1.83 |
| 218    | BP-218-2    | 192.168.1.84 |
| 210    | BP-219-1    | 192.168.1.85 |
| 219    | BP-219-2    | 192.168.1.86 |
| 220    | BP-220-1    | 192.168.1.87 |
| 220    | BP-220-2    | 192.168.1.88 |
| 221    | BP-221-1    | 192.168.1.89 |
| 221    | BP-221-2    | 192.168.1.90 |
| 222    | BP-222-1    | 192.168.1.91 |
| 222    | BP-222-2    | 192.168.1.92 |

| Imprimante | N° de prise |             |
|------------|-------------|-------------|
| BP-2IMP-1  | BP-2IMP-1   | 192.168.5.5 |
| BP-2IMP-2  | BP-2IMP-2   | 192.168.5.6 |
| BP-2IMP-3  | BP-2IMP-3   | 192.168.5.7 |
| BP-2IMP-4  | BP-2IMP-4   | 192.168.5.8 |

Plan

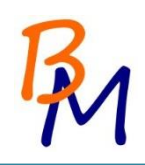

#### 6.2. Aile est

# Rez-de-chaussée de l'aile est

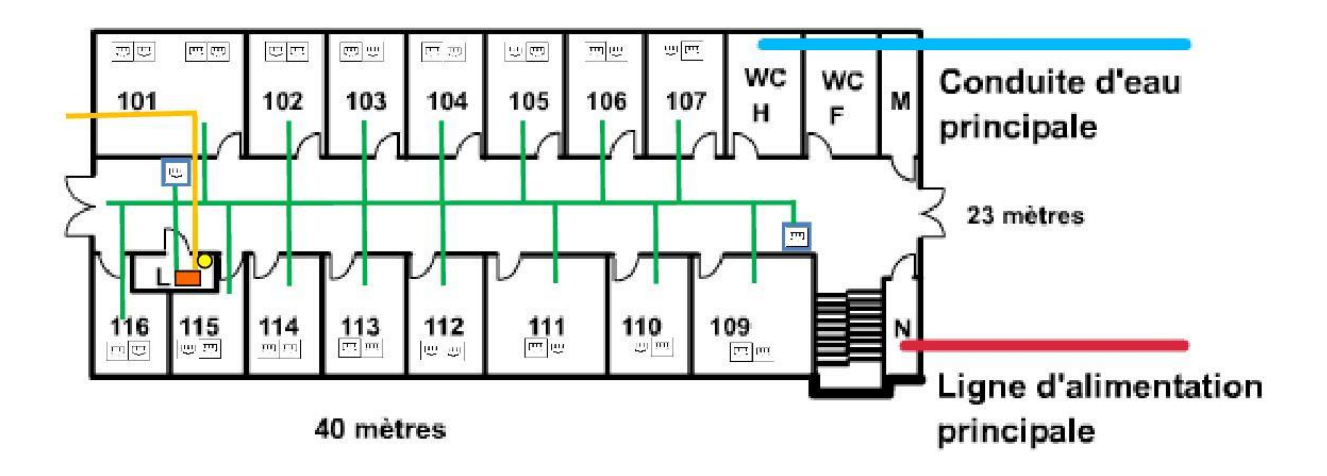

|   | RJ45 (Catégorie 6 )       |
|---|---------------------------|
|   | Fibre Optique (Multimode) |
| Œ | Prise RJ45                |
| B | Prise RJ45 (imprimante)   |
|   | Passage câble entre étage |
|   | Baie de brassage          |
|   |                           |

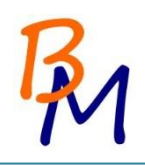

| Bureau | N° de prise | Nb. De prises | Longueur | Goulotte | Moulure |
|--------|-------------|---------------|----------|----------|---------|
|        | AE-101-1    | 1             | 13 m.    | 2 m      | 2 50 m  |
| 101    | AE-101-2    | 1             | 13 m.    | 3        | 2,50 m. |
| 101    | AE-101-3    | 1             | 13 m.    | 2 m      | 2 50 m  |
|        | AE-101-4    | 1             | 13 m.    | 5 11.    | 2,50 m. |
| 102    | AE-102-1    | 1             | 18 m.    | 2 m      | 2 50 m  |
| 102    | AE-102-2    | 1             | 18 m.    | 5 11.    | 2,50 m. |
| 102    | AE-103-1    | 1             | 23 m.    | 2 m      | 2 50 m  |
| 105    | AE-103-2    | 1             | 23 m.    | 5 11.    | 2,50 m. |
| 104    | AE-104-1    | 1             | 28 m.    | 3 m      | 2 50 m  |
| 104    | AE-104-2    | 1             | 28 m.    | 5 11.    | 2,50 m. |
| 105    | AE-105-1    | 1             | 33 m.    | 3 m      | 2.50 m  |
| 105    | AE-105-2    | 1             | 33 m.    | 5 11.    | 2,50 m. |
| 106    | AE-106-1    | 1             | 48 m.    | 3 m      | 2 50 m  |
| 100    | AE-106-2    | 1             | 48 m.    | 5 11.    | 2,50 m. |
| 107    | AE-107-1    | 1             | 53 m.    | 3 m      | 2 E0 m  |
| 107    | AE-107-2    | 1             | 53 m.    | 3 11.    | 2,50 m. |
| 100    | AE-109-1    | 1             | 58 m.    | 2 m      | 2 50 m  |
| 105    | AE-109-2    | 1             | 58 m.    | 5 11.    | 2,50 m. |
| 110    | AE-110-1    | 1             | 50 m.    | 2 m      | 2 50 m  |
| 110    | AE-110-2    | 1             | 50 m.    | 5 11.    | 2,50 m. |
| 111    | AE-111-1    | 1             | 35 m.    | 3 m      | 2 50 m  |
| 111    | AE-111-2    | 1             | 35 m.    | 5 11.    | 2,50 m. |
| 112    | AE-112-1    | 1             | 28 m.    | 2 m      | 2 50 m  |
| 112    | AE-112-2    | 1             | 28 m.    | 5 11.    | 2,50 m. |
| 113    | AE-113-1    | 1             | 23 m.    | 3 m      | 2 50 m  |
| 115    | AE-113-2    | 1             | 23 m.    | 5 11.    | 2,50 m. |
| 11/    | AE-114-1    | 1             | 18 m.    | 3 m      | 2.50 m  |
| 114    | AE-114-2    | 1             | 18 m.    | 5 m.     | 2,50 m. |
| 115    | AE-115-1    | 1             | 14 m.    | 2 m      | 2 50 m  |
| 113    | AE-115-2    | 1             | 14 m.    | 5 111.   | 2,50 m. |
| 116    | AE-116-1    | 1             | 18 m.    | 2 m      | 2 50 m  |
| 110    | AE-116-2    | 1             | 18 m.    | 5 111.   | 2,50 m. |
| Total  |             | 32            | 946 m.   | 48 m.    | 40 m.   |
|        | 2           |               |          |          |         |

#### Aile Est RDC

| Imprimante | N° de prise | Nb. De prises | Longueur | Goulotte | Moulure |
|------------|-------------|---------------|----------|----------|---------|
| AE-1IMP-1  | AE-1IMP-1   | 1             | 10 m.    | 0        | 2,50 m. |
| AE-1IMP-2  | AE-1IMP-2   | 1             | 60 m.    | 0        | 2,50 m. |
| Total      |             | 2             | 70 m.    | 0        | 5       |

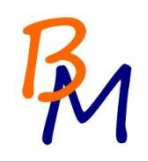

## Premier étage de l'aile est

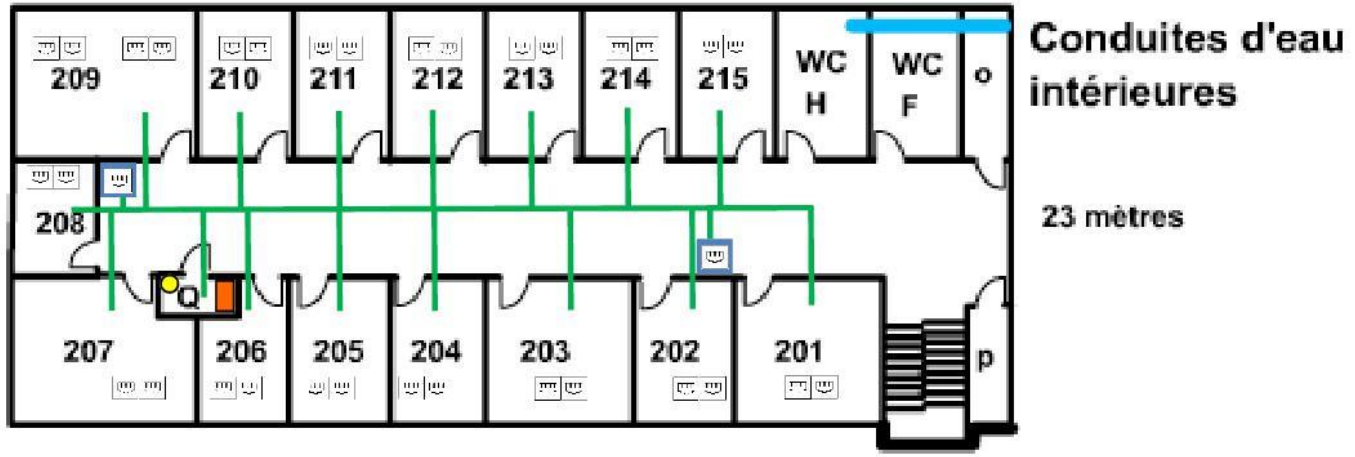

40 mètres

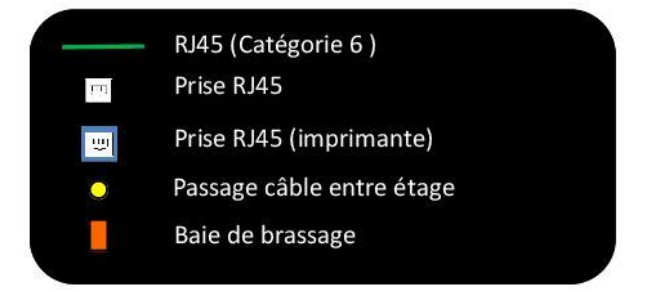

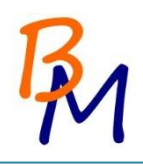

| D      | NI0 -1 1    |                    |                | Contention |          |
|--------|-------------|--------------------|----------------|------------|----------|
| Bureau | N° de prise | Nb. De prises RJ45 | Longueur cable | Goulotte   | Moulur   |
| 201    | AE-201-1    | 1                  | 53 m.          | 3 m.       | 2,50 m   |
|        | AE-201-2    | 1                  | 53 m.          |            | <u>.</u> |
| 202    | AE-202-1    | 1                  | 47 m.          | 3 m.       | 2.50 m   |
|        | AE-202-2    | 1                  | 47 m.          |            | -/       |
| 203    | AE-203-1    | 1                  | 35 m.          | 3 m.       | 2.50 n   |
| 200    | AE-203-2    | 1                  | 35 m.          |            | 2,001    |
| 204    | AE-204-1    | 1                  | 28 m.          | 3 m        | 2 50 n   |
| 201    | AE-204-2    | 1                  | 28 m.          | 5111.      | 2,501    |
| 205    | AE-205-1    | 1                  | 21 m.          | 3 m        | 2 50 m   |
| 205    | AE-205-2    | 1                  | 21 m.          | 5111.      | 2,301    |
| 206    | AE-206-1    | 1                  | 15 m.          | 3 m        | 2 50 4   |
| 200    | AE-206-2    | 1                  | 15 m.          | 5 m.       | 2,501    |
| 207    | AE-207-1    | 1                  | 18 m.          | 2          | 2.50     |
| 207    | AE-207-2    | 1                  | 18 m.          | 5 m.       | 2,501    |
| 200    | AE-208-1    | 1                  | 16 m.          | 2          | 2.50     |
| 208    | AE-208-2    | 1                  | 16 m.          | 3 m.       | 2,501    |
| 2      | AE-209-1    | 1                  | 13 m.          | 2          | 2.50     |
| 200    | AE-209-2    | 1                  | 13 m.          | 3 m.       | 2,501    |
| 209    | AE-209-3    | 1                  | 13 m.          |            |          |
|        | AE-209-4    | 1                  | 13 m.          | 3 m.       | 2,501    |
| 242    | AE-210-1    | 1                  | 15 m.          |            |          |
| 210    | AE-210-2    | 1                  | 15 m.          | 3 m.       | 2,501    |
|        | AE-211-1    | 1                  | 21 m.          | 2000       |          |
| 211    | AE-211-2    | 1                  | 21 m.          | 3 m.       | 2,501    |
|        | AE-212-1    | 1                  | 28 m.          |            |          |
| 212    | AE-212-2    | 1                  | 28 m.          | 3 m.       | 2,501    |
|        | AE-213-1    | 1                  | 31 m.          |            |          |
| 213    | AE-213-2    | 1                  | 31 m.          | 3 m.       | 2,50     |
|        | AE-214-1    | 1                  | 40 m.          | i arman    |          |
| 214    | AE-214-2    | 1                  | 40 m.          | 3 m.       | 2,50 r   |
|        | AE-215-1    | 1                  | 48 m.          |            |          |
| 215    | AE-215-2    | 1                  | 48 m.          | 3 m.       | 2,50 1   |
|        |             |                    |                |            | 0.0      |

| mprimante | N° de prise | Nb. De prises RJ45 | Longueur | Goulotte | Moulure |
|-----------|-------------|--------------------|----------|----------|---------|
| AE-2IMP-1 | AE-2IMP-1   | 1                  | 28 m.    | 0        | 2,50 m. |
| AE-2IMP-2 | AE-2IMP-2   | 1                  | 15 m.    | 0        | 2,50 m. |
| Total     |             | 2                  | 43 m.    | 0        | 5       |

| 34     | 931 m. | 48 m.        | 45 |
|--------|--------|--------------|----|
| 0.8.30 |        | No. Concerne |    |

#### IP Aile Est

| Bureau | N° de prise | Adresse IP   |
|--------|-------------|--------------|
|        | AE-101-1    | 192.168.2.1  |
| 101    | AE-101-2    | 192.168.2.2  |
| 101    | AE-101-3    | 192.168.2.3  |
| r.     | AE-101-4    | 192.168.2.4  |
| 102    | AE-102-1    | 192.168.2.5  |
| 102    | AE-102-2    | 192.168.2.6  |
| 102    | AE-103-1    | 192.168.2.7  |
| 105    | AE-103-2    | 192.168.2.8  |
| 104    | AE-104-1    | 192.168.2.9  |
| 104    | AE-104-2    | 192.168.2.10 |
| 105    | AE-105-1    | 192.168.2.11 |
| 105    | AE-105-2    | 192.168.2.12 |
| 106    | AE-106-1    | 192.168.2.13 |
| 100    | AE-106-2    | 192.168.2.14 |
| 107    | AE-107-1    | 192.168.2.15 |
| 107    | AE-107-2    | 192.168.2.16 |
| 100    | AE-109-1    | 192.168.2.17 |
| 109    | AE-109-2    | 192.168.2.18 |
| 110    | AE-110-1    | 192.168.2.19 |
| 110    | AE-110-2    | 192.168.2.20 |
| 111    | AE-111-1    | 192.168.2.21 |
| 111    | AE-111-2    | 192.168.2.22 |
| 110    | AE-112-1    | 192.168.2.23 |
| 112    | AE-112-2    | 192.168.2.24 |
| 110    | AE-113-1    | 192.168.2.25 |
| 115    | AE-113-2    | 192.168.2.26 |
| 11.4   | AE-114-1    | 192.168.2.27 |
| 114    | AE-114-2    | 192.168.2.28 |
| 115    | AE-115-1    | 192.168.2.29 |
| 115    | AE-115-2    | 192.168.2.30 |
| 116    | AE-116-1    | 192.168.2.31 |
| 110    | AE-116-2    | 192.168.2.32 |

| Bureau | N° de prise | Adresse IP   |
|--------|-------------|--------------|
| 201    | AE-201-1    | 192.168.2.50 |
| 201    | AE-201-2    | 192.168.2.51 |
| 202    | AE-202-1    | 192.168.2.52 |
| 202    | AE-202-2    | 192.168.2.53 |
| 202    | AE-203-1    | 192.168.2.54 |
| 205    | AE-203-2    | 192.168.2.55 |
| 204    | AE-204-1    | 192.168.2.56 |
| 204    | AE-204-2    | 192.168.2.57 |
| 205    | AE-205-1    | 192.168.2.58 |
| 205    | AE-205-2    | 192.168.2.59 |
| 206    | AE-206-1    | 192.168.2.60 |
| 200    | AE-206-2    | 192.168.2.61 |
| 207    | AE-207-1    | 192.168.2.62 |
| 207    | AE-207-2    | 192.168.2.63 |
| 200    | AE-208-1    | 192.168.2.64 |
| 208    | AE-208-2    | 192.168.2.65 |
|        | AE-209-1    | 192.168.2.66 |
| 200    | AE-209-2    | 192.168.2.67 |
| 209    | AE-209-3    | 192.168.2.68 |
|        | AE-209-4    | 192.168.2.69 |
| 210    | AE-210-1    | 192.168.2.70 |
| 210    | AE-210-2    | 192.168.2.71 |
| 211    | AE-211-1    | 192.168.2.72 |
| 211    | AE-211-2    | 192.168.2.73 |
| 212    | AE-212-1    | 192.168.2.74 |
| 212    | AE-212-2    | 192.168.2.75 |
| 212    | AE-213-1    | 192.168.2.76 |
| 215    | AE-213-2    | 192.168.2.77 |
| 214    | AE-214-1    | 192.168.2.78 |
| 214    | AE-214-2    | 192.168.2.79 |
| 215    | AE-215-1    | 192.168.2.80 |
| 215    | AE-215-2    | 192.168.2.81 |

| Imprimante | N° de prise |              |
|------------|-------------|--------------|
| AE-1IMP-1  | AE-1IMP-1   | 192.168.5.9  |
| AE-1IMP-2  | AE-1IMP-2   | 192.168.5.10 |

| Imprimante | N° de prise |              |
|------------|-------------|--------------|
| lmp 1      | AE-2IMP-1   | 192.168.5.11 |
| lmp 2      | AE-2IMP-2   | 192.168.5.12 |

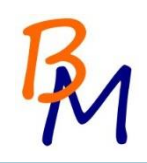

#### 6.3. Aile ouest

### Rez-de-chaussée de l'aile ouest

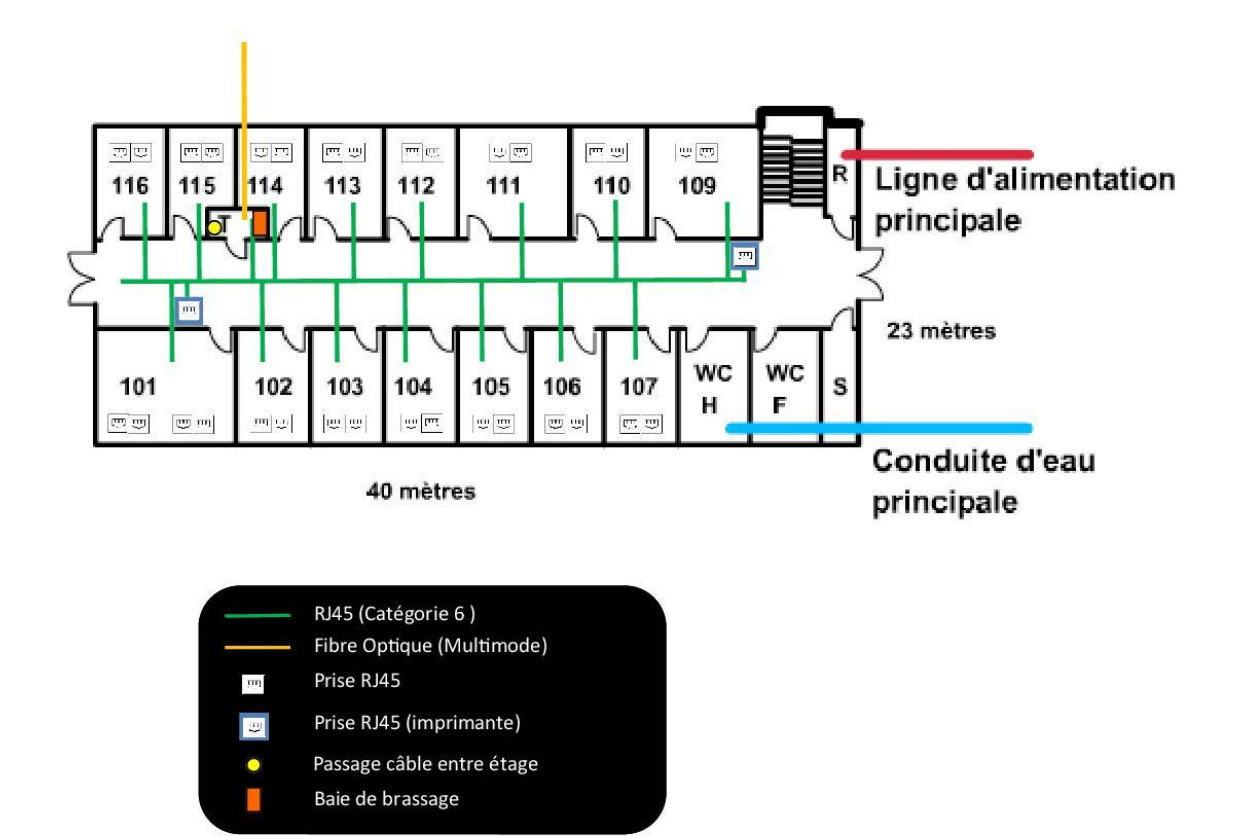

\_

| 25         |             | Aile Ouest    | RDC      |             |            |
|------------|-------------|---------------|----------|-------------|------------|
| Bureau     | N° de prise | Nb. De prises | Longueur | Goulotte    | Moulure    |
|            | AO-101-1    | 1             | 18 m.    | 3 m         | 2.50 m     |
| 101        | AO-101-2    | 1             | 18 m.    | 5 11.       | 2,50 m.    |
| 101        | AO-101-3    | 1             | 18 m.    | 2 m         | 2 E0 m     |
|            | AO-101-4    | 1             | 18 m.    | 5 111.      | 2,50 m.    |
| 102        | AO-102-1    | 1             | 23 m.    | 2 m         | 2 50 m     |
| 102        | AO-102-2    | 1             | 23 m.    | 5 11.       | 2,50 m.    |
| 102        | AO-103-1    | 1             | 28 m.    | 2 m         | 2 E0 m     |
| 105        | AO-103-2    | 1             | 28 m.    | 5 111.      | 2,50 m.    |
| 104        | AO-104-1    | 1             | 33 m.    | 2 m         | 2 E0 m     |
| 104        | AO-104-2    | 1             | 33 m.    | 5 111.      | 2,50 m.    |
| 105        | AO-105-1    | 1             | 48 m.    | 2 m         | 2 E0 m     |
| 105        | AO-105-2    | 1             | 48 m.    | 5 111.      | 2,50 m.    |
| 106        | AO-106-1    | 1             | 53 m.    | 3 m         | 2 E0 m     |
| 100        | AO-106-2    | 1             | 53 m.    | <b>3</b> m. | 2,50 m.    |
| 107        | AO-107-1    | 1             | 58 m.    | 2           | 2.50 m     |
| 107        | AO-107-2    | 1             | 58 m.    | 3 m.        | m. 2,50 m. |
| 100        | AO-109-1    | 1             | 63 m.    | 2           | n. 2,50 m. |
| 109        | AO-109-2    | 1             | 63 m.    | 3 m.        |            |
| 110        | AO-110-1    | 1             | 56 m.    | 2 m         | 2 E0 m     |
| 110        | AO-110-2    | 1             | 56 m.    | 5 11.       | 2,50 m.    |
| 111        | AO-111-1    | 1             | 50 m.    | 2 m         | 2 E0 m     |
| TTT        | AO-111-2    | 1             | 50 m.    | 5           | 2,50 m.    |
| 117        | AO-112-1    | 1             | 33 m.    | 2 m         | 2 E0 m     |
| 112        | AO-112-2    | 1             | 33 m.    | 5           | 2,50 m.    |
| 112        | AO-113-1    | 1             | 28 m.    | 2 m         | 2 E0 m     |
| 115        | AO-113-2    | 1             | 28 m.    | 5           | 2,50 m.    |
| 114        | AO-114-1    | 1             | 23 m.    | 2 m         | 2 E0 m     |
| 114        | AO-114-2    | 1             | 23 m.    | 5 111.      | 2,50 m.    |
| 115        | AO-115-1    | 1             | 20 m.    | 3 m         | 2.50 m     |
| 115        | AO-115-2    | 1             | 20 m.    | 3 m.        | 2,50 m.    |
| 110        | AO-116-1    | 1             | 20 m.    | 2 ==        | 2.50 m     |
| 110        | AO-116-2    | 1             | 20 m.    | 3 m.        | 2,50 m.    |
| Total      |             | 32            | 1144 m.  | 66 m.       | 55 m.      |
| <i>5</i> . |             |               |          |             |            |
| Imprimante | N° de prise | Nb. De prises | Longueur | Goulotte    | Moulure    |
| AO-1IMP-1  | AO-1IMP-1   | 1             | 15 m.    | 0           | 2,50 m.    |
| AO-1IMP-2  | AO-1IMP-2   | 1             | 55 m.    | 0           | 2,50 m.    |
| Total      |             | 2             | 70 m.    | 0           | 10         |

| Totaux | 34 | 1214 m. | 66 m. | 65 m. |
|--------|----|---------|-------|-------|

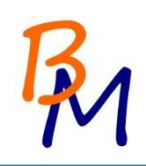

## Premier étage de l'aile ouest

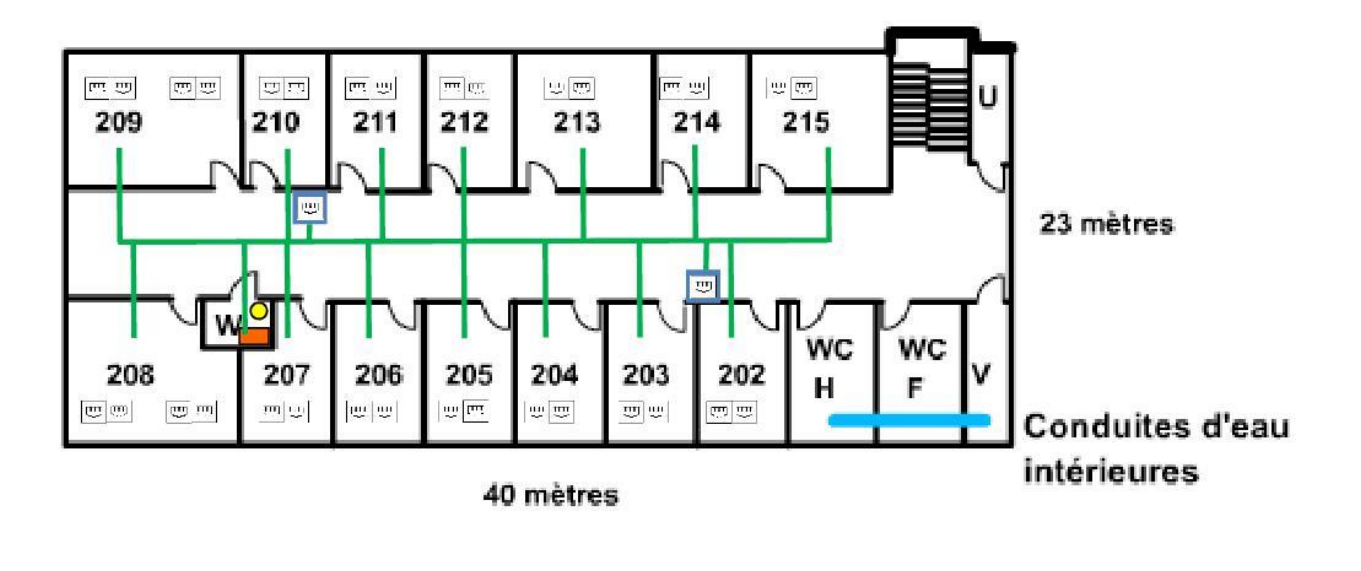

|     | RJ45 (Catégorie 6 )       |
|-----|---------------------------|
| L.I | Prise RJ45                |
|     | Prise RJ45 (imprimante)   |
| 0   | Passage câble entre étage |
|     | Baie de brassage          |

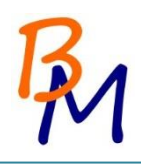

| Bureau         N° de prise         Nb. De prises R\45         Longueur cbbe         Goulotte         Moul           202         AO-202:         1         52 m.         3 m.         2,50           AO-203:         1         47 m.         3 m.         2,50           AO-203:         1         47 m.         3 m.         2,50           AO-204:         1         35 m.         3 m.         2,50           AO-205:         1         28 m.         3 m.         2,50           AO-205:         1         28 m.         3 m.         2,50           AO-205:         1         28 m.         3 m.         2,50           AO-206:         1         21 m.         3 m.         2,50           AO-207:         1         15 m.         3 m.         2,50           AO-207:         1         15 m.         3 m.         2,50           AO-208:         1         18 m.         3 m.         2,50           AO-209:         1         18 m.         3 m.         2,50           AO-209:         1         13 m.         3 m.         2,50           AO-209:         1         13 m.         3 m.         2,50                                                                                                    |                                        |             | Ouestite           | i etage        |              |          |  |
|----------------------------------------------------------------------------------------------------|----------------------------------------|-------------|--------------------|----------------|--------------|----------|--|
| 202         AO-202-1         1         52 m.         3 m.         2,50           203         AO-203-1         1         47 m.         3 m.         2,50           204         AO-203-2         1         47 m.         3 m.         2,50           204         AO-204-1         1         35 m.         3 m.         2,50           204         AO-204-2         1         35 m.         3 m.         2,50           AO-205-1         1         28 m.         3 m.         2,50           AO-205-2         1         28 m.         3 m.         2,50           AO-205-1         1         28 m.         3 m.         2,50           AO-205-2         1         21 m.         3 m.         2,50           AO-207-1         1         15 m.         3 m.         2,50           AO-207-2         1         15 m.         3 m.         2,50           AO-208-1         1         18 m.         3 m.         2,50           AO-209-3         1         13 m.         3 m.         2,50           AO-209-1         1         13 m.         3 m.         2,50           AO-209-2         1         13 m.         3 m.                                                                                                    | Bureau                                 | N° de prise | Nb. De prises RJ45 | Longueur câble | Goulotte     | Moulure  |  |
| AO-202-2         1         52 m.         1 m.         1 m.         2 m.         2 m.         < | 202                                    | AO-202-1    | 1                  | 52 m.          | 3 m          | 2 50 m   |  |
| 203         AO-203-1         1         47 m.         3 m.         2,50           204         AO-204-2         1         35 m.         3 m.         2,50           205         AO-205-1         1         28 m.         3 m.         2,50           206         AO-205-2         1         28 m.         3 m.         2,50           206         AO-205-2         1         28 m.         3 m.         2,50           206         AO-206-1         1         21 m.         3 m.         2,50           206         AO-206-1         1         5 m.         3 m.         2,50           207         AO-207-1         1         15 m.         3 m.         2,50           208         AO-208-1         1         18 m.         3 m.         2,50           209         AO-208-1         1         13 m.         3 m.         2,50           AO-209-2         1         13 m.         3 m.         2,50           AO-209-3         1         13 m.         3 m.         2,50           AO-210-1         1         15 m.         3 m.         2,50           210         AO-210-2         1         13 m.         3 m.                                                                                                    | 202                                    | AO-202-2    | 1                  | 52 m.          | 5111.        | 2,50 11. |  |
| AO-203-2         1         47 m.         5 m.         2,50           AO-204-1         1         35 m.         3 m.         2,50           AO-205-1         1         28 m.         3 m.         2,50           AO-205-1         1         28 m.         3 m.         2,50           AO-206-1         1         21 m.         3 m.         2,50           AO-206-2         1         21 m.         3 m.         2,50           AO-207-1         1         15 m.         3 m.         2,50           AO-207-2         1         15 m.         3 m.         2,50           AO-207-1         1         18 m.         3 m.         2,50           AO-208-1         1         13 m.         3 m.         2,50           AO-209-1         1         13 m.         3 m.         2,50           AO-209-2         1         13 m.         3 m.         2,50           AO-209-2         1         13 m.         3 m.         2,50           AO-210-1         1         15 m.         3 m.         2,50           AO-210-2         1         15 m.         3 m.         2,50           AO-210-2         1         21 m.                                                                                                    | 203                                    | AO-203-1    | 1                  | 47 m.          | 3 m          | 2 50 m   |  |
| $\begin{array}{c c c c c c c c c c c c c c c c c c c $                                                                                                    | 205                                    | AO-203-2    | 1                  | 47 m.          | 5111.        | 2,50 11. |  |
| AO2042         1         35 m.         5 m.         2,50           AO205-1         1         28 m.         3 m.         2,50           AO205-2         1         28 m.         3 m.         2,50           206         AO205-2         1         21 m.         3 m.         2,50           207         AO205-2         1         21 m.         3 m.         2,50           207         AO207-1         1         15 m.         3 m.         2,50           208         AO208-1         1         18 m.         3 m.         2,50           208         AO208-2         1         13 m.         3 m.         2,50           AO209-1         1         13 m.         3 m.         2,50           AO209-2         1         13 m.         3 m.         2,50           AO209-3         1         13 m.         3 m.         2,50           AO209-4         1         15 m.         3 m.         2,50           210         AO210-2         1         15 m.         3 m.         2,50           211         AO211-1         1         2 m.         3 m.         2,50           212         AO212-2         1                                                                                                    | 204                                    | AO-204-1    | 1                  | 35 m.          | 3 m          | 2 50 m   |  |
| $\begin{array}{c c c c c c c c c c c c c c c c c c c $                                                                                                    | 204                                    | AO-204-2    | 1                  | 35 m.          | 5111.        | 2,50 m.  |  |
| 203         AO-205-2         1         28 m.         3 m.         2,0           206         AO-206-1         1         21 m.         3 m.         2,50           207         AO-207-1         1         21 m.         3 m.         2,50           207         AO-207-2         1         15 m.         3 m.         2,50           208         AO-208-1         1         18 m.         3 m.         2,50           208         AO-208-2         1         18 m.         3 m.         2,50           208         AO-208-1         1         13 m.         3 m.         2,50           AO-209-3         1         13 m.         3 m.         2,50           AO-209-4         1         13 m.         3 m.         2,50           AO-209-4         1         13 m.         3 m.         2,50           210         AO-210-2         1         15 m.         3 m.         2,50           211         AO-211-1         1         21 m.         3 m.         2,50           212         AO-212-2         1         28 m.         3 m.         2,50           213         AO-213-1         1         36 m.         3 m.                                                                                                    | 205                                    | AO-205-1    | 1                  | 28 m.          | 3 m          | 2 50 m   |  |
| A0-206-1         1         21 m.         3 m.         2,50           A0-207-1         1         15 m.         3 m.         2,50           A0-207-2         1         15 m.         3 m.         2,50           A0-207-2         1         15 m.         3 m.         2,50           A0-208-1         1         18 m.         3 m.         2,50           A0-208-2         1         18 m.         3 m.         2,50           A0-209-3         1         13 m.         3 m.         2,50           A0-209-2         1         13 m.         3 m.         2,50           A0-209-3         1         13 m.         3 m.         2,50           A0-209-4         1         15 m.         3 m.         2,50           A0-210-2         1         15 m.         3 m.         2,50           A0-210-2         1         15 m.         3 m.         2,50           A0-210-2         1         15 m.         3 m.         2,50           A0-211-2         1         21 m.         3 m.         2,50           A0-212-2         1         28 m.         3 m.         2,50           A0-213-1         1         36 m.                                                                                                    | 205                                    | AO-205-2    | 1                  | 28 m.          | 5111.        | 2,50 m.  |  |
| 200         AO-206-2         1         21 m.         3 m.         2,30           207         AO-207-1         1         15 m.         3 m.         2,50           208         AO-207-2         1         15 m.         3 m.         2,50           208         AO-208-1         1         18 m.         3 m.         2,50           AO-209-2         1         13 m.         3 m.         2,50           AO-209-3         1         13 m.         3 m.         2,50           AO-209-3         1         13 m.         3 m.         2,50           AO-209-3         1         13 m.         3 m.         2,50           AO-209-4         1         13 m.         3 m.         2,50           AO-210-1         1         15 m.         3 m.         2,50           AO-211-2         1         21 m.         3 m.         2,50           AO-212-2         1         21 m.         3 m.         2,50           AO-213-1         1         28 m.         3 m.         2,50           AO-214-2         1         36 m.         3 m.         2,50           AO-213-1         1         36 m.         3 m.         2,50     <                                                                                                    | 206                                    | AO-206-1    | 1                  | 21 m.          | 2 m          | 2 50 m   |  |
| $\begin{array}{c c c c c c c c c c c c c c c c c c c $                                                                                                    | 200                                    | AO-206-2    | 1                  | 21 m.          | 5111.        | 2,50 m.  |  |
| 207         AO-207-2         1         15 m.         3 m.         2,30           208         AO-208-1         1         18 m.         3 m.         2,50           AO-208-2         1         18 m.         3 m.         2,50           AO-209-1         1         13 m.         3 m.         2,50           AO-209-2         1         13 m.         3 m.         2,50           AO-209-3         1         13 m.         3 m.         2,50           AO-209-4         1         13 m.         3 m.         2,50           AO-209-3         1         13 m.         3 m.         2,50           AO-209-4         1         15 m.         3 m.         2,50           AO-210-2         1         15 m.         3 m.         2,50           211         AO-210-2         1         21 m.         3 m.         2,50           212         AO-212-2         1         28 m.         3 m.         2,50           213         AO-213-2         1         36 m.         3 m.         2,50           214         AO-214-2         1         41 m.         3 m.         2,50           215         AO-215-2         1         <                                                                                                    | 207                                    | AO-207-1    | 1                  | 15 m.          | 2 m          | 2 E0 m   |  |
| A0-208-1         1         18 m.         3 m.         2,50           A0-208-2         1         18 m.         3 m.         2,50           A0-209-1         1         13 m.         3 m.         2,50           A0-209-2         1         13 m.         3 m.         2,50           A0-209-3         1         13 m.         3 m.         2,50           A0-209-4         1         13 m.         3 m.         2,50           A0-209-4         1         13 m.         3 m.         2,50           A0-210-1         1         15 m.         3 m.         2,50           A0-210-2         1         21 m.         3 m.         2,50           A0-211-2         1         21 m.         3 m.         2,50           A0-212-2         1         28 m.         3 m.         2,50           A0-213-1         1         36 m.         3 m.         2,50           A0-214-2         1         36 m.         3 m.         2,50           A0-213-1         1         36 m.         3 m.         2,50           A0-214-2         1         41 m.         3 m.         2,50           A0-215-1         1         50 m.                                                                                                    | 207                                    | AO-207-2    | 1                  | 15 m.          | 5 m.         | 2,50 m.  |  |
| 208         AO-208-2         1         18 m.         3 m.         2,30           AO-209-1         1         13 m.         3 m.         2,50           AO-209-2         1         13 m.         3 m.         2,50           AO-209-3         1         13 m.         3 m.         2,50           AO-209-4         1         13 m.         3 m.         2,50           AO-209-4         1         13 m.         3 m.         2,50           AO-210-1         1         15 m.         3 m.         2,50           AO-210-2         1         15 m.         3 m.         2,50           211         AO-210-1         1         21 m.         3 m.         2,50           211         AO-211-1         1         21 m.         3 m.         2,50           212         AO-212-1         1         28 m.         3 m.         2,50           213         AO-213-1         1         36 m.         3 m.         2,50           214         AO-214-1         1         41 m.         3 m.         2,50           215         AO-215-2         1         50 m.         3 m.         2,50           215         AO-215-2                                                                                                    | 209                                    | AO-208-1    | 1                  | 18 m.          | 2 m          | 2.50 m   |  |
| A0-209-1         1         13 m.         3 m. $2,50$ A0-209-2         1         13 m.         3 m. $2,50$ A0-209-3         1         13 m.         3 m. $2,50$ A0-209-4         1         13 m.         3 m. $2,50$ A0-209-4         1         15 m.         3 m. $2,50$ A0-210-1         1         15 m.         3 m. $2,50$ A0-210-2         1         15 m.         3 m. $2,50$ A0-211-2         1         21 m.         3 m. $2,50$ A1         A0-211-2         1         28 m.         3 m. $2,50$ A1         A0-212-1         1         28 m.         3 m. $2,50$ A1         A0-213-1         1         36 m.         3 m. $2,50$ A1         A0-213-2         1         36 m.         3 m. $2,50$ A1         A0-213-1         1         3 m. $2,50$ A1         A0-214-1         1         3 m. $2,50$ A1         A0-215-2         1         50 m. <t< td=""><td>208</td><td>AO-208-2</td><td>1</td><td>18 m.</td><td>5 m.</td><td>2,50 m.</td></t<>                                                                                                    | 208                                    | AO-208-2    | 1                  | 18 m.          | 5 m.         | 2,50 m.  |  |
| A0-209-2         1         13 m.         3 m.         2,50           A0-209-3         1         13 m.         3 m.         2,50           A0-209-4         1         13 m.         3 m.         2,50           210         A0-210-1         1         15 m.         3 m.         2,50           A0-210-2         1         15 m.         3 m.         2,50           A0-211-1         1         21 m.         3 m.         2,50           A0-211-2         1         21 m.         3 m.         2,50           A0-212-2         1         21 m.         3 m.         2,50           A0-213-1         1         28 m.         3 m.         2,50           A0-213-2         1         36 m.         3 m.         2,50           A0-213-2         1         36 m.         3 m.         2,50           A0-214-2         1         41 m.         3 m.         2,50           A0-215-1         1         50 m.         3 m.         2,50           A0-215-2         1         50 m.         3 m.         2,50           A0-215-2         1         50 m.         3 m.         2,50           A0-215-2         1                                                                                                    |                                        | AO-209-1    | 1                  | 13 m.          | 2            | 2.50 m   |  |
| 209         AO-209-3         1         13 m.         3 m.         2,50           AO-209-4         1         13 m.         3 m.         2,50           210         AO-210-1         1         15 m.         3 m.         2,50           AO-210-2         1         15 m.         3 m.         2,50           211         AO-210-2         1         15 m.         3 m.         2,50           211         AO-211-1         1         21 m.         3 m.         2,50           212         AO-212-2         1         21 m.         3 m.         2,50           212         AO-212-1         1         28 m.         3 m.         2,50           213         AO-213-1         1         36 m.         3 m.         2,50           214         AO-214-1         1         41 m.         3 m.         2,50           214         AO-214-2         1         41 m.         3 m.         2,50           215         AO-215-1         1         50 m.         3 m.         2,50           215         AO-215-2         1         50 m.         3 m.         2,50           215         AO-21MP-1         1         13 m. <td< td=""><td>200</td><td>AO-209-2</td><td>1</td><td>13 m.</td><td>3 m.</td><td>2,50 m.</td></td<>                          | 200                                    | AO-209-2    | 1                  | 13 m.          | 3 m.         | 2,50 m.  |  |
| AO-209-4         1         13 m.         3 m.         2,50           210         AO-210-1         1         15 m.         3 m.         2,50           AO-210-2         1         15 m.         3 m.         2,50           A1         1         15 m.         3 m.         2,50           A1         AO-210-2         1         15 m.         3 m.         2,50           A1         AO-211-1         1         21 m.         3 m.         2,50           A1         AO-212-2         1         28 m.         3 m.         2,50           A1         AO-212-2         1         28 m.         3 m.         2,50           A1         AO-213-1         1         36 m.         3 m.         2,50           A1         AO-213-2         1         36 m.         3 m.         2,50           A1         AO-213-2         1         36 m.         3 m.         2,50           A1         AO-214-1         1         41 m.         3 m.         2,50           A1         AO-215-1         1         50 m.         3 m.         2,50           A1         AO-215-2         1         50 m.         3 m.         2,50     <                                                                                                    | 209                                    | AO-209-3    | 1                  | 13 m.          | 2            | 2.50     |  |
| 210         AO-210-1         1         15 m.         3 m.         2,50           211         AO-210-2         1         15 m.         3 m.         2,50           211         AO-211-1         1         21 m.         3 m.         2,50           211         AO-211-2         1         21 m.         3 m.         2,50           212         AO-212-1         1         21 m.         3 m.         2,50           212         AO-212-2         1         28 m.         3 m.         2,50           213         AO-213-1         1         36 m.         3 m.         2,50           213         AO-213-2         1         36 m.         3 m.         2,50           214         AO-214-1         1         41 m.         3 m.         2,50           215         AO-215-1         1         50 m.         3 m.         2,50           215         AO-215-2         1         50 m.         3 m.         2,50           70         30         866 m.         45 m.         37,5           Moreiree         N* de prise         Nb. De prises RI45         Longueur         Goulotte         Moul           AO-21MP-1         AO-21MP-2 <td></td> <td>AO-209-4</td> <td>1</td> <td>13 m.</td> <td>3 m.</td> <td>2,50 m.</td>                  |                                        | AO-209-4    | 1                  | 13 m.          | 3 m.         | 2,50 m.  |  |
| 210         AO-210-2         1         15 m.         3 m.         2,50           211         AO-211-1         1         21 m.         3 m.         2,50           A0-211-2         1         21 m.         3 m.         2,50           A0-211-2         1         21 m.         3 m.         2,50           A0-212-1         1         28 m.         3 m.         2,50           A0-212-2         1         28 m.         3 m.         2,50           A0-213-1         1         36 m.         3 m.         2,50           A0-213-2         1         36 m.         3 m.         2,50           A0-213-2         1         36 m.         3 m.         2,50           A0-214-1         1         41 m.         3 m.         2,50           A0-214-2         1         41 m.         3 m.         2,50           A0-215-1         1         50 m.         3 m.         2,50           A0-215-2         1         50 m.         3 m.         2,50           A0-215-2         1         50 m.         45 m.         37,5      /td>         Imprimante         N° de prise         Nb. De prises RJ45         Longueur         Goulotte         <                                                                                                    | 210                                    | AO-210-1    | 1                  | 15 m.          | 2            | 2.50     |  |
| A0-211-1         1         21 m.         3 m.         2,50           A0-212-2         1         21 m.         3 m.         2,50           A1         221 m.         3 m.         2,50           A0-212-2         1         28 m.         3 m.         2,50           A0-212-2         1         28 m.         3 m.         2,50           A1         3 m.         3 m.         2,50           A0-213-1         1         36 m.         3 m.         2,50           A0-213-2         1         36 m.         3 m.         2,50           A1         40-213-1         1         36 m.         3 m.         2,50           A1         A0-214-1         1         41 m.         3 m.         2,50           A1         A0-214-2         1         41 m.         3 m.         2,50           A1         A0-215-1         1         50 m.         3 m.         2,50           A1         30         866 m.         45 m.         37,5           Imprimante         N° de prise         Nb. De prises RJ45         Longueur         Goulotte         Moul           A0-21MP-1         1         13 m.         0         2,50                                                                                                    | 210                                    | AO-210-2    | 1                  | 15 m.          | 3 m.         | 2,50 m.  |  |
| A0-211-2         1         21 m.         3 m.         2,50           212         A0-212-1         1         28 m.         3 m.         2,50           A0-212-2         1         28 m.         3 m.         2,50           213         A0-213-1         1         28 m.         3 m.         2,50           213         A0-213-1         1         36 m.         3 m.         2,50           213         A0-213-2         1         36 m.         3 m.         2,50           214         A0-214-1         1         41 m.         3 m.         2,50           214         A0-214-2         1         41 m.         3 m.         2,50           215         A0-215-1         1         50 m.         3 m.         2,50           215         A0-215-2         1         50 m.         3 m.         2,50           Total         N° de prise         Nb. De prises RJ45         Longueur         Goulotte         Moul           A0-21MP-1         A0-21MP-1         1         13 m.         0         2,50           A0-21MP-2         A0-21MP-2         1         35 m.         0         2,50           A0-21MP-2         A0-21MP-2 <t< td=""><td>211</td><td>AO-211-1</td><td>1</td><td>21 m.</td><td>2</td><td>2.50</td></t<>               | 211                                    | AO-211-1    | 1                  | 21 m.          | 2            | 2.50     |  |
| A0-212-1         1         28 m.         3 m.         2,50           A0-212-2         1         28 m.         3 m.         2,50           A1         1         36 m.         3 m.         2,50           A0-213-1         1         36 m.         3 m.         2,50           A0-213-2         1         36 m.         3 m.         2,50           A0-213-2         1         41 m.         3 m.         2,50           A0-214-1         1         41 m.         3 m.         2,50           A0-214-2         1         41 m.         3 m.         2,50           A0-214-2         1         50 m.         3 m.         2,50           A0-215-1         1         50 m.         3 m.         2,50           Total         30         866 m.         45 m.         37,5           Imprimante         N° de prise         Nb. De prises RJ45         Longueur         Goulotte         Moul           A0-21MP-1         1         13 m.         0         2,50           A0-21MP-2         A0-21MP-2         1         35 m.         0         2,50           A0-21MP-2         A0-21MP-2         1         35 m.         0         2,                                                                                                    | 211                                    | AO-211-2    | 1                  | 21 m.          | 3 m.         | 2,50 m.  |  |
| 212         AO-212-2         1         28 m.         3 m.         2,50           213         AO-213-1         1         36 m.         3 m.         2,50           AO-213-2         1         36 m.         3 m.         2,50           AO-213-2         1         36 m.         3 m.         2,50           AO-214-1         1         41 m.         3 m.         2,50           AO-214-2         1         41 m.         3 m.         2,50           AO-215-1         1         50 m.         3 m.         2,50           AO-215-2         1         50 m.         3 m.         2,50           AO-215-2         1         50 m.         3 m.         2,50           Total         30         866 m.         45 m.         37,5           Imprimante         N° de prise         Nb. De prises RJ45         Longueur         Goulotte         Moul           AO-21MP-1         1         13 m.         0         2,50           AO-21MP-2         AO-21MP-2         1         35 m.         0         2,50           AO-21MP-2         AO-21MP-2         1         35 m.         0         2,50           AO-21MP-2         2 <t< td=""><td>212</td><td>AO-212-1</td><td>1</td><td>28 m.</td><td>2</td><td>2.50</td></t<>                       | 212                                    | AO-212-1    | 1                  | 28 m.          | 2            | 2.50     |  |
| A0-213-1         1         36 m.         3 m.         2,50           A0-213-2         1         36 m.         3 m.         2,50           A1         1         41 m.         3 m.         2,50           A0-214-1         1         41 m.         3 m.         2,50           A0-214-2         1         41 m.         3 m.         2,50           A0-215-1         1         50 m.         3 m.         2,50           A0-215-2         1         50 m.         3 m.         2,50           A0-215-2         1         50 m.         3 m.         2,50           A0-215-2         1         50 m.         3 m.         2,50           Total         30         866 m.         45 m.         37,5           Imprimante         N° de prise         Nb. De prises RJ45         Longueur         Goulotte         Moul           AO-21MP-1         1         13 m.         0         2,50           AO-21MP-2         AO-21MP-2         1         35 m.         0         2,50           AO-21MP-2         AO-21MP-2         1         35 m.         0         2,50           AO-21MP-2         2         48 m.         0         5 <td>212</td> <td>AO-212-2</td> <td>1</td> <td>28 m.</td> <td>3 m.</td> <td>2,50 m.</td>                       | 212                                    | AO-212-2    | 1                  | 28 m.          | 3 m.         | 2,50 m.  |  |
| 213         AO-213-2         1         36 m.         3 m.         2,50           214         AO-214-1         1         41 m.         3 m.         2,50           AO-214-2         1         41 m.         3 m.         2,50           AO-214-2         1         41 m.         3 m.         2,50           AO-215-1         1         50 m.         3 m.         2,50           AO-215-2         1         50 m.         3 m.         2,50           AO-215-2         1         50 m.         3 m.         2,50           Total         30         866 m.         45 m.         37,5           Imprimante         N° de prise         Nb. De prises RJ45         Longueur         Goulotte         Moul           AO-21MP-1         1         13 m.         0         2,50           AO-21MP-2         AO-21MP-2         1         35 m.         0         2,50           AO-21MP-2         AO-21MP-2         1         35 m.         0         2,50           Totaux         32         914 m.         45 m.         42,5                                                                                                    | 212                                    | AO-213-1    | 1                  | 36 m.          | 2            | 2.50     |  |
| A0-214-1         1         41 m.         3 m.         2,50           A0-214-2         1         41 m.         3 m.         2,50           A0-215-1         1         50 m.         3 m.         2,50           A0-215-2         1         50 m.         3 m.         2,50           A0-215-2         1         50 m.         3 m.         2,50           A0-215-2         1         50 m.         45 m.         37,5           Imprimante         N° de prise         Nb. De prises RJ45         Longueur         Goulotte         Moul           AO-21MP-1         AO-21MP-1         1         13 m.         0         2,50           AO-21MP-2         AO-21MP-2         1         35 m.         0         2,50           Total         2         2         48 m.         0         5           Totaux         32         914 m.         45 m.         42,5                                                                                                    | 213                                    | AO-213-2    | 1                  | 36 m.          | 3 m.         | 2,50 m.  |  |
| 214         AO-214-2         1         41 m.         3 m.         2,50           215         AO-215-1         1         50 m.         3 m.         2,50           AO-215-2         1         50 m.         3 m.         2,50           Total         30         866 m.         45 m.         37,5           Imprimante         N° de prise         Nb. De prises RJ45         Longueur         Goulotte         Moul           AO-21MP-1         AO-21MP-1         1         13 m.         0         2,50           AO-21MP-2         AO-21MP-2         1         35 m.         0         2,50           Total         2         2         48 m.         0         5           Totaux         32         914 m.         45 m.         42,5                                                                                                    | 244                                    | AO-214-1    | 1                  | 41 m.          | 2            | 2.50     |  |
| AO-215-1         1         50 m.         3 m.         2,50           AO-215-2         1         50 m.         3 m.         2,50           Total         30         866 m.         45 m.         37,5           Imprimante         N° de prise         Nb. De prises RJ45         Longueur         Goulotte         Moul           AO-21MP-1         AO-21MP-1         1         13 m.         0         2,50           AO-21MP-2         AO-21MP-2         1         35 m.         0         2,50           Total         2         1         35 m.         0         2,50           Totaux         32         914 m.         45 m.         42,5                                                                                                    | 214                                    | AO-214-2    | 1                  | 41 m.          | 3 m.         | 2,50 m.  |  |
| Z15         AO-215-2         1         50 m.         3 m.         2,50           Total         30         866 m.         45 m.         37,5           Imprimante         N° de prise         Nb. De prises RJ45         Longueur         Goulotte         Moul           AO-21MP-1         AO-21MP-1         1         13 m.         0         2,50           AO-21MP-2         AO-21MP-2         1         35 m.         0         2,50           Total         2         48 m.         0         5           Totaux         32         914 m.         45 m.         42,5                                                                                                    | 245                                    | AO-215-1    | 1                  | 50 m.          | -            | 2.50     |  |
| Total         30         866 m.         45 m.         37,5           Imprimante         N° de prise         Nb. De prises RJ45         Longueur         Goulotte         Moul           AO-2IMP-1         AO-2IMP-1         1         13 m.         0         2,50           AO-2IMP-2         AO-2IMP-2         1         35 m.         0         2,50           Total         2         48 m.         0         5                                                                                                    | 215                                    | AO-215-2    | 1                  | 50 m.          | 3 m.         | 2,50 m.  |  |
| Imprimante         N° de prise         Nb. De prises RJ45         Longueur         Goulotte         Moul           AO-2IMP-1         AO-2IMP-1         1         13 m.         0         2,50           AO-2IMP-2         AO-2IMP-2         1         35 m.         0         2,50           Total         2         48 m.         0         5                                                                                                    | Total                                  |             | 30                 | 866 m.         | 45 m.        | 37,5 m.  |  |
| Imprimante         N° de prise         Nb. De prises RJ45         Longueur         Goulotte         Moul           AO-2IMP-1         AO-2IMP-1         1         13 m.         0         2,50           AO-2IMP-2         AO-2IMP-2         1         35 m.         0         2,50           Total         2         48 m.         0         5                                                                                                    | 3                                      |             |                    |                |              |          |  |
| AO-2IMP-1         AO-2IMP-1         1         13 m.         0         2,50           AO-2IMP-2         AO-2IMP-2         1         35 m.         0         2,50           Total         2         48 m.         0         5                                                                                                    | Imprimante                             | N° de prise | Nb. De prises RJ45 | Longueur       | Goulotte     | Moulure  |  |
| AO-2IMP-2         AO-2IMP-2         1         35 m.         0         2,50           Total         2         48 m.         0         5           Totaux         32         914 m.         45 m.         42,5                                                                                                    | AO-2IMP-1                              | AO-2IMP-1   | 1                  | 13 m.          | 0            | 2,50 m.  |  |
| Total         2         48 m.         0         5           Totaux         32         914 m.         45 m.         42,5                                                                                                    | AO-2IMP-2                              | AO-2IMP-2   | 1                  | 35 m.          | 0            | 2,50 m.  |  |
| Totaux 32 914 m. 45 m. 42,5                                                                                                    | Total                                  |             | 2                  | 48 m.          | 0            | 5        |  |
| Totaux 32 914 m. 45 m. 42,5                                                                                                    | a anna anna anna anna anna anna anna a |             |                    |                | e asim<br>(C |          |  |
|                                                                                                    | Totaux                                 | l           | 32                 | 914 m.         | 45 m.        | 42,5 m.  |  |

Ouest 1er étage

| IP Aile Ouest |
|---------------|
|---------------|

| Bureau | N° de prise | Adresse IP   |     |
|--------|-------------|--------------|-----|
|        | AO-101-1    | 192.168.3.1  |     |
| 101    | AO-101-2    | 192.168.3.2  | Ĩ   |
| 101    | AO-101-3    | 192.168.3.3  | - Í |
|        | AO-101-4    | 192.168.3.4  |     |
| 100    | AO-102-1    | 192.168.3.5  |     |
| 102    | AO-102-2    | 192.168.3.6  |     |
| 102    | AO-103-1    | 192.168.3.7  |     |
| 103    | AO-103-2    | 192.168.3.8  | Ĩ   |
| 104    | AO-104-1    | 192.168.3.9  | Ĩ   |
| 104    | AO-104-2    | 192.168.3.10 |     |
| 105    | AO-105-1    | 192.168.3.11 |     |
| 105    | AO-105-2    | 192.168.3.12 |     |
| 100    | AO-106-1    | 192.168.3.13 |     |
| 106    | AO-106-2    | 192.168.3.14 |     |
| 107    | AO-107-1    | 192.168.3.15 |     |
| 107    | AO-107-2    | 192.168.3.16 |     |
| 100    | AO-109-1    | 192.168.3.17 |     |
| 109    | AO-109-2    | 192.168.3.18 |     |
| 110    | AO-110-1    | 192.168.3.19 |     |
| 110    | AO-110-2    | 192.168.3.20 |     |
|        | AO-111-1    | 192.168.3.21 |     |
| 111    | AO-111-2    | 192.168.3.22 | Ĩ   |
| 112    | AO-112-1    | 192.168.3.23 |     |
| 112    | AO-112-2    | 192.168.3.24 |     |
|        | AO-113-1    | 192.168.3.25 |     |
| 113    | AO-113-2    | 192.168.3.26 |     |
|        | AO-114-1    | 192.168.3.27 |     |
| 114    | AO-114-2    | 192.168.3.28 | 1   |
|        | AO-115-1    | 192.168.3.29 |     |
| 115    | AO-115-2    | 192.168.3.30 | T   |
|        | AO-116-1    | 192.168.3.31 |     |
| 116    | AO-116-2    | 192.168.3.32 | -   |

| Bureau | N° de prise | Adresse IP   |  |  |  |  |  |
|--------|-------------|--------------|--|--|--|--|--|
| 202    | AO-202-1    | 192.168.3.50 |  |  |  |  |  |
| 202    | AO-202-2    | 192.168.3.51 |  |  |  |  |  |
| 202    | AO-203-1    | 192.168.3.52 |  |  |  |  |  |
| 203    | AO-203-2    | 192.168.3.53 |  |  |  |  |  |
| 204    | AO-204-1    | 192.168.3.54 |  |  |  |  |  |
| 204    | AO-204-2    | 192.168.3.55 |  |  |  |  |  |
| 205    | AO-205-1    | 192.168.3.56 |  |  |  |  |  |
| 203    | AO-205-2    | 192.168.3.57 |  |  |  |  |  |
| 206    | AO-206-1    | 192.168.3.58 |  |  |  |  |  |
| 200    | AO-206-2    | 192.168.3.59 |  |  |  |  |  |
| 207    | AO-207-1    | 192.168.3.60 |  |  |  |  |  |
| 207    | AO-207-2    | 192.168.3.61 |  |  |  |  |  |
| 208    | AO-208-1    | 192.168.3.62 |  |  |  |  |  |
| 208    | AO-208-2    | 192.168.3.63 |  |  |  |  |  |
|        | AO-209-1    | 192.168.3.64 |  |  |  |  |  |
| 209    | AO-209-2    | 192.168.3.65 |  |  |  |  |  |
| 205    | AO-209-3    | 192.168.3.66 |  |  |  |  |  |
|        | AO-209-4    | 192.168.3.67 |  |  |  |  |  |
| 210    | AO-210-1    | 192.168.3.68 |  |  |  |  |  |
| 210    | AO-210-2    | 192.168.3.69 |  |  |  |  |  |
| 211    | AO-211-1    | 192.168.3.70 |  |  |  |  |  |
| 211    | AO-211-2    | 192.168.3.71 |  |  |  |  |  |
| 212    | AO-212-1    | 192.168.3.72 |  |  |  |  |  |
| 212    | AO-212-2    | 192.168.3.73 |  |  |  |  |  |
| 212    | AO-213-1    | 192.168.3.74 |  |  |  |  |  |
| 215    | AO-213-2    | 192.168.3.75 |  |  |  |  |  |
| 214    | AO-214-1    | 192.168.3.76 |  |  |  |  |  |
| 214    | AO-214-2    | 192.168.3.77 |  |  |  |  |  |
| 215    | AO-215-1    | 192.168.3.78 |  |  |  |  |  |
| 215    | AO-215-2    | 192.168.3.79 |  |  |  |  |  |

| Imprimante | N° de prise |              |
|------------|-------------|--------------|
| AO-1IMP-1  | AO-1IMP-1   | 192.168.5.13 |
| AO-1IMP-2  | AO-1IMP-2   | 192.168.5.14 |

| Imprimante | N° de prise |              |
|------------|-------------|--------------|
| AO-2IMP-1  | AO-2IMP-1   | 192.168.5.15 |
| AO-2IMP-2  | AO-2IMP-2   | 192.168.5.16 |

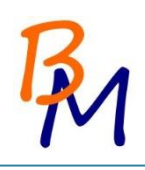

#### 7. Choix des locaux techniques

|       |                  |                       |              |              | Bâtiment         | Bâtiment Principal Rez-de-chaussée |                 |          |          |               |             |
|-------|------------------|-----------------------|--------------|--------------|------------------|------------------------------------|-----------------|----------|----------|---------------|-------------|
| Local | Type d'éclairage | Ouverture de la porte | Verrouillage | Interrupteur | Plafond suspendu | Conduite d'eau                     | nombre de prise | Mur      | Peinture | Proximité POP | Commentaire |
| Α     | fluorescent      | interieur             | non          | interieur    | oui              | non                                | 0               | parpaing | ignifuge | non           | RAS         |
| В     | fluorescent      | interieur             | oui          | interieur    | oui              | oui                                | 2               | parpaing | ignifuge | non           | RAS         |
| С     | incandescent     | exterieur             | oui          | interieur    | non              | non                                | 4               | parpaing | ignifuge | oui           | RAS         |
| D     | incandescent     | exterieur             | oui          | interieur    | non              | non                                | 4               | parpaing | ignifuge | oui           | RAS         |
| Ε     | incandescent     | exterieur             | oui          | interieur    | non              | non                                | 3               | parpaing | ignifuge | non           | RAS         |
| F     | incandescent     | exterieur             | oui          | interieur    | non              | non                                | 4               | parpaing | ignifuge | non           | RAS         |

|       |                  |                       |              |              | Bâtiment Principal 1er Etage |                |                 |          |          |               |                               |
|-------|------------------|-----------------------|--------------|--------------|------------------------------|----------------|-----------------|----------|----------|---------------|-------------------------------|
| Local | Type d'éclairage | Ouverture de la porte | Verrouillage | Interrupteur | Plafond suspendu             | Conduite d'eau | nombre de prise | Mur      | Peinture | Proximité POP | Commentaire                   |
| G     | incandescent     | interieur             | non          | interieur    | non                          | oui            | 4               | parpaing | ignifuge | non           | RAS                           |
| H     | fluorescent      | exterieur             | oui          | interieur    | non                          | non            | 5               | parpaing | ignifuge | non           | Placé au dessus du local C    |
| 1     | incandescent     | exterieur             | oui          | interieur    | non                          | non            | 6               | parpaing | ignifuge | non           | RAS                           |
| J     | fluorescent      | interieur             | non          | exterieur    | oui                          | non            | 2               | parpaing | ignifuge | non           | RAS                           |
| К     | incandescent     | exterieur             | oui          | interieur    | non                          | non            | 1               | parpaing | ignifuge | non           | Stockage de produits chimique |

| _     |                  |                       |              |              | Aile Est Rez-de-chaussée |                |                 |          |          |               |                                |
|-------|------------------|-----------------------|--------------|--------------|--------------------------|----------------|-----------------|----------|----------|---------------|--------------------------------|
| Local | Type d'éclairage | Ouverture de la porte | Verrouillage | Interrupteur | Plafond suspendu         | Conduite d'eau | nombre de prise | Mur      | Peinture | Proximité POP | Commentaire                    |
| L     | incandescent     | exterieur             | oui          | interieur    | non                      | non            | 3               | parpaing | ignifuge | non           | RAS                            |
| М     | florescent       | exterieur             | oui          | exterieur    | non                      | oui            | 3               | parpaing | ignifuge | non           | Près de l'immeuble est         |
| Ν     | incandescent     | exterieur             | oui          | interieur    | non                      | non            | 4               | parpaing | ignifuge | non           | Ligne d'alimentation principal |

|       |                  |                       |              |              |                  | Aile Est 1er Etage | -               |          |          |               |                                 |
|-------|------------------|-----------------------|--------------|--------------|------------------|--------------------|-----------------|----------|----------|---------------|---------------------------------|
| Local | Type d'éclairage | Ouverture de la porte | Verrouillage | Interrupteur | Plafond suspendu | Conduite d'eau     | nombre de prise | Mur      | Peinture | Proximité POP | Commentaire                     |
| 0     | incandescent     | exterieur             | oui          | interieur    | oui              | oui                | 4               | parpaing | ignifuge | non           | RAS                             |
| Р     | fluorescent      | exterieur             | oui          | interieur    | ?                | non                | 4               | parpaing | ignifuge | non           | RAS                             |
| Q     | incandescent     | exterieur             | oui          | interieur    | non              | non                | 4               | parpaing | ignifuge | non           | Près de la facade de l'immeuble |

|       |                  |                       |              |              | Aile Ouest Rez-de-chaussée |                |                 |          |          |               |                                 |
|-------|------------------|-----------------------|--------------|--------------|----------------------------|----------------|-----------------|----------|----------|---------------|---------------------------------|
| Local | Type d'éclairage | Ouverture de la porte | Verrouillage | Interrupteur | Plafond suspendu           | Conduite d'eau | nombre de prise | Mur      | Peinture | Proximité POP | Commentaire                     |
| R     | incandescent     | exterieur             | oui          | interieur    | non                        | non            | 4               | parpaing | ignifuge | non           | Ligne d'alimentation principale |
| S     | incandescent     | exterieur             | oui          | exterieur    | oui                        | oui            | 3               | parpaing | ignifuge | non           | RAS                             |
| Т     | incandescent     | exterieur             | oui          | interieur    | non                        | non            | 4               | parpaing | ignifuge | non           | près de la façade de l'immeuble |

| 14    |                  |                       |              |              | A                | Aile Ouest 1er Etage |                 |          |          |               |                                 |
|-------|------------------|-----------------------|--------------|--------------|------------------|----------------------|-----------------|----------|----------|---------------|---------------------------------|
| Local | Type d'éclairage | Ouverture de la porte | Verrouillage | Interrupteur | Plafond suspendu | Conduite d'eau       | nombre de prise | Mur      | Peinture | Proximité POP | Commentaire                     |
| U     | Fluorescent      | exterieur             | oui          | interieur    | oui              | non                  | 4               | parpaing | amiante  | non           | RAS                             |
| V     | incandescente    | exterieur             | oui          | interieur    | non signalé      | oui                  | 4               | parpaing | amiante  | non           | RAS                             |
| W     | incandescente    | exterieur             | oui          | interieur    | non signalé      | non                  | 2               | parpaing | ignifuge | non           | Près de la façade de l'immeuble |

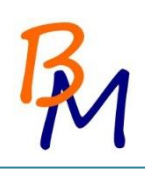

#### 8. Plan des bâtiments

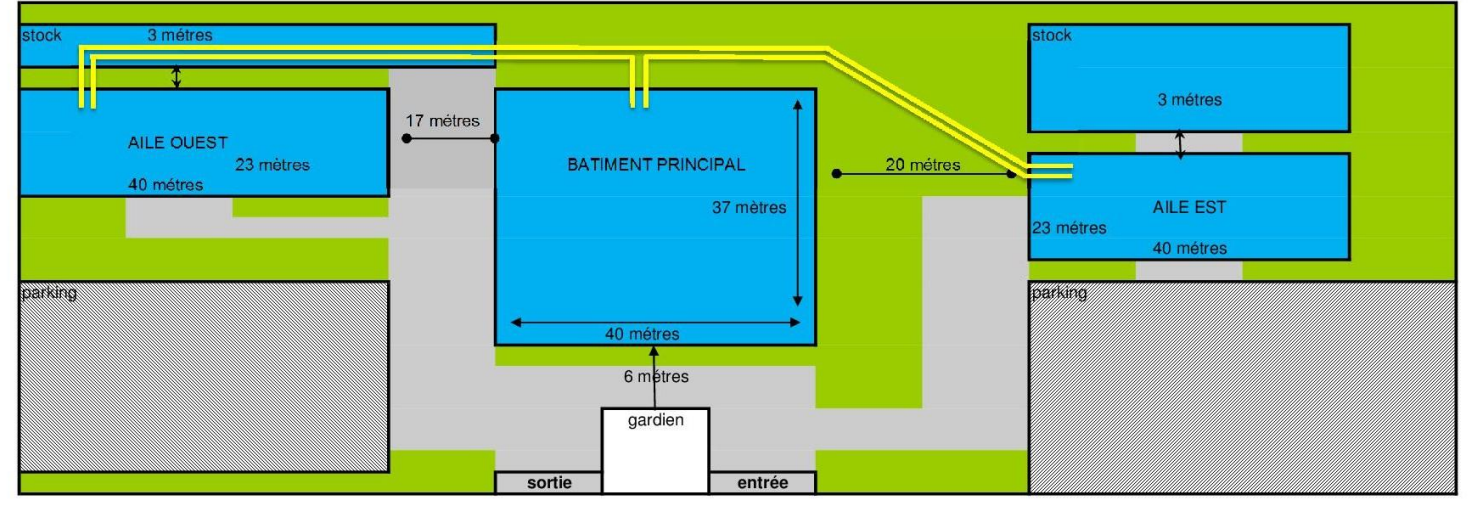

Nous avons choisi de passé par le local de stockage pour rejoindre l'aile ouest pour éviter des travaux de voirie.

|                                  | Fibre 1000 Base SX Multi-mode (6 Brin) |
|----------------------------------|----------------------------------------|
| Aile Ouest <> Aile Est           | 140 m.                                 |
| Aile Ouest <> Bâtiment Principal | 70 m.                                  |
| Aile Est <> Bâtiment Principal   | 70 m.                                  |

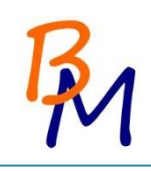

# PARTIE WINDOWS

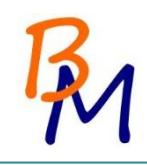

#### 9. Préparation des postes

Notre D.A.F nous a demandé d'installer le dernier système d'exploitation sur les 90 postes de la société. Pour gagner du temps nous n'allons pas installer le système d'exploitation ainsi que chaque logiciel sur chaque poste.

De plus, il nous a demandé de récupérer les données des anciens postes pour que les utilisateurs puissent y avoir accès sur leurs nouveaux postes.

Au vu des caractéristiques des postes actuels, nous décidons de changer les postes pour pouvoir y installer Windows 8.1 (Voir devis en Annexe pour le changement des postes).

#### 9.1. Etapes de la préparation

On commence tout d'abord par récupérer toutes les données des anciens postes, que l'on dispose sur un NAS que nous achetons. Chaque utilisateur aura alors un dossier à son nom sur le serveur de stockage. D'après le D.A.F., les données des utilisateurs se trouvent seulement dans le dossier « Mes documents ». De plus, une note aux employés a été faite pour les prévenir de réunir toutes leurs données dans ce dossier (Voir Annexes).

Nous installons ensuite le système d'exploitation sur un ordinateur ainsi que tous les logiciels nécessaires aux utilisateurs sur un poste maître.

Puis, nous capturons une image de ce système (grâce au logiciel Acronis) pour pouvoir le déployer sur les autres ordinateurs à préparer.

Afin que chaque ordinateur est un identifiant différent, nous appliquons la fonction sysprep de Windows avant de capturer l'image.

Ainsi, lors du déploiement chaque machine aura un identifiant aléatoire différent.

Il faut noter que nous faisons une image différente pour les postes fixes et les portables car ils utilisent des pilotes différents.

Une fois le déploiement fini, nous sommes contraint de repasser sur chaque poste pour rentrer des informations uniques à celui-ci.

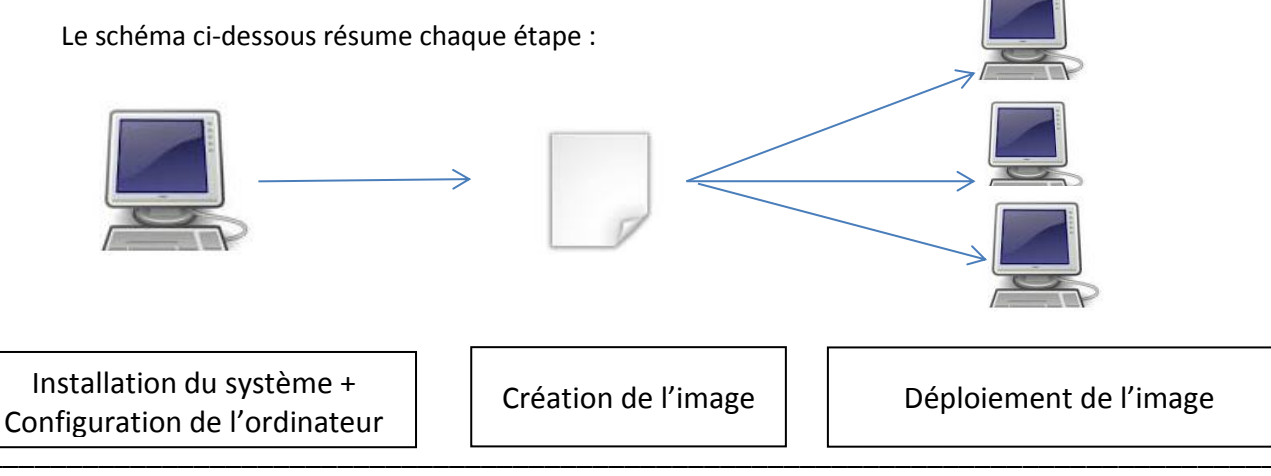

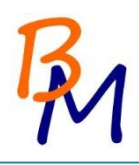

#### 10. Installation de Windows 8.1

Après plusieurs échanges avec le D.A.F., nous avons choisi d'installer le système d'exploitation Windows 8.1.

Au démarrage de l'installation, il vous sera demandé la langue, le format horaire et le clavier puis cliquez sur suivant.

| 🗉 Installation de Windows 🗔 🗉 💌                                                           |  |
|-------------------------------------------------------------------------------------------|--|
|                                                                                           |  |
| Windows 8                                                                                 |  |
|                                                                                           |  |
|                                                                                           |  |
| Langue à installer : Français (France)                                                    |  |
| Eormat horaire et monétaire : Français (France)                                           |  |
| Clavier ou méthode d'entrée: Français                                                     |  |
| Entrez la langue et les préférences de votre choix et cliquez sur Suivant pour continuer. |  |
| © 2013 Microsoft Corporation. Tous droits réservés.                                       |  |
| Snivaur                                                                                   |  |
|                                                                                           |  |
|                                                                                           |  |
|                                                                                           |  |
|                                                                                           |  |

Cliquez ensuite sur installer maintenant.

| њ.                        | Installation de Windows     |  |
|---------------------------|-----------------------------|--|
|                           | Windows 8                   |  |
|                           | Installer maintenant        |  |
| Rénarer l'ordinateu       |                             |  |
| © 2013 Microsoft Corporat | tion. Tous droits réservés. |  |

Il faudra ensuite rentrer la clé de licence, puis cliquez sur suivant.

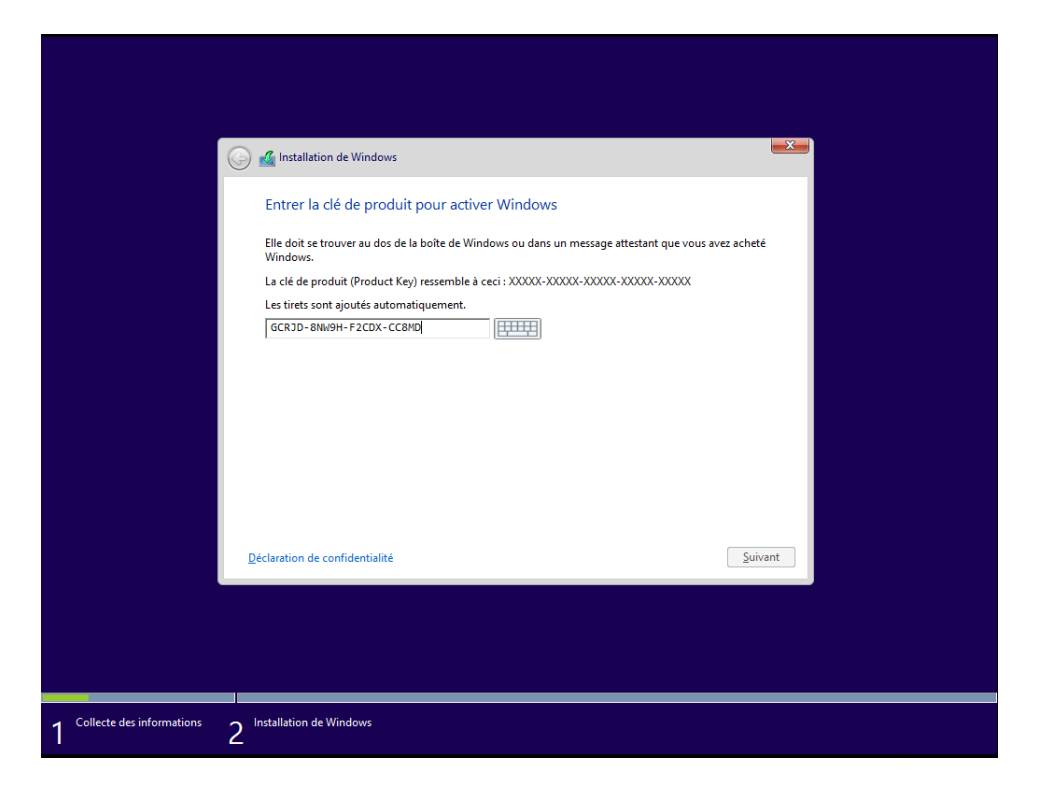

Puis le contrat de licence vous ai présenté, après l'avoir lu cochez « J'accepte les termes du contrat de licence » puis cliquez sur suivant.

| G                             | Installation de Windows<br>Termes du contrat de licence                                                                                                    |        |
|-------------------------------|----------------------------------------------------------------------------------------------------|--------|
|                               | CONTRAT DE LICENCE POUR LOGICIEL MICROSOFT<br>WINDOWS 8.1 PROFESSIONNEL<br>Nous vous remercions d'avoir choisi Microsoft Windows 8.1 Professionnel. Le<br>présent contrat de licence constitue un contrat entre vous et Microsoft<br>Corporation (ou, en fonction du lieu où vous vivez, l'und es es affiliés) qui<br>décrit vos droits d'utilisation du logiciel Windows 8.1 Professionnel. Nous<br>avons structuré le présent contrat en deux parties dans un souci de<br>commodité. La première partie se présente sous forme de questions<br>réponses, suivies par les Conditions supplémentaires et la Limitation de<br>garantie, plus détaillées. Vous devez lire l'ensemble du contrat, y compris les<br>liens, car tous les termes sont importants et constituent ensemble le présent<br>contrat, qui s'applique à vous. Vous pouvez consulter les termes liés en<br>Paccepte les termes du contrat de licence | *<br>v |
| 1 Collecte des informations 2 | Installation de Windows                                                                                                    |        |

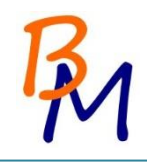

Vous avez le choix entre deux types d'installation :

- Mise à niveau de votre Windows si vous avez déjà un système d'exploitation Windows installée sur la machine

- Personnalisé si vous installer un nouveau système d'exploitation sur votre machine.

Cliquez sur Personnalisé.

| • • • • • • • • •                                                                                                    | ×                                                                                                    |
|----------------------------------------------------------------------------------------------------|----------------------------------------------------------------------------------------------------|
| 🚳 Installation de Windows                                                                                                    |                                                                                                    |
| Quel type d'installation voulez-vous effectuer ?                                                                                                    |                                                                                                    |
| Mise à niveau : installer Windows et conserver les fichiers, les paramètres et les                                                                                                    |                                                                                                    |
| applications<br>Avec cette option, les fichiers, les paramètres et les applications sont déplacés vers Windows.<br>Cette option n'est disponible que lorsqu'une version prise en charge de Windows est déjà en<br>cours d'exécution sur l'ordinateur.                                                           |                                                                                                    |
| Personnalisé : installer uniquement Windows (avancé)                                                                                                    |                                                                                                    |
| Avec cette option, les fichiers, les paramètres et les applications ne sont pas déplacés vers<br>Windows. Pour apporter des modifications aux partitions et aux lecteurs, démarrez l'ordinateur à<br>l'aide du disque d'installation. Nous vous recommandons de sauvegarder vos fichiers avant de<br>continuer. |                                                                                                    |
|                                                                                                    |                                                                                                    |
| Zoumer cuose :                                                                                                    |                                                                                                    |
|                                                                                                    |                                                                                                    |
|                                                                                                    |                                                                                                    |
|                                                                                                    |                                                                                                    |
|                                                                                                    |                                                                                                    |
|                                                                                                    |                                                                                                    |
|                                                                                                    |                                                                                                    |
|                                                                                                    |                                                                                                    |
|                                                                                                    |                                                                                                    |
|                                                                                                    |                                                                                                    |
| stallation de Windows                                                                                                    |                                                                                                    |
|                                                                                                    | Installation de Windows          Quel type d'installation voulez-vous effectuer ?         Mise à niveau : installer Windows et conserver les fichiers, les paramètres et les applications         Avec cette option, les fichiers, les paramètres et les applications sont déplacés vers Windows. Cette option n'est disponible que lorsqu'une version prise en charge de Windows est déjà en cours d'exécution sur l'ordinateur.         Personnalisé : installer uniquement Windows (avancé)         Avec cette option, les fichiers, les paramètres te les applications ne sont pas déplacés vers Windows. Pour apporter des modifications aux partitions et aux lecteurs, démarre: l'ordinateur à l'aide du dirque d'installation. Nous vous recommandons de sauvegarder vos fichiers avant de continuer.         Comment choisir ?         stallation de Windows |

L'étape suivante consiste à faire le partitionnement du disque. Le système reconnait un seul disque de 500 Go. Pour créer des partitions, cliquez sur Nouveau.

| <b>©</b>                      | 🔏 Installation de Windo<br>Où souhaitez-vous                                    | ws<br>installer Windo  | uws ?         |                   | <b>×</b> |  |
|-------------------------------|---------------------------------------------------------------------------------|------------------------|---------------|-------------------|----------|--|
| ¢                             | Nom                                                                             |                        | Taille totale | Espace libre Type |          |  |
|                               | Lecteur 0 Espace                                                                | e non alloué           | 500.0 Go      | 500.0 Go          |          |  |
|                               | <ul> <li>Actualiser</li> <li>              € Charger un pilote      </li> </ul> | Supprimer<br>2 Étengre | € Formater    | * Nouvgau         | Suivant  |  |
| 1 Collecte des informations 2 | stallation de Windows                                                           |                        |               |                   |          |  |

Rentrez la taille de la partition que vous souhaitez faire (ici 100 Go) puis cliquez sur Appliquer.

| <b>k G</b>                    | 🔏 Installation de Windows<br>Où souhaitez-vous installer Windo                   | ws ?                                                                                                 |  |
|-------------------------------|----------------------------------------------------------------------------------|----------------------------------------------------------------------------------------------------|--|
|                               | Nom Lecteur 0 Espace non alloué                                                  | Taille totale         Espace libre         Type           500.0 Go         500.0 Go                  |  |
|                               | <ul> <li>Actualiser ∑ Supprimer</li> <li>Charger un pilote ⊇t Étendre</li> </ul> | ✓ Formater<br><b>¥ Nouvgau</b><br><b>Jaille</b> : 100000<br>★ Mo Appliquer Annuler<br><u>Suivant</u> |  |
|                               |                                                                                  |                                                                                                    |  |
| 1 Collecte des informations 2 | nstallation de Windows                                                           |                                                                                                    |  |

Le système nous avertit qu'il a besoin de créer une partition supplémentaire pour les fichiers systèmes. Cliquez sur OK.

| Où so  | uhaitez-vous installer Windows | ,             |              |                | r  |
|--------|--------------------------------|---------------|--------------|----------------|----|
|        | Nom                            | Taille totale | Espace libre | Туре           |    |
|        | Lecteur o Espace non anoue     | 500.0 00      | 200.0 00     |                |    |
|        | Installation de Windows        |               |              | ×              |    |
| ∜y Act |                                |               | ОК           | Annuler        |    |
|        |                                |               |              | <u>S</u> uivan | ıt |
|        |                                |               |              |                |    |

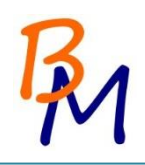

On se retrouve alors avec 3 partitions :

- Une de 350 Mo réservé au système.
- Une de 100 Go pour installer nos applications.
- Une de 400 Go pour y mettre les données.

Une fois les partitions crées, cliquez sur suivant.

|                             |                                                                                                    | · |
|-----------------------------|----------------------------------------------------------------------------------------------------|---|
|                             | 🚱 🔏 Installation de Windows 🖉                                                                                                    | × |
|                             | Nom Taille totale Espace libre Type                                                                                                    |   |
|                             | Lecteur 0 Partition 1: Réservé au système 350.0 Mo 320.0 Mo Système                                                                                                    |   |
|                             | Lecteur 0 Partition 2 100.0 Go 100.0 Go Principal                                                                                                    |   |
|                             | Lecteur O Espace non alloué 399.7 Go 399.7 Go                                                                                                    |   |
|                             | Actualiser X Supprimer X Formater Nouveau Charger un pilote The formater Nouveau Charger un pilote The formater Impossible d'installer Windows sur le lecteur 0, partition 1. (Afficher les détails) Suivant |   |
|                             |                                                                                                    |   |
| 1 Collecte des informations | 2 Installation de Windows                                                                                                    |   |

L'installation commence et se fait automatiquement.

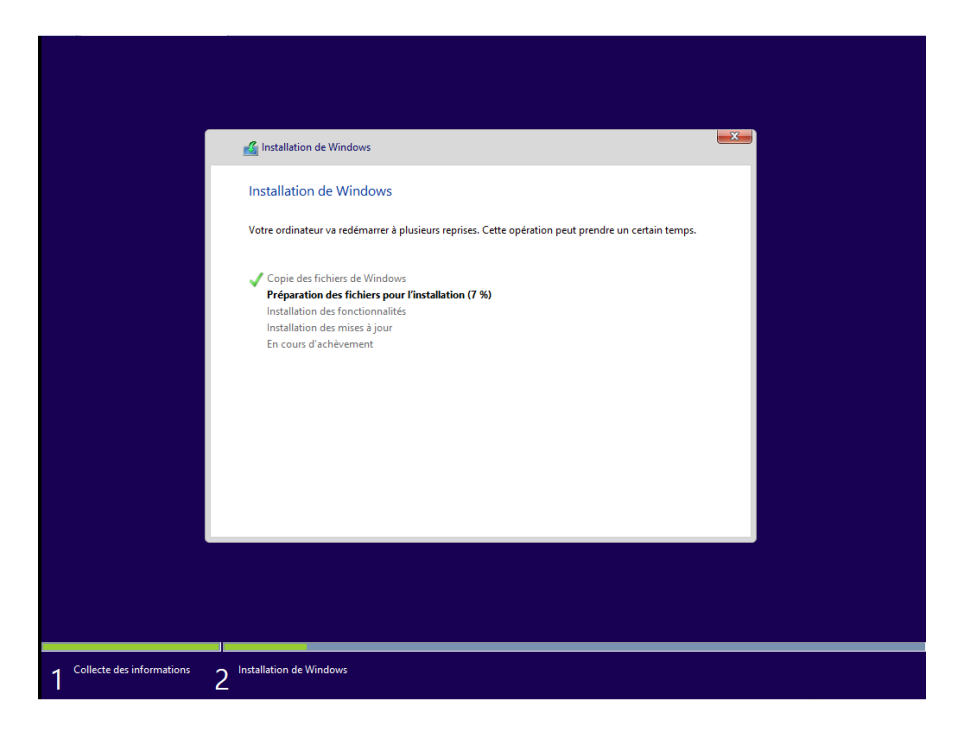

Le système a besoin de redémarrer l'ordinateur pour continuer son installation.

|                             | 🔏 Installation de Windows                               |  |
|-----------------------------|---------------------------------------------------------|--|
|                             | Windows doit redémarrer votre ordinateur pour continuer |  |
|                             | Redémarrage dans 1 seconde                              |  |
|                             | <u>R</u> edémarrer maintenant                           |  |
|                             |                                                         |  |
| 1 Collecte des informations | 2 Installation de Windows                               |  |

Le système arrive à sa personnalisation. Il vous faut rentrer le nom que vous voulez donnez au PC puis cliquez sur suivant.

|   | Personnaliser                                                                                                    |
|---|----------------------------------------------------------------------------------------------------|
|   | Sélectionnez une couleur que vous aimez et donnez un nom à votre PC. Vous pourrez le personnaliser davantage<br>plus tard. |
|   |                                                                                                    |
|   | Nom du PC                                                                                                    |
|   | Exemple - pe-salon                                                                                                    |
|   |                                                                                                    |
|   |                                                                                                    |
|   |                                                                                                    |
|   |                                                                                                    |
| Ģ | Suivant                                                                                                    |

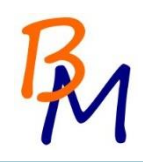

Vous pouvez paramétrer certaines options de votre système, pour cela cliquez sur Personnaliser. Si vous ne souhaitez pas paramétrer, cliquez sur « Utiliser la configuration rapide »

| C        | onfiguration rapide                                                                                                    |
|----------|----------------------------------------------------------------------------------------------------|
| Ni<br>pe | ous recommandons ces paramètres, qui incluent parfois l'envoi d'informations à Microsoft. Vous pouvez<br>ersonnaliser ces paramètres maintenant ou plus tard.                                                                              |
|          | Rechercher automatiquement des périphériques et du contenu sur ce réseau afin de vous y connecter.                                                                                                    |
|          | Installer automatiquement les mises à jour Windows, les mises à jour des applications et les logiciels relatifs aux<br>périphériques.                                                                                                    |
|          | Activer Do Not Track dans Internet Explorer.                                                                                                    |
|          | Protéger le PC contre les fichiers, applications et sites Web potentiellement dangereux, puis rechercher en ligne<br>des solutions aux problèmes.                                                                                          |
|          | Contribuer à améliorer les logiciels, services et services de localisation Windows en nous envoyant des<br>informations.                                                                                                    |
|          | Utiliser Bing pour obtenir des suggestions de recherche et des résultats du Web dans Windows Search, et<br>permettre à Microsoft d'utiliser votre emplacement géographique et d'autres informations pour personnaliser<br>vos expériences. |
|          | Utiliser la prédiction de page dans Internet Explorer pour précharger les pages, ce qui implique l'envoi de<br>l'historique de navigation à Microsoft.                                                                                     |
|          | Permettre à Windows et aux applications d'utiliser votre nom, votre avatar du compte et votre identifiant de<br>publicité, et de vous demander votre emplacement à partir de la plateforme de localisation Windows.                        |
|          | savoir plus sur la configuration rapide                                                                                                    |

Configuration des paramètres réseaux, cliquez sur oui si vous êtes au bureau ou chez vous et non si vous êtes ailleurs.

| ¢ | Paramètres                                                                                                    |
|---|----------------------------------------------------------------------------------------------------|
|   | Vous êtes connecté à un réseau. Voulez-vous trouver des PC, des périphériques et du contenu sur ce réseau, et vous<br>connecter automatiquement aux périphériques tels que les imprimantes et les téléviseurs ? |
|   | Oui<br>Pour les réseaux domestiques ou d'entreprise                                                                                                    |
|   | Non<br>Pour les réseaux situés dans des lieux publics                                                                                                    |
|   |                                                                                                    |
|   |                                                                                                    |
|   |                                                                                                    |
|   |                                                                                                    |
| ¢ |                                                                                                    |

Configuration des paramètres de mise à jour et de sécurité.

| ¢ | Paramètres                                                                                                    |
|---|----------------------------------------------------------------------------------------------------|
|   | Mettre à jour votre PC et vos applications<br><sup>Windows Update</sup>                                                                                                    |
|   | Installer automatiquement les mises à jour importantes et recommandées                                                                                                    |
|   | Obtenir automatiquement les pilotes, applications et informations pour les nouveaux périphériques Activé                                                                                                    |
|   | Mettre à jour mes applications automatiquement Activé                                                                                                    |
|   | Protéger votre PC et votre vie privée                                                                                                    |
|   | Utiliser les services en ligne SmartScreen pour protéger le PC contre les contenus malveillants des sites chargés par<br>des applications du Windows Store et par Internet Explorer, ainsi que les téléchargements malveillants<br>Activé           |
|   | Envoyer une demande Do Not Track aux sites Web que je visite dans Internet Explorer Activé                                                                                                    |
| Ģ | Suivant                                                                                                    |
|   |                                                                                                    |
| € | Paramètres                                                                                                    |
|   | Rechercher en ligne des solutions                                                                                                    |
|   | Utiliser le rapport d'erreurs Windows pour rechercher en ligne des solutions Activé                                                                                                    |
|   | Utiliser les listes de compatibilité d'Internet Explorer pour améliorer la navigation sur certains sites  Activé                                                                                                    |
|   | Participer à l'amélioration des produits et services Microsoft                                                                                                    |
|   | Envoyer des données d'emplacement à Microsoft quand des applications de géolocalisation sont utilisées Désactivé                                                                                                    |
|   | Envoyer à Microsoft des informations sur la façon dont j'utilise mon PC, dans le cadre du programme d'amélioration<br>de l'expérience utilisateur (un fichier se téléchargera régulièrement pour collecter de meilleures informations)<br>Désactivé |
|   | Envoyer à Microsoft des informations sur la façon dont j'utilise l'aide, dans le cadre du programme d'amélioration de                                                                                                    |
|   | Désactivé                                                                                                    |
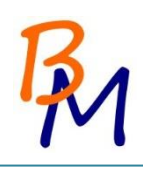

| Partage                                             | er des informations avec Microsoft et d'autres services                                                                                                    |
|-----------------------------------------------------|----------------------------------------------------------------------------------------------------|
| Utiliser Bing<br>à Microsoft<br>mon compt<br>Activé | pour obtenir des suggestions de recherche et des résultats du Web dans Windows Search, et permettre<br>d'utiliser mon historique de recherche, mon emplacement géographique et certaines informations sur<br>e pour personnaliser mes expériences |
| Dans Intern<br>historique d                         | et Explorer, utiliser la prédiction de page pour précharger les pages, ce qui implique l'envoi de mon<br>e navigation à Microsoft                                                                                                    |
| Activé                                              |                                                                                                    |
| Permettre a                                         | ux applications d'utiliser mon nom et l'avatar de mon compte                                                                                                    |
| Activé                                              |                                                                                                    |
| Laisser les a                                       | pplications utiliser mon identifiant de publicité                                                                                                    |
| Activé                                              |                                                                                                    |
| Permettre à<br>Windows                              | Windows et aux applications de demander mon emplacement à partir de la plateforme de localisation                                                                                                    |
| Activé                                              |                                                                                                    |
| Renforcer la<br>Active Prote                        | protection contre les logiciels malveillants en envoyant des informations et des fichiers à Microsoft<br>ction Service quand Windows Defender est activé                                                                                          |

Pour vous connecter à votre session, vous avez deux choix :

- Par un compte Microsoft avec une adresse mail et un mot de passe. Cette option permet de charger votre profil sur n'importe quel ordinateur.
- Par un compte local. Dans ce cas votre profil ne sera stocké que sur l'ordinateur.

Cliquez sur Créer un nouveau compte si vous ne voulez pas utiliser un compte Microsoft ou si vous voulez en créer un.

| Connectez-v<br>(comme l'his<br>pouvez gérei | ous pour accéder facilement r vo<br>torique de navigation et les favo<br>r vos paramčtres synchronisés r t | otre courrier électronique, vi<br>ris) et photos en ligne sur ta<br>tout moment. | os fichiers, paramčtres<br>ous vos appareils. Vous |  |
|---------------------------------------------|----------------------------------------------------------------------------------------------------|----------------------------------------------------------------------------------|----------------------------------------------------|--|
| kyz@examp                                   | ble.com                                                                                                    |                                                                                  |                                                    |  |
| Mot de pas                                  | se                                                                                                    |                                                                                  |                                                    |  |
|                                             |                                                                                                    |                                                                                  |                                                    |  |
|                                             |                                                                                                    |                                                                                  |                                                    |  |
|                                             |                                                                                                    |                                                                                  |                                                    |  |
|                                             |                                                                                                    |                                                                                  |                                                    |  |
| Vous n'avez                                 | pas de compte ?                                                                                            |                                                                                  |                                                    |  |
| Créer un nou                                |                                                                                                    |                                                                                  |                                                    |  |
|                                             |                                                                                                    |                                                                                  |                                                    |  |
|                                             |                                                                                                    |                                                                                  |                                                    |  |

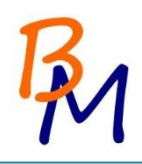

Pour utiliser un compte local, cliquez sur « se connecter sans compte Microsoft »

| ( | Créer un com                                                             | pte Microsoft                                                                 |                                            |                                                  |                 |  |
|---|--------------------------------------------------------------------------|-------------------------------------------------------------------------------|--------------------------------------------|--------------------------------------------------|-----------------|--|
|   | Commencez par une a<br>Xbox Live, Outlook.con<br>regrouper toutes vos ir | dresse de messagerie que<br>n, Windows, Windows Pho<br>Iformations sur ce PC. | vous utilisez réguli<br>ne ou OneDrive, ut | èrement. Si vous utili<br>ilisez ce compte ici p | sez déjà<br>our |  |
|   | Prénom                                                                   | 1                                                                             |                                            |                                                  |                 |  |
|   | Nom                                                                      |                                                                               |                                            |                                                  |                 |  |
|   | Adresse de messagerie                                                    | Qu utiliser votre adresse<br>préférée                                         | outlook.fr                                 | <b>*</b>                                         |                 |  |
|   | Créer un mot de passe                                                    |                                                                               |                                            |                                                  |                 |  |
|   | Entrez de nouveau le<br>mot de passe                                     |                                                                               |                                            |                                                  |                 |  |
|   | Pays/région                                                              | France                                                                        | · · · · · · · · · · · · · · · · · · ·      | <b>/</b>                                         |                 |  |
|   |                                                                          |                                                                               |                                            |                                                  |                 |  |
|   |                                                                          |                                                                               |                                            |                                                  | Suivant         |  |

Renseignez votre nom d'utilisateur, votre mot de passe et une indication de mot de passe et cliquez sur suivant.

| ¢ | Votre c                                                                                                    | compte                                |  |  |  |  |
|---|----------------------------------------------------------------------------------------------------|---------------------------------------|--|--|--|--|
|   | Si vous voulez un mot de passe, choisissez quelque chose qui soit facile à retenir mais difficile à deviner. |                                       |  |  |  |  |
|   | Nom d'utilisateur                                                                                            | ResponsableMatériaux                  |  |  |  |  |
|   | Mot de passe                                                                                                 | ••••••                                |  |  |  |  |
|   | Entrez de nouveau le<br>mot de passe                                                                         | ••••••                                |  |  |  |  |
|   | Indication de mot de<br>passe                                                                                | Voir l'administrateur pour votre mc 🗙 |  |  |  |  |
|   |                                                                                                    |                                       |  |  |  |  |
|   |                                                                                                    |                                       |  |  |  |  |
|   |                                                                                                    |                                       |  |  |  |  |
|   |                                                                                                    |                                       |  |  |  |  |
|   |                                                                                                    |                                       |  |  |  |  |
| Ŷ |                                                                                                    | Terminer                              |  |  |  |  |

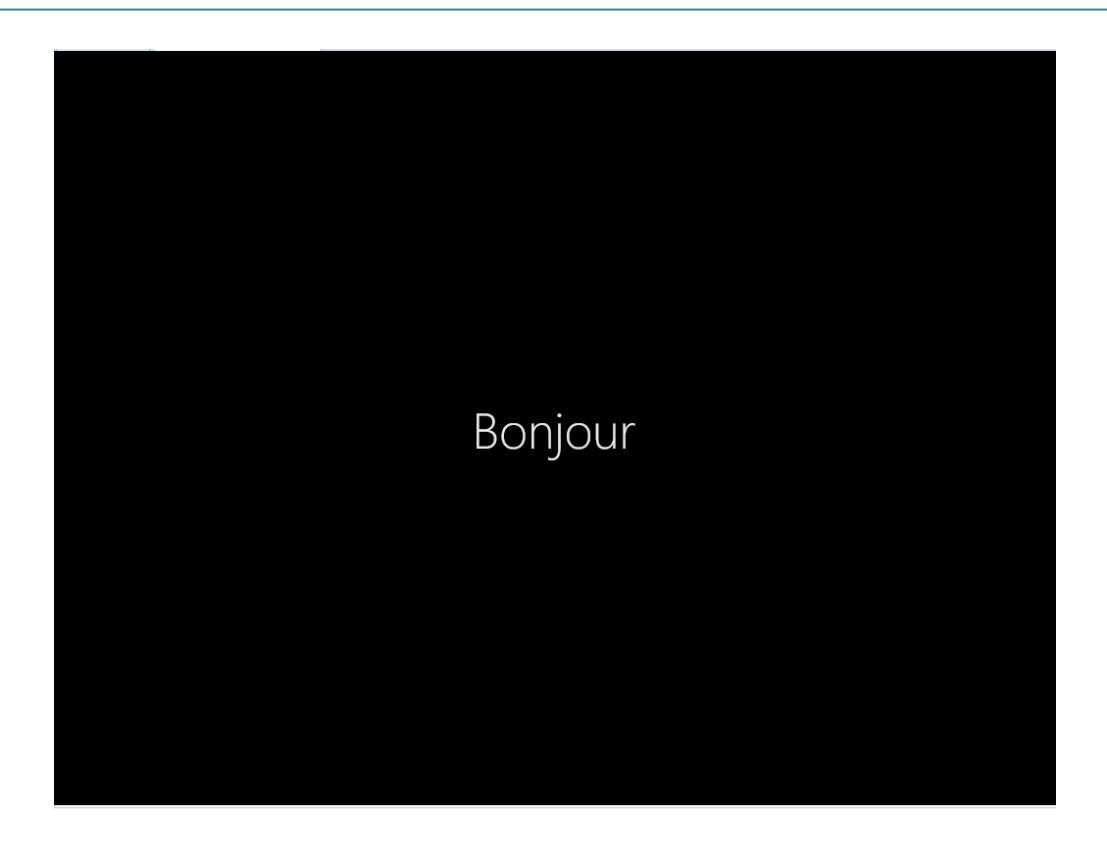

Vous arrivez sur le menu Metro.

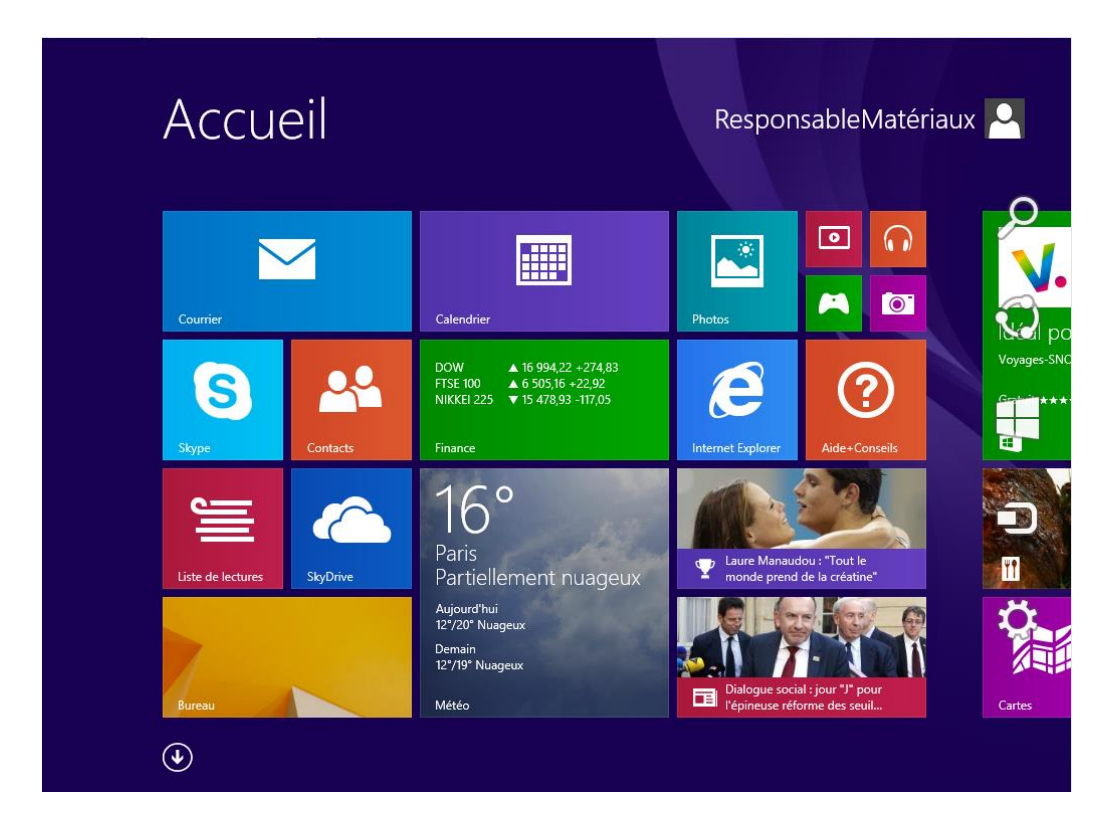

Une fois l'installation du système d'exploitation fini, nous devons le configurer et installer certains logiciels.

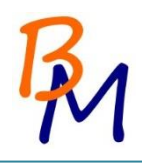

# 11. Configuration de l'ordinateur maître

Après avoir installé le système d'exploitation sur l'ordinateur maître, nous le configurons afin que chaque utilisateur dispose des mêmes outils. Cette configuration comprend l'installation de logiciels, la mise en place d'une stratégie de groupe locale (GPO), et la personnalisation de l'apparence du PC.

#### **11.1.** Installation de logiciels

Nous avons installé plusieurs applications pour que les utilisateurs puissent travailler sans problèmes et également pour assurer leur sécurité.

11.1.1. Installation de Microsoft Office 2013

Notre D.A.F. nous a demandé d'installer la dernière suite Office. Nous avons choisi d'installer la suite Microsoft pour ne pas trop changer les habitudes de nos utilisateurs. Une formation est prévue pour le passage de l'ancienne suite Microsoft à Microsoft Office 2013.

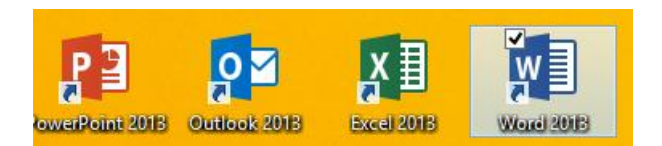

11.1.2. Installation du navigateur

Outre Internet Explorer installé de base, nous avons décidé d'installer un deuxième navigateur internet : Mozilla Firefox.

De plus, nous décidons de rajouter <u>http://www.google.fr</u> comme page d'accueil de Mozilla et de limiter les pubs gênantes par l'ajout du module complémentaire Adblock plus.

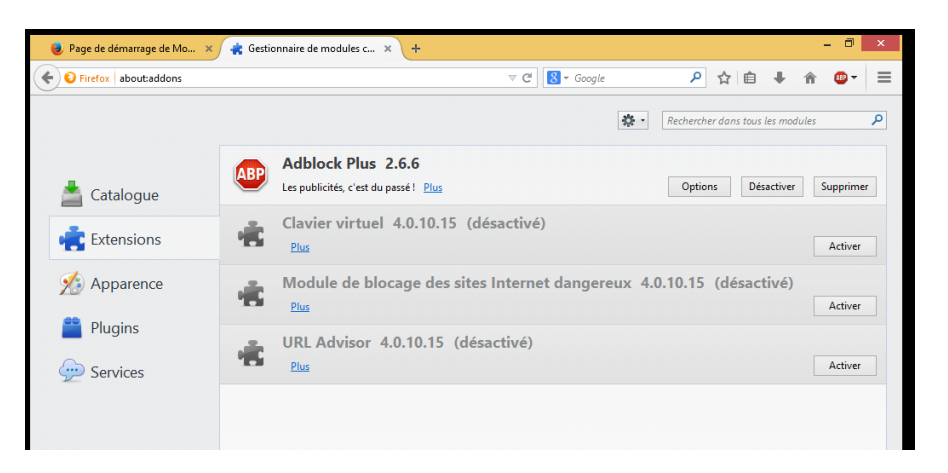

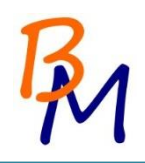

#### 11.1.3. Solution Antivirus

Nous avions également pour demande de choisir et d'installer une solution antivirus. Nous avons alors pris le logiciel Kaspersky Anti-virus 2015

| r cerc                                     | V U   Necleicher um                   |
|--------------------------------------------|---------------------------------------|
| Kaspersky Anti-Virus                       | ? – ×<br>KA\$PER\$KY±                 |
| L'ordinateur est proté                     | gé Acheter maintenant                 |
|                                            |                                       |
|                                            | Q                                     |
| Analyse                                    | Mise à jour                           |
|                                            |                                       |
| Rapports                                   | Clavier virtuel                       |
|                                            | Afficher les outils complémentaires v |
| Mon profil Support Technique Configuration | Licence : il reste 27 jours           |

11.1.4. Autres logiciels

Nous installons aussi les logiciels suivants :

- Adobe Reader pour la lecture des PDF
- 7zip pour la gestion des fichiers que l'on veut compresser ou décompresser
- Flash Player pour les contenus multimédias, son et vidéo sur les navigateurs web

Nous obtenons le bureau type suivant :

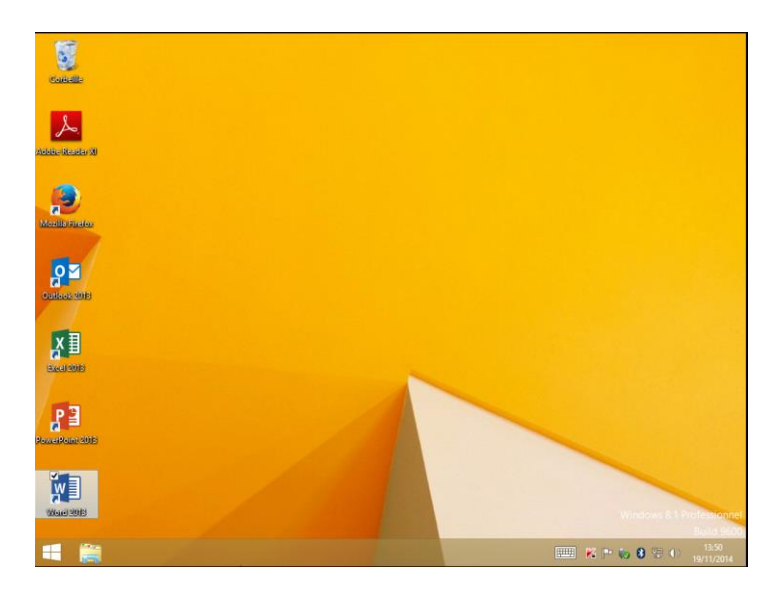

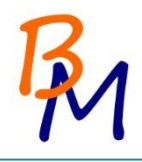

11.1.5. Mise à jour des drivers

Nous mettons les pilotes des périphériques à jour car nous avons acheté des postes identiques. Nous faisons bien deux images distinctes car les pilotes sont différents sur les portables et les ordinateurs fixes.

Pour mettre à jour les pilotes, il faut aller dans la gestion des périphériques, puis faire un clic droit sur le périphérique.

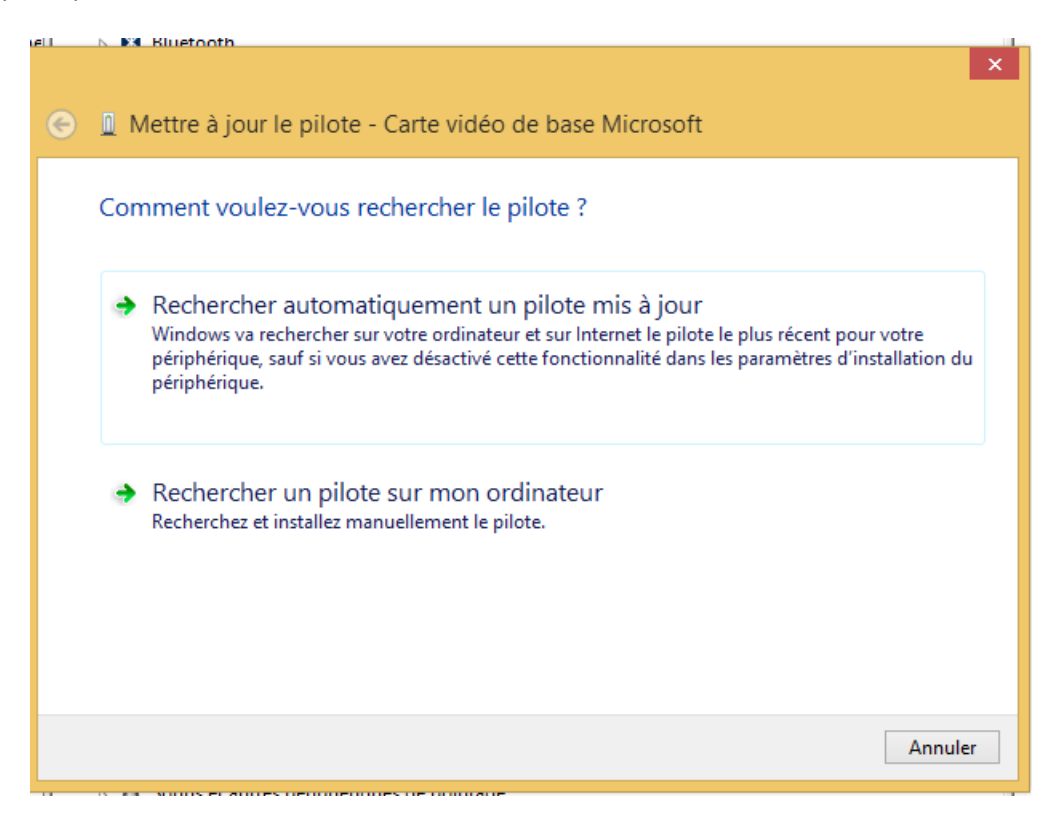

Nous faisons également les mises à jour Windows pour avoir une image à jour.

11.1.6. Installation du pilote d'imprimante

Nous mettons les pilotes de l'imprimante sur le poste maître afin de pouvoir l'installer post déploiement.

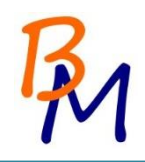

# 11.2. Stratégie de groupe locale

Pour configurer une stratégie de groupe locale, il faut taper la commande gpedit.msc dans une console Exécuter. On arrive alors à la fenêtre suivante :

| <b>_</b>                                                                                                    | Éditeu                                                                                 | r de stratégie de groupe locale                                | - 🗇 🗙                         |
|----------------------------------------------------------------------------------------------------|----------------------------------------------------------------------------------------|----------------------------------------------------------------|-------------------------------|
| Fichier Action Affichage ?                                                                                                    |                                                                                        |                                                                |                               |
| 🦛 🏟 🔚 🔚 📑 🔛                                                                                                    |                                                                                        |                                                                |                               |
| <ul> <li>Stratégie Ordinateur local</li> <li>Configuration ordinateur</li> <li>Paramètres du logiciel</li> <li>Modèles d'administration</li> <li>Configuration utilisateur</li> <li>Configuration utilisateur</li> <li>Paramètres du logiciel</li> <li>Paramètres du logiciel</li> <li>Modèles d'administration</li> </ul> | Stratégie Ordinateur local<br>Selectionnez un élément pour obtenir<br>une description. | Nom<br>M Configuration ordinateur<br>Configuration utilisateur |                               |
|                                                                                                    |                                                                                        |                                                                | 02.06                         |
|                                                                                                    |                                                                                        |                                                                | ▲ P P ( ) 02:00<br>16/11/2014 |

11.2.7. Script d'ouverture de session

Nous rajoutons un script à l'ouverture de chaque session pour monter un lecteur réseaux pointant sur le NAS où chaque utilisateur aura son dossier personnel.

Nous écrivons le script suivant :

| script - B                         | loc-notes — 🗆 ×      |
|------------------------------------|----------------------|
| Fichier Edition Format Affichage ? |                      |
| net use P: /delete /yes            | ^                    |
|                                    |                      |
| not uso B: \\102 168 1 250\        | DATA\%Usoppamo%\     |
| net use F. ((192.108.1.250)        | DATA (%0SET Halle% ( |
|                                    |                      |
|                                    | ~                    |
| <                                  | > .::                |

Pour insérer le script dans la GPO, il faut aller dans Configuration Utilisateurs -> Paramètres Windows-> Scripts -> Ouverture de Session.

| Scripts Scripts Power                                                       | Shell<br>Ouverture de session » pour « Ordinal | teur local »                               |
|-----------------------------------------------------------------------------|------------------------------------------------|--------------------------------------------|
| Nom                                                                         | Paramètres                                     | Monter<br>Descendre<br>Ajouter<br>Modifier |
| Pour voir les fichiers a<br>sur le bouton ci-dessa<br>Afficher les fichiers | le scripts stockés dans cet objet de st<br>us. | ratégie de groupe, cliquez                 |

Cliquez sur « Ajouter » et collez le script que l'on vient de créer puis cliquez sur « Appliquer » et « OK ».

#### 11.2.8. Politique de mot de passe

Pour sécuriser les sessions des utilisateurs, nous définissons une politique de mot de passe. Cette politique de mot se définit au niveau de la Configuration Ordinateur de la GPO locale (Paramètres Windows -> Paramètres de sécurité -> Stratégies de comptes -> Stratégie de mot de passe). Elle a été choisie avec les paramètres suivants :

| Stratégie                                                       | Paramètre de sécurité  |
|-----------------------------------------------------------------|------------------------|
| 🗓 Conserver l'historique des mots de passe                      | 0 mots de passe mémori |
| 🗓 Durée de vie maximale du mot de passe                         | 0                      |
| 🗓 Durée de vie minimale du mot de passe                         | 0 jours                |
| 员 Enregistrer les mots de passe en utilisant un chiffrement rév | Désactivé              |
| 📓 Le mot de passe doit respecter des exigences de complexité    | Activé                 |
| 🗓 Longueur minimale du mot de passe                             | 8 caractère(s)         |

Ainsi l'utilisateur devra utiliser un mot de passe de 8 caractères minimum contenant au moins une majuscule, une minuscule et un caractère spécial. Nous n'avons pas défini de durée de vie du mot de passe.

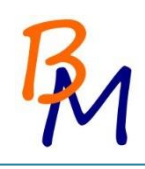

# 12. Création de l'image

Pour fabriquer une image de notre ordinateur type, nous utilisons le logiciel Acronis True Image Echo 2015. Ce logiciel permet de faire une image d'un poste mais peut aussi servir pour programmer des sauvegardes de votre système en choisissant les fichiers et dossiers que vous voulez sauvegarder.

#### 12.1. Création d'un support bootable Acronis.

Après avoir installé Acronis sur un ordinateur, vous pouvez créer un DVD ou une clé sur lesquels vous pouvez booter et lancer Acronis au démarrage pour capturer une image de votre système. Pour cela, cliquez sur Outils.

| Acronis      | Outils | - 0                                                                                                    | × |
|--------------|--------|----------------------------------------------------------------------------------------------------|---|
| G Sauvegard  |        |                                                                                                    |   |
| € Synchronis | ion f  | CLORENT DODUE<br>Lanzage voos solahiet cloner voten systemie di exploitation, voos<br>applications et voor solahiet cloner voten solahiet di plan |   |
| 영양 Outlis    |        | grand copont, rintan e consport, on adva a<br>tare en strate qui ne nueva disque sol fondera e l'ancient et<br>ban disponté en mode d'Avaluation) |   |
| Compte       | 0      | cloudinature of survoirs of secours<br>Order un support de secours pour power restaurer votre                                                     |   |
| 🔎 Licence    | -      | ordinateur si cateci ne demarte plas.<br>Actiones Universitat RESTORE                                                                             |   |
| 🛄 Aide       |        | ) Avait de commenter une reducation sur de matérie different<br>créez un support Acronis Universal Restore avec Media bulder:                     |   |
|              |        | INVLIERS ACCESS<br>Involves 4 defaunts a Verter NC despisi votre smattphone ou<br>tablette. Et giver melme vos savorgardes I                      |   |
|              |        | AUTRES CONES<br>Town is each Aronnis Thea Image, y compris Acronis Statup<br>Recommy Management at Acronis Acronis Statup                         |   |
|              |        |                                                                                                    |   |
|              |        |                                                                                                    |   |
|              |        |                                                                                                    |   |
|              |        |                                                                                                    |   |
|              |        |                                                                                                    |   |

Puis choisissez Générateur de support de Secours.

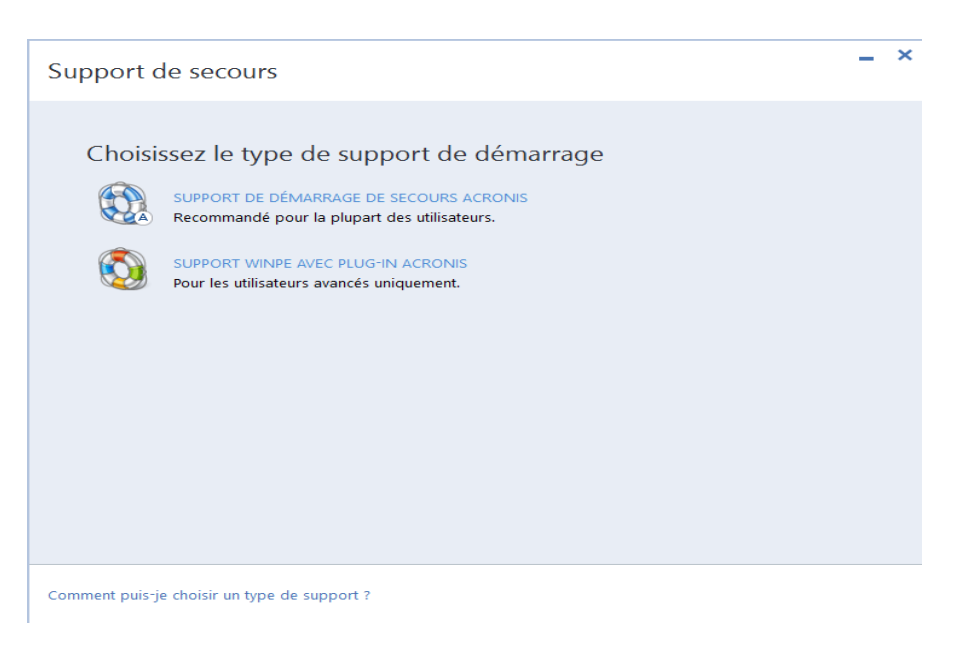

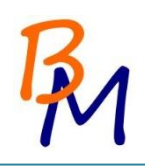

Cliquez sur Support de démarrage de secours Acronis

| Support de secours                                                                                                    | - | × |
|----------------------------------------------------------------------------------------------------|---|---|
| Choisir une destination pour le support<br>Vous pouvez créer un CD, DVD ou lecteur flash USB démarrable, ou créer une image .iso d'un disque<br>démarrable. |   |   |
| Fichier ISO<br>Fichier image ISO                                                                                                    |   |   |
|                                                                                                    |   |   |
|                                                                                                    |   |   |
| Paramètres de démarrage                                                                                                    | t |   |

Choisir le support sur lequel vous voulez démarrer. Si vous branchez une clé USB sur votre Pc, elle apparaîtra dans cette fenêtre. On crée dans l'exemple précédant un DVD bootable.

| Support de secours                                                            |                                                                            | - | × |  |
|-------------------------------------------------------------------------------|----------------------------------------------------------------------------|---|---|--|
| Résumé<br>Avant de poursuivre, veuillez vérifier les détails de l'opération : |                                                                            |   |   |  |
| Type de support de démarrage :<br>Support cible :<br>Espace nécessaire :      | Support de démarrage de secours Acronis<br>Lecteur DVD RW (D:)<br>695,6 Mo |   |   |  |
| Écriture des fichiers sur le support                                          |                                                                            |   |   |  |
|                                                                               | RETOUR CONTINUE                                                            | R |   |  |

Vous avez un résumé précisant l'espace nécessaire du support que vous voulez créer.

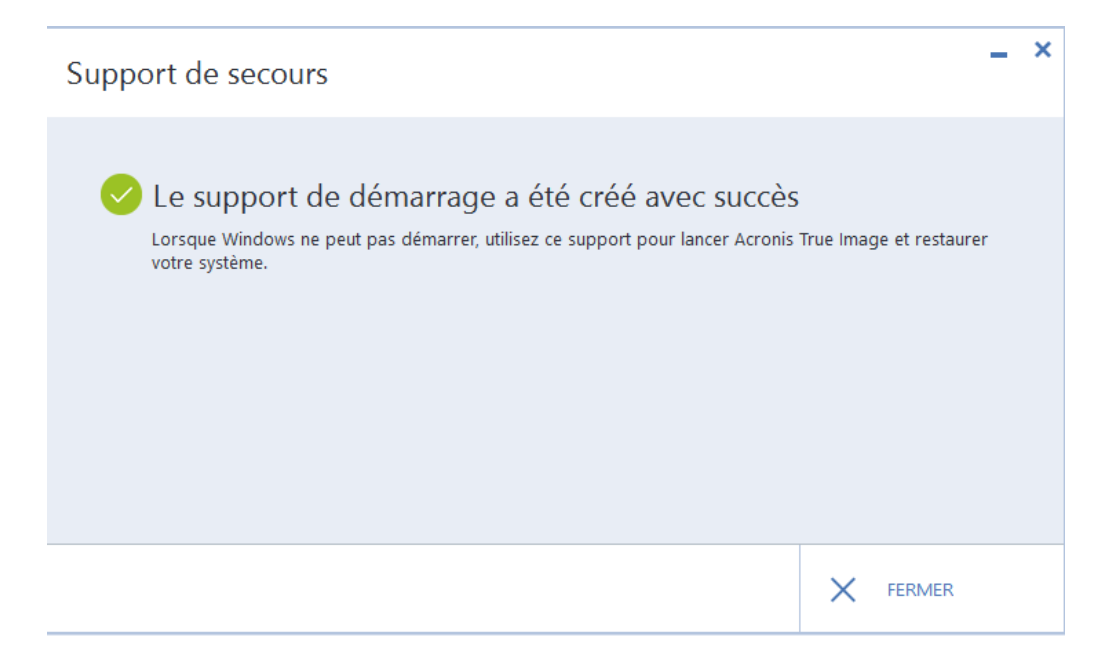

#### 12.2. Capture de l'image

Avant d'utiliser le support Acronis pour capturer une image du système, on utilise la fonction Sysprep de Windows afin de générer un ID différent pour chaque machine déployée. La fonction Sysprep va redemander certains paramètres vus lors de l'installation (clé de licence Windows par exemple). On peut passer ces étapes en ajoutant un fichier de réponse à la fonction Sysprep.

Pour spécifier un fichier de réponse au Sysprep, il suffit de le copier dans le dossier « C:/Windows/System32/Sysprep» et d'exécuter la commande suivante dans une invite de commande : sysprep.exe /generalize /oobe /shutdown /unattend:unattend.xml. Si le fichier unattend.xml est mauvais ou inexistant, le système vous retourne le message suivant :

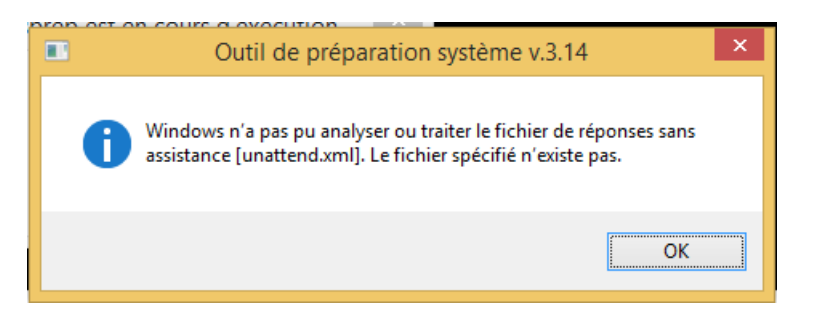

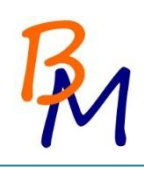

Une fois l'ordinateur éteint redémarrez-le et bootez sur votre support Acronis crée. Il va alors vous demander ce que vous voulez faire soit Sauvegarder soit Restaurer. Choisissez Sauvegarder.

| 🍚 🍚 🔹 🛍 Sauvegarde 🔻  | Restauration * X Outils et utilitaires * | Rechercher 👂 🖓 🔻      |
|-----------------------|------------------------------------------|-----------------------|
| Accueil               | Bienvenue sur Acronis True Im            | nage Home 2012        |
| Sauvegarde            | Que désirez-vous faire ?                 |                       |
| Restauration          | Sauvegarder<br>Mes disques I Fichiers &  | dossiers              |
| Journal               | Hestaurer<br>Mes disques I Fichiers &    | dossiers              |
| Outils et utilitaires |                                          | Mes favoris           |
|                       |                                          | Aide                  |
|                       |                                          | Options               |
|                       |                                          | ‰ Outils et utilitair |
|                       | < [                                      |                       |

On choisit l'option « Sauvegarde de disque et partition » pour faire une image complète de votre système. Avec le logiciel Acronis vous avez aussi la possibilité de programmer une sauvegarde de certaines données de vos disques.

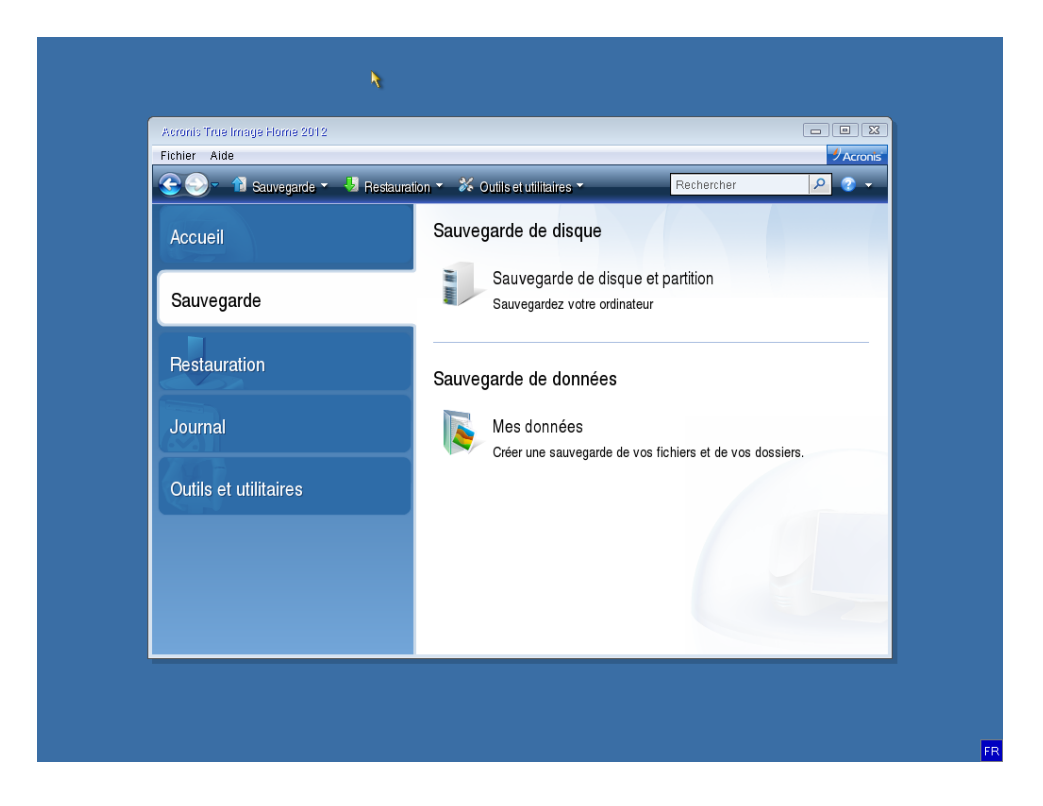

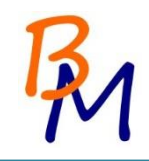

Le logiciel Acronis remonte alors les partitions qu'il détecte du système. Dans notre cas, nous avons deux partitions :

- La partition C de 500 Go contenant toute les données. Sur cette partition, seulement 26,1 Go.
- La partition F : de 350 Mo. C'est la partition réservé au système.

On choisit de sauvegarder toutes les partitions.

| Etapes requises:                                 | Partitions à sauvegarder                                                                                           |
|--------------------------------------------------|----------------------------------------------------------------------------------------------------|
| AC Quoi sauvegarder<br>Emplacement de            | 📑 Choix des colonnes                                                                                               |
| Terminer<br>Sa                                   | Partition Indicateurs Capacité Espace utilisé Type ^                                                               |
| Re                                               | INTES (Sains linelle) (C.) FII. 439, GU 20, GU 75<br>INTES (Réservé au système) (F.) Pri,Act. 360 Mo 268,3 Mo NTES |
| Ou                                               | × *                                                                                                    |
| Etapes optionnelles:<br>Méthode de<br>sauvegarde | Sauvegarder secteur-par-secteur (nécessite plus d'espace de stockage) Sauvegarder l'espace non alloué              |
| Commentaires                                     | Taille à sauvegarder : 26,35 Go                                                                                    |
| 0                                                | Suivant > Annuler                                                                                                  |

On a ensuite le choix de créer une nouvelle archive ou alors de compléter une archive déjà faite qui ne serait plus à jour. Ici, on choisit de faire une nouvelle archive que l'on stocke sur un périphérique externe. On déplacera cette archive sur le NAS avant la restauration.

| Acror 🕝 | Assistant de sauve             | egarde                                                                                                    |
|---------|--------------------------------|----------------------------------------------------------------------------------------------------|
| Ce (    | e romieoe                      | Avabius de couvernade sible                                                                                                    |
| V 0u    | oi sauvegarder                 | Al chive de sadvegarde cible                                                                                                    |
| Ac Em   | placement de                   | Sélection de la cible                                                                                                    |
| - l'ar  | chive                          | Créer une nouvelle archive de sauvegarde                                                                                                    |
| Sa      | miner                          | Ajouter à l'archive de sauvegarde existante                                                                                                    |
|         |                                | Sélectionnez une archive existante à mettre à jour :                                                                                                    |
| Re      |                                | Aucune archive nest selectionnee.                                                                                                    |
|         |                                | Emplacement de la sauvegarde :                                                                                                    |
|         |                                | E:MyBackup1.tib + Parcourir                                                                                                    |
| JO      |                                |                                                                                                    |
|         |                                |                                                                                                    |
| Ou      |                                |                                                                                                    |
| Eta     |                                |                                                                                                    |
|         | <u>léthode de</u><br>auvegarde |                                                                                                    |
| 9       |                                |                                                                                                    |
| 2       |                                | L'execution initiale de cette tache utilisera la méthode de sauvegarde complète. Par défaut, les exécutions subséquentes utiliseront la méthode incrémentielle à moins que vous ne la |
| 2       |                                | changiez à l'étape de la méthode de sauvegarde.                                                                                                    |
|         |                                | Suivant > Annuler                                                                                                    |
|         |                                |                                                                                                    |

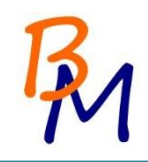

Une fois toutes les étapes passées, nous avons un résumé de tous nos choix avant d'exécuter la sauvegarde.

| Acro    | Assistant de sauvegarde |                                                                                                    |
|---------|-------------------------|----------------------------------------------------------------------------------------------------|
| Carlore | Etapes requises:        | ations tre d'opérations : 3 éation de l'image de la partition Disque dur : 1 ettre de lecteur : F: système de tichiers : NTFS Som de volume : Réservé au système faille : 360 Mo éation de l'image de la partition Disque dur : 1 ettre de lecteur : C: système de tichiers : NTFS Som de volume : RES Som de volume : ITES Som de volume : ITES Som de volume : Disque dur : 1 |
|         | 0                       | Options <u>Exécuter</u> <u>Annuler</u>                                                                                                    |

La sauvegarde se fait automatiquement. On peut demander au logiciel Acronis de redémarrer ou d'éteindre l'ordinateur à la fin de la sauvegarde.

| 🕒 🌖 - 👔 Sauvegard     | e 🔻 🔚 Restauration 👻 🎸 Outils et utilitaires 🌱 🔷 👌        | Rechercher 👂 📀 🗸 |
|-----------------------|-----------------------------------------------------------|------------------|
| Accueil               | Progression                                               |                  |
| Sauvegarde            | I Sauvegarde en cours                                     |                  |
| Bestauration          | 1 de 3 - Création de l'image de la partition              |                  |
| Journal               | E:\SAuvegardeWyBackup_full_b1_s1_v1.tib                   |                  |
| Journal               |                                                           | ssiers.          |
| Outils et utilitaires | Eedémarrez l'ordinateur lorsque l'opération est complétée |                  |
|                       | Éteindre l'ordinateur lorsque l'opération est complétée   | - (1)            |
|                       | <u> </u>                                                  | Annuler          |
|                       |                                                           |                  |
|                       |                                                           |                  |

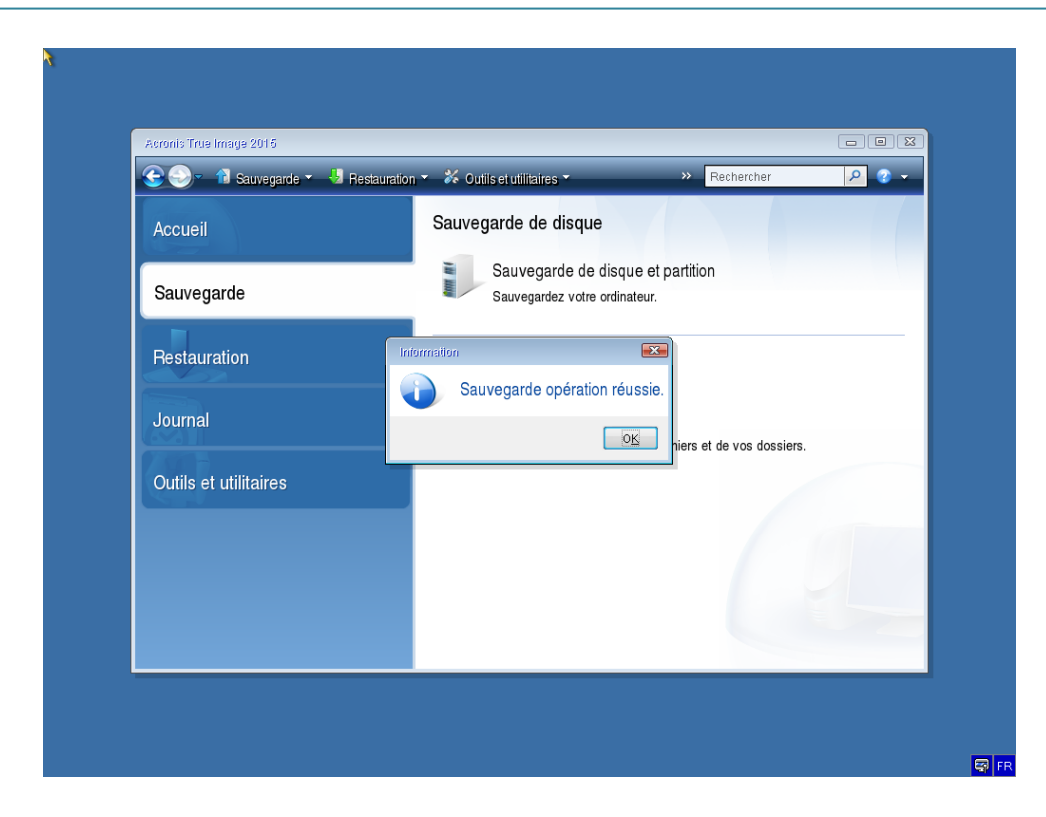

La sauvegarde de notre système nous a pris un peu moins de 25 min.

| Acronis True Image 2016           |                                                                                                    | • •                                     |
|-----------------------------------|----------------------------------------------------------------------------------------------------|-----------------------------------------|
| 😌 🌍 📲 Sauvegarde 🔹 😼 Restauration | n 👻 Öutiliset utilitaires * 🛛 🔋 Rechercher 🔎                                                                                                    | 2 <b>-</b>                              |
| Accueil                           | Journal                                                                                                    |                                         |
|                                   | Journal des événements                                                                                                    |                                         |
| Sauvegarde                        | Événement Date Message                                                                                                    |                                         |
|                                   | Sauvegarde de mes lecteurs de disques (17 novembre 2014 10:08:06)                                                                                                    |                                         |
| Restauration                      | Imformation 17/11/14 10:08:06 Opération "Sauvegarde de mes lecteurs de dis     Information 17/11/14 10:08:06 Créer une archive de sauvegarde Depuis : Dis     Information 17/11/14 10:08:06 Upération on protecto 160 or démonstration Créer une archive de sauvegarde Depuis : Dis                                                                                     | ques" dém<br>que 1 Vers                 |
| Journal                           | <ul> <li>Information 17/11/14 10:08:00 Experiation en attente 100 a demane : « Creat</li> <li>Information 17/11/14 10:08:07 Écriture d'une version complète sur le fichier : l</li> <li>Information 17/11/14 10:09:38 L'opération en attente 160 a démarré : « Créat</li> <li>Information 17/11/14 10:18:12 Écriture d'une version complète sur le fichier :</li> </ul> | vlyBackup_<br>ion de l'ima<br>vlyBackup |
| Outils et utilitaires             | <ul> <li>7 Onformation 17/11/14 10:24:54 Écriture d'une version complète sur le fichier :</li> <li>8 Information 17/11/14 10:31:22 Écriture d'une version complète sur le fichier :</li> <li>9 Information 17/11/14 10:31:45 L'opération en attente 160 a démarré : « Créat</li> </ul>                                                                                  | /yBackup_<br>/yBackup_<br>ion de l'ima  |
|                                   | <ul> <li>10 Information 17/11/14 10:31:46 Les sauvegardes suivantes ont été créées ave</li> <li>11 Information 17/11/14 10:31:46 Sauvegarde opération réussie.</li> </ul>                                                                                                    | c succès :"                             |
|                                   |                                                                                                    |                                         |

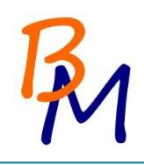

# 13. Déploiement de l'image

Nous avons besoin, tout d'abord de passer sur tous les postes pour booter sur un support Acronis. Nous créons plusieurs supports Acronis (DVD et clés USB) pour pouvoir en faire plusieurs en même temps.

De même, nous créons plusieurs supports USB contenant l'image que l'on vient de créer pour pouvoir déployer plusieurs postes en même temps.

Pour commencer le déploiement, sur un nouveau poste, il suffit de démarrer sur un support Acronis précédemment créé.

Dans notre cas, nous choisissons l'option Restaurer

| 🕞 🌍 - 📲 Sauvegarde - 🤳 Re | stauration 🔹 🧩 Outliset utilitaires 🔹 💦 😽 Recherche                     | er 👂 📀 🔹 |
|---------------------------|-------------------------------------------------------------------------|----------|
| Accueil                   | Bienvenue sur Acronis True Image 2015                                   |          |
| Sauvegarde                | Que désirez-vous faire ?                                                |          |
| Restauration              | Sauvegarder<br>Mes disques   Fichiers & dossiers                        |          |
| Journal                   | Restaurer<br>Mes disques I Fichiers & dossiers                          |          |
| Outils et utilitaires     | Les lettres des volumes locaux peuvent différer de celles sous Windows. |          |
|                           |                                                                         |          |
|                           |                                                                         |          |

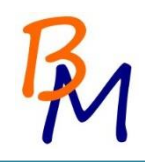

Puis, vous devez choisir un fichier avec l'extension .tib correspondant à l'image faite précédemment. Pour cela cliquez sur Recherche de sauvegardes.

| 🕒 😔 - 👔 Sauvegarde 🔹 🖖 Restaurati | on 👻 Outils et utilitaires 🍷 🛛 👋 Rechercher 🔎 🥥                                                                                                 | •      |
|-----------------------------------|----------------------------------------------------------------------------------------------------|--------|
| Accueil<br>Sauvegarde             | Gestion de restauration et sauvegarde de données  Actualiser les  Restauration de disque  Restaurez votre ordinateur à parlir d'une sauvegarde. | sauve  |
| Restauration                      | Recherche d                                                                                                    | e sauv |
| Journal                           | Commentaires<br>Vide                                                                                                    |        |
| Outils et utilitaires             |                                                                                                    |        |
|                                   |                                                                                                    |        |
|                                   |                                                                                                    | •      |

Une fois le fichier choisi, cliquez sur Restauration de disque.

| 😋 🕗 – 👔 Sauverarde 🗸  | 🧏 Restauration ▾ 🎸 Outils et utilitaires ▾ | >> Rechercher                               | P 😗 🗸                |
|-----------------------|--------------------------------------------|---------------------------------------------|----------------------|
| Accueil               | Gestion de restauration                    | n et sauvegarde de dor                      | inées                |
| Sauvegarde            | Restauration de<br>Restaurez votre ord     | disque<br>inateur à partir d'une sauvegarde | Actualiser les sauve |
| Restauration          |                                            |                                             | 💫 Recherche de sauv  |
| Journal               | Sauvegardes de disques Sa<br>Nom           | uvegardes de fichiers<br>Créée Commei       | nt Évaluation Me     |
| Outils et utilitaires | MyBackup_full_b1_s1_v4                     | /4 17/11/1410:08:06                         | ន់នេះនៃជ្រំ Sau      |
|                       |                                            |                                             |                      |
|                       | ۲                                          |                                             |                      |

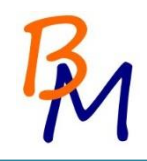

Dans notre cas, nous voulons faire une copie du disque, nous choisissons alors l'option « Restaurez les disques entiers et les partitions ». L'autre option permet de restaurer un ou plusieurs fichiers mais pas tout un système.

| Assistant de restauration                                                                              | ation                                                                                                    | 8            |
|----------------------------------------------------------------------------------------------------|----------------------------------------------------------------------------------------------------|--------------|
| Etapes requises:<br>Ac Selection d'archive<br>Méthode de restauration<br>Quoi restaurer<br>Se Terminer | Choisissez la méthode de restauration.<br>Prestaurez les gisques entiers et les partitions<br>Restaurer les fichiers et dossiers choisis<br>Sélectionnez les fichiers et dossiers à restaurer depuis la sauvegarde du disque originale. | auveç        |
| Re<br>Jc<br>Ot                                                                                         |                                                                                                    | sauve<br>Mét |
| Electron control (1) (1) (1) (1) (1) (1) (1) (1) (1) (1)                                               | Sulvant> Annuler                                                                                                    | ,            |

Acronis reconnaît alors les partitions du système dont vous avez fait l'image. Vous pouvez restaurer une ou plusieurs partitions.

| کی<br>Ac       | Etapes requises:<br><u>     Sélection d'archive</u> Méthode de restauration       | Sélectionnez les éléments à restau                                                                                                    | rer.            |                            | 😭 Choix des colonn                                               | nes V |
|----------------|-----------------------------------------------------------------------------------|----------------------------------------------------------------------------------------------------|-----------------|----------------------------|------------------------------------------------------------------|-------|
| Si<br>Rr<br>Or | Quoi restaurer      Destination du Disque 1      Terminer      Ebnos noticitation | Partition  Disque 1   Disque 1 | Pri<br>Pri,Act. | Capa<br>499,7 Go<br>350 Mo | Espace u Type<br>26,1 Go NTFS<br>258,3 Mo NTFS<br>MBR et Piste I | auve  |
|                | 0                                                                                 |                                                                                                    |                 | <u>S</u> uivant >          | Annuler                                                          | •     |

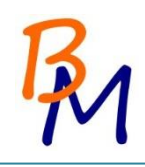

Le logiciel fait un résumé des partitions et documents qui s'apprêtent à restaurer.

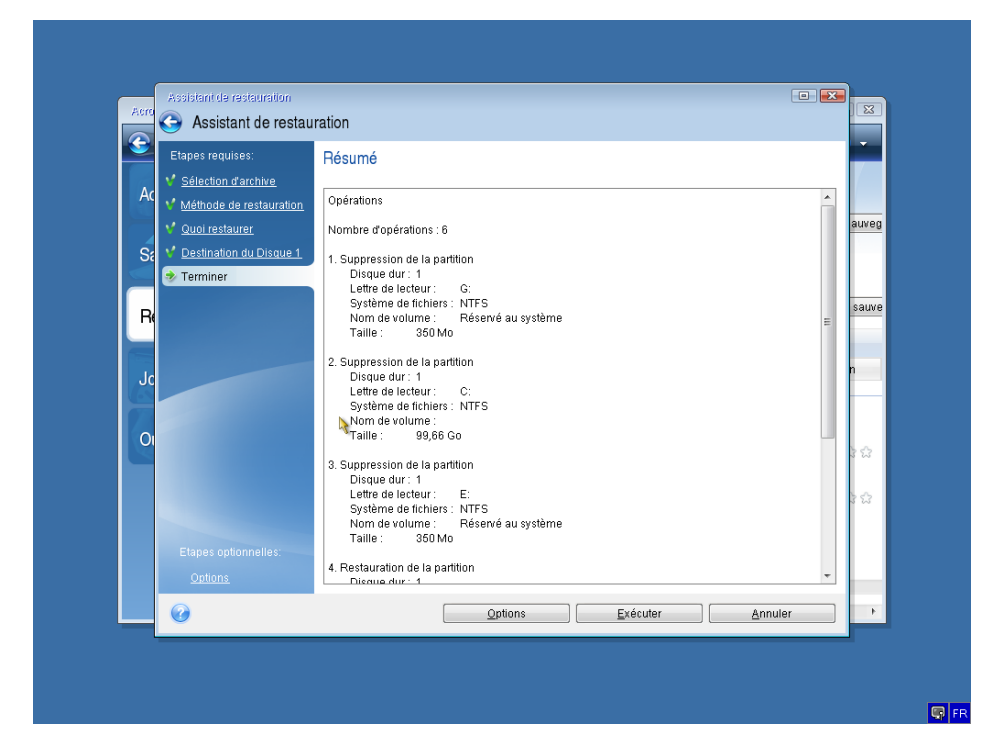

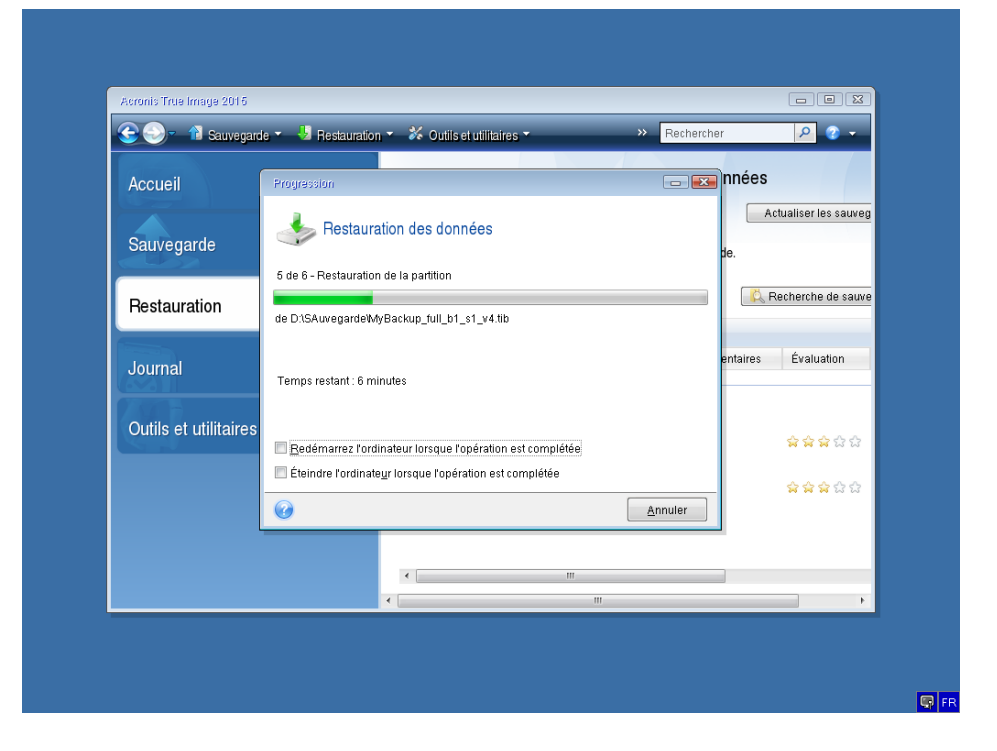

| Acroms indennage 2016 |                                                           | N Restored                    |                      |
|-----------------------|-----------------------------------------------------------|-------------------------------|----------------------|
| Sauvegarde *          | Hestauration *   A Outils et utilitaires *                | // Recherch                   | er P                 |
| Accueil               | Gestion de restauration                                   | n et sauvegarde de d          | onnées               |
|                       | Restauration de                                           | disque                        | Actualiser les sau   |
| Sauvegarde            | Restaurez votre ordi                                      | nateur à partir d'une sauvega | irde.                |
| -                     |                                                           |                               | C. Recherche de sa   |
| Restauration          | neumenni                                                  |                               |                      |
|                       | Restaurer opération                                       | réussie. Comr                 | nentaires Évaluation |
| Journal               |                                                           | OK                            |                      |
| Outile et utilitairee | E MyBackup_full_b1_s1_v4                                  |                               |                      |
| Outils et utilitaires | MyBackup_full_b1_s1_v                                     | /4 17/11/14 10:08:06          | ****                 |
|                       | ■ MyBackup_tull_b1_s1_v4     ■     MyBackup tull_b1_s1_v4 | (4 23/11/14 10:03:49          |                      |
|                       |                                                           | 201111410.00.40               |                      |
|                       |                                                           |                               |                      |
|                       | •                                                         | m                             |                      |
|                       | •                                                         | m                             |                      |

#### 13.1. Configurations restantes après déploiement

Au démarrage du PC, nous devons renseigner les informations de nom de compte et de mot de passe qui est différent pour chaque utilisateur.

Une fois ces étapes passées, nous devons changer l'adresse IP de chaque poste (sauf les PC portables qui restent en DHCP). Pour cela, il faut aller dans les centre réseaux et partages puis cliquez sur « Modifier les paramètres de la carte »

| Propriétés de : Protocole Intern                                                                                         | net version 4 (TCP/IPv4)                                           |
|----------------------------------------------------------------------------------------------------|--------------------------------------------------------------------|
| Général                                                                                                    |                                                                    |
| Les paramètres IP peuvent être déterr<br>réseau le permet. Sinon, vous devez d<br>appropriés à votre administrateur rése | minés automatiquement si votre<br>emander les paramètres IP<br>au. |
| Obtenir une adresse IP automatic                                                                                         | quement                                                            |
| • Utiliser l'adresse IP suivante :                                                                                       |                                                                    |
| Adresse IP :                                                                                                    | 192.168.1.50                                                       |
| Masque de sous-réseau :                                                                                                  | 255 . 255 . 248 . 0                                                |
| Passerelle par défaut :                                                                                                  | 192.168.0.1                                                        |
| Obtenir les adresses des serveur                                                                                         | s DNS automatiquement                                              |
| Utiliser l'adresse de serveur DNS                                                                                        | suivante :                                                         |
| Serveur DNS préféré :                                                                                                    |                                                                    |
| Serveur DNS auxiliaire :                                                                                                 | · · ·                                                              |
| Ualider les paramètres en quittar                                                                                        | Avancé                                                             |
|                                                                                                    | OK Annuler                                                         |

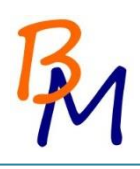

On doit aussi changer le nom de l'ordinateur :

| vous j<br>travail<br>un ord | ouvez modifier le nom e<br>de cet ordinateur. Vous<br>inateur exécutant cette é | et l'appartenanc<br>ne pouvez pas<br>dition de Windo | e au groupe de<br>joindre à un domaine<br>ows 8.1. |
|-----------------------------|---------------------------------------------------------------------------------|------------------------------------------------------|----------------------------------------------------|
| Nom o                       | le l'ordinateur :                                                               |                                                      |                                                    |
| THOM                        | I-PC                                                                            |                                                      |                                                    |
| THON<br>-Merr               | I-PC                                                                            |                                                      | Autres                                             |
|                             | Domaine :                                                                       |                                                      |                                                    |
|                             |                                                                                 |                                                      |                                                    |
| ۲                           | Groupe de travail :                                                             |                                                      |                                                    |

On change également l'emplacement du dossier Mes documents par défaut pour le faire pointer sur le dossier de l'utilisateur sur le NAS ainsi les documents seront sauvegardés. Cette configuration n'est pas appliquée sur les ordinateurs portables.

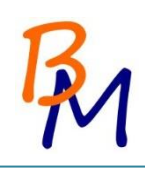

# 14. Estimation du temps

| Tâche effectuée                | Temps mis |
|--------------------------------|-----------|
| Installation du système        | 45 min    |
| Configuration du poste         | 15 min    |
| Installation de logiciels      | 1 h       |
| Création de l'image            | 25 min    |
| Déploiement de l'image         | 30 min    |
| Configuration post déploiement | 25 min    |

Nous avons 113 postes à configurer, il nous a fallu environ 2h pour préparer un poste maître et le configurer.

De plus, nous mettons un peu moins d'une heure pour déployer le système d'exploitation et faire les configurations post déploiement.

Nous gagnons une heure par ordinateur en créant une image et en la déployant.

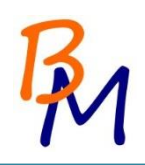

# 15. Sécurité et actions en cas de panne

#### 15.1. Sécurité

La sécurité passe par plusieurs étapes :

- La sécurité des fichiers. Tous les documents sont stockés directement sur le NAS et non en local sur le poste des utilisateurs. De plus, les données présentes sur le NAS sont sauvegardées sur DVD chaque mois et sont stockés dans un coffre.
- De plus, nous avons un système de RAID sur le NAS prévu en cas de défaillance d'un disque.
- La sécurité des mots de passe pour éviter un vol de données personnelles et confidentielles. Cette sécurité passe par une GPO.

#### 15.2. Actions en cas de panne

En cas de panne, l'utilisateur peut ouvrir un ticket sur notre plate-forme de helpdesk. Nous gérons les incidents en fonction de l'urgence de la panne.

De plus, nous avons prévu du matériel de spare en cas de panne plus importante afin de limiter le temps d'inactivité des utilisateurs.

Nous avons ainsi prévu 10 postes fixes de spare et 3 ordinateurs portables.

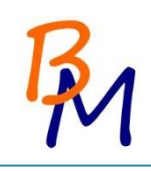

# PARTIE LINUX

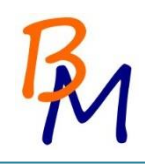

## **16.** Installation Linux

Notre D.A.F nous a demandé d'installer deux postes en Linux pour le SAV car ils utilisent l'application Ghost compatible Linux.

Nous avons choisi Ubuntu 14.04 LTS car c'est un environnement graphique clair, une installation rapide et plutôt complète. Après l'installation du système et des applications Ubuntu n'occupe que 6Go. Une version stable d'Ubuntu est proposée tous les 6 mois.

LTS signifie que, tous les six mois, un utilisateur peut mettre à niveau Ubuntu afin de profiter des dernières innovations et des dernières versions des logiciels disponibles. Les correctifs sont publiés pour une durée de 18 mois après la sortie de la publication stable d'une version d'Ubuntu.

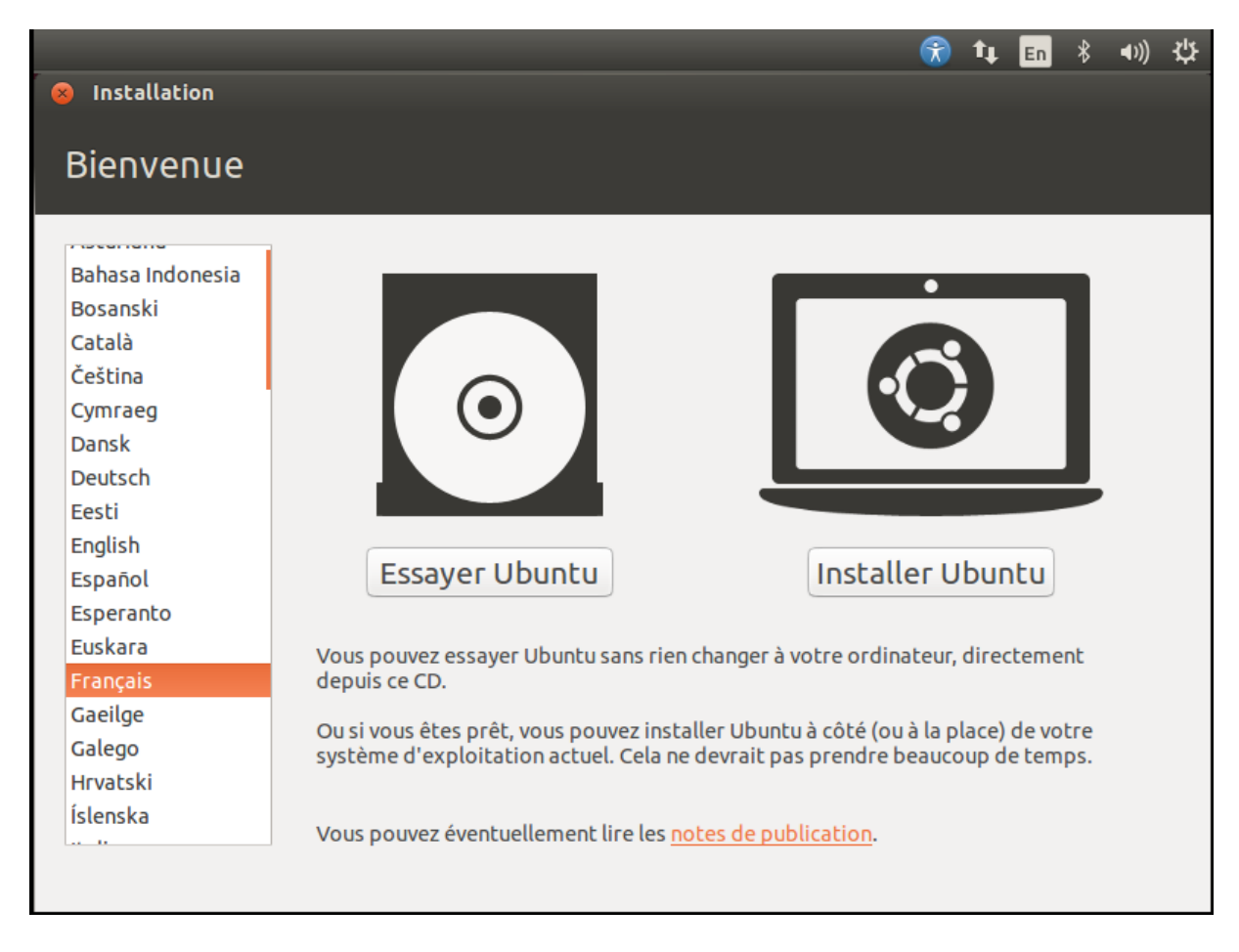

La langue "English" est sélectionnée par défaut. Sélectionnez "Français". Cliquez sur Suivant.

|                                                                                                    | Ŕ               | <b>t</b> ↓    | En             | *            | <b>€</b> )) | ψ   |
|----------------------------------------------------------------------------------------------------|-----------------|---------------|----------------|--------------|-------------|-----|
| 8 Installation                                                                                                    |                 |               |                |              |             |     |
| Préparation de l'installation d'Ubuntu                                                                                                    |                 |               |                |              |             |     |
| Pour de meilleurs résultats, veuillez vous assurer que cet ordinateur :                                                                                                    |                 |               |                |              |             |     |
| 🖌 a au moins 6.5 GB d'espace libre sur le disque dur                                                                                                    |                 |               |                |              |             |     |
| 🖌 est connecté à l'Internet                                                                                                    |                 |               |                |              |             |     |
| Iélécharger les mises à jour pendant l'installation                                                                                                    |                 |               |                |              |             |     |
| Ubuntu utilise des logiciels tiers pour jouer les fichiers Flash, MP3 et autres médias, et a<br>certaines cartes graphiques et matériels Wi-Fi. Certains de ces logiciels sont sous licence de logiciels sont sous licence de logiciels sont sous licence de logiciels sont sous licence de logiciels sont sous licence de logiciels sont sous licence de logiciels sont sous licence de logiciels sont sous licence de logiciels de logiciels sont sous licence de logiciels sont sous licence de logiciels sous licence de logiciels sous licence de logiciels sous licence de logiciels sous licence de logiciels sous licence de logiciels sous licence de logiciels sous licence de logiciels sous licence de logiciels sous licence de logiciels sous licence de logiciels sous licence de logiciels sous licence de logiciels sous licence de logiciels sous lic | aussi<br>:e pro | pour<br>oprié | pouv<br>taire. | oir u<br>Les | tilise      |     |
| logiciels sont soumis aux termes des licences incluses dans leur documentation.                                                                                                    |                 |               |                |              |             |     |
| Le greffon Fluendo MP3 intègre la technologie de décodage audio MPEG Layer-3 sous licence de Fra                                                                                                    | unhof           | er IIS        | et de T        | echni        | color S     | SA. |
|                                                                                                    |                 |               |                |              |             |     |
| Quitter Précédent                                                                                                    |                 |               | Cont           | inue         | r           |     |
|                                                                                                    |                 |               |                |              |             |     |
|                                                                                                    |                 |               |                |              |             |     |

Votre ordinateur aura besoin d'au moins 4,5GB d'espace sur le disque dur.

Cochez les options "Télécharger les mises à jour pendant l'installation"

Il n'est pas nécessaire de cochez l'option **"Installer ce logiciel tiers"**. Car cela permets d'obtenir les fichiers et programmes nécessaires pour pouvoir écouter de la musique ou visionner des vidéos Flash (comme Youtube).

| (f                                                                                                    | ) †µ   | En     | *       | <b>€</b> )) | ₩ |
|----------------------------------------------------------------------------------------------------|--------|--------|---------|-------------|---|
| S Installation                                                                                                    |        |        |         |             |   |
| Type d'installation                                                                                                    |        |        |         |             |   |
| Aucun système d'exploitation n'a été détecté sur cet ordinateur. Que voulez-vous faire ?                                                                                                 |        |        |         |             |   |
| <ul> <li>Effacer le disque et installer Ubuntu</li> <li>Avertissement : Ceci supprimera tous les fichiers présents sur le disque.</li> </ul>                                             |        |        |         |             |   |
| <ul> <li>Chiffrer la nouvelle installation de Ubuntu pour la sécurité</li> <li>Vous allez choisir une clé de sécurité à l'étape suivante.</li> </ul>                                     |        |        |         |             |   |
| Utiliser LVM pour la nouvelle installation de Ubuntu<br>Ceci va configurer le gestionnaire de volumes logiques. Il permet de prendre des instantanés et de<br>facilement les partitions. | redime | nsionn | er plu: | 5           |   |
| O Autre chose<br>Vous pouvez créer ou redimensionner les partitions vous-même, ou choisir plusieurs partitions pour                                                                      | Ubunt  | u.     |         |             |   |
| Quitter Précédent                                                                                                    |        | Con    | tinue   | r           |   |
| ••••                                                                                                    |        |        |         |             |   |

Choisissez "Autre chose", pour avoir accès aux paramètres avancés.

|                                    |                       |               |        |         |         |         | Ť     | 4     | En   | *    | ((۱    |
|------------------------------------|-----------------------|---------------|--------|---------|---------|---------|-------|-------|------|------|--------|
| Installation                       |                       |               |        |         |         |         |       |       |      |      |        |
| Type d'insta                       | allation              |               |        |         |         |         |       |       |      |      |        |
|                                    |                       |               |        |         |         |         |       |       |      |      |        |
|                                    |                       |               |        |         |         |         |       |       |      |      |        |
| Périphérique Typ                   | e Point de monta      | ge Formater?  | Taille | Utilisé | Système |         |       |       |      |      |        |
| /dev/sda                           |                       |               |        |         |         |         |       |       |      |      |        |
|                                    |                       |               |        |         |         |         |       |       |      |      |        |
|                                    |                       |               |        |         |         |         |       |       |      |      |        |
|                                    |                       |               |        |         |         |         |       |       |      |      |        |
|                                    |                       |               |        |         |         |         |       |       |      |      |        |
|                                    |                       |               |        |         |         |         |       |       |      |      |        |
|                                    |                       |               |        |         |         |         |       |       |      |      |        |
|                                    |                       |               |        |         |         |         |       |       |      |      |        |
|                                    |                       |               |        |         |         |         |       |       |      |      |        |
|                                    |                       |               |        |         |         |         |       |       |      |      |        |
| + - Change)                        |                       |               |        |         | Nouve   | lle tab | le de | parti | tion | . Ré | établi |
| + – Change)<br>Périphérique où ser | ra installé le progra | amme de démar | rage : |         | Nouve   | lle tab | le de | parti | tion | . Ré | établi |

Aucune partition n'est paramétrée.

Cliquez sur **"nouvelle table de partition.."**, Une partition non défini s'installe. Cliquez sur **"ajouter"**, pour définir votre table de partition comme ci-dessous.

| 8 Faut-il créer une nouvelle table des partitions sur ce disque ?                                                                                      |  |  |  |  |  |  |  |  |
|----------------------------------------------------------------------------------------------------|--|--|--|--|--|--|--|--|
| Vous avez choisi de partitionner un disque entier. Si vous créez une nouvelle table des partitions, toutes les partitions actuelles seront supprimées. |  |  |  |  |  |  |  |  |
| Veuillez noter que vous pourrez ultérieurement annuler ces modifications pour récupérer l'ancienne table des partitions.                               |  |  |  |  |  |  |  |  |
| Revenir en arrière Continuer                                                                                                    |  |  |  |  |  |  |  |  |
| 8 Créer une partition                                                                                                    |  |  |  |  |  |  |  |  |
| Taille : 10737 — + Mo                                                                                                    |  |  |  |  |  |  |  |  |
| Type de la nouvelle partition : 🧿 Primaire                                                                                                    |  |  |  |  |  |  |  |  |
| 🔿 Logique                                                                                                    |  |  |  |  |  |  |  |  |
| Emplacement de la nouvelle partition : 🧿 Début de cet espace                                                                                           |  |  |  |  |  |  |  |  |
| ○ Fin de cet espace                                                                                                    |  |  |  |  |  |  |  |  |
| Utiliser comme : système de fichiers journalisé ext4 💌                                                                                                 |  |  |  |  |  |  |  |  |
| Point de montage : 📃 🔻                                                                                                    |  |  |  |  |  |  |  |  |
| Annuler OK                                                                                                    |  |  |  |  |  |  |  |  |

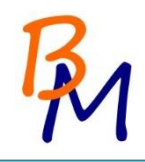

10 Go pour la partition système suffit amplement (6 go pour le système (OS + appli + MAJ)).

Partition Primaire : C'est une partition dans laquelle vous pouvez mettre un système d'exploitation (OS).

Lecteur Logique : Une partition logique est une simulation d'un disque dur.

Système de fichiers journalisé ext4 : système le plus récent sous linux correspond NTFS sous Windows.

" / " Correspond à la partition root qui représente le système.

| 8 Créer une partition                  |                               |
|----------------------------------------|-------------------------------|
| Taille :                               | 2048 - + Mo                   |
| Type de la nouvelle partition :        | ○ Primaire                    |
|                                        | 💿 Logique                     |
| Emplacement de la nouvelle partition : | 🗿 Début de cet espace         |
|                                        | ○ Fin de cet espace           |
| Utiliser comme :                       | espace d'échange (« swap ») 🔹 |
|                                        | Annuler OK                    |

Swap est une zone d'un disque dur faisant partie de la mémoire virtuelle de votre ordinateur. Il est utilisé pour décharger la mémoire RAM de votre ordinateur lorsque celle-ci arrive à saturation. L'espace d'échange, dans Ubuntu, se trouve généralement sous une forme de partition de disque dur.

| 8 Créer une partition                                        |
|--------------------------------------------------------------|
| Taille : 94589 - + Mo                                        |
| Type de la nouvelle partition : 🔿 Primaire                   |
| O Logique                                                    |
| Emplacement de la nouvelle partition : 💿 Début de cet espace |
| ○ Fin de cet espace                                          |
| Utiliser comme : système de fichiers journalisé ext4 💌       |
| Point de montage : /home 🔻                                   |
| Annuler OK                                                   |

/home correspond à Mes documents sous Windows.

| Installation           | <b>.</b>      |                       |              |          |         |              | 1        | ∎ En     | * •) | ))<br> |
|------------------------|---------------|-----------------------|--------------|----------|---------|--------------|----------|----------|------|--------|
|                        |               |                       |              |          |         |              |          |          |      |        |
| Type d'ir              | nstal         | lation                |              |          |         |              |          |          |      |        |
|                        |               |                       |              |          |         |              |          |          |      |        |
|                        |               |                       |              |          |         |              |          |          |      |        |
| sda1 (ext4)<br>10.7 GB | <b>sd</b> 2.0 | la5 (linux-swap) 🛛    | 94.6 GB      | )        |         |              |          |          |      |        |
| Périphérique           | Туре          | Point de montage      | Formater ?   | Taille   | Utilisé | Système      |          |          |      |        |
| /dev/sda               |               |                       |              |          |         |              |          |          |      |        |
| /dev/sda1              | ext4          | /                     | Sec.         | 10736 MB | inconnu |              |          |          |      |        |
| /dev/sda5              | swap          |                       |              | 2046 MB  | inconnu |              |          |          |      |        |
| /dev/sda6              | ext4          | /home                 | $\checkmark$ | 94586 MB | inconnu |              |          |          |      |        |
|                        |               |                       |              |          |         |              |          |          |      |        |
|                        |               |                       |              |          |         |              |          |          |      |        |
|                        |               |                       |              |          |         |              |          |          |      |        |
|                        |               |                       |              |          |         |              |          |          |      |        |
|                        |               |                       |              |          |         |              |          |          |      |        |
|                        |               |                       |              |          |         |              |          |          |      |        |
| + - Chang              | e             |                       |              |          |         | Nouvelle tab | ole de p | artition | Réta | ы      |
| Périphérique o         | ù sera i      | installé le programm  | ne de démarr | age:     |         |              |          |          |      |        |
| /dou/sda\/             | Awara         | VMware Vistual 5 (1   | 07.4 CP)     | -        |         |              |          |          |      | 1.     |
| /uev/sud vi            | www.die,      | viviware virtual 5 (1 | U/.4 UD)     |          |         |              |          |          |      |        |

Vous pouvez maintenant vérifier que vous avez choisi la voie dans laquelle vous souhaitez installer Ubuntu.

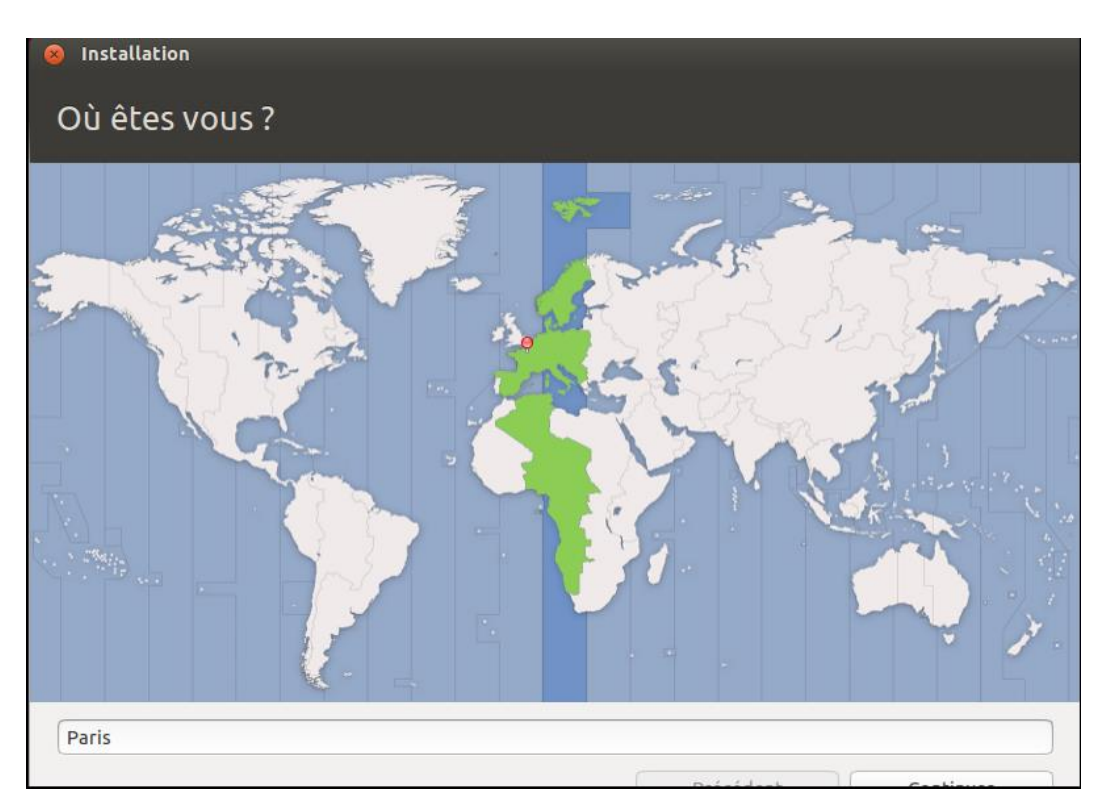

Choisissez votre localisation géographique. Si vous êtes connecté à internet, ceci doit être fait automatiquement. Assurez-vous que le fuseau horaire affiché est correct. Puis cliquez sur **"Continuer".** 

| 8 Installation                                       |                                                          |
|------------------------------------------------------|----------------------------------------------------------|
| Disposition du clavier                               |                                                          |
| Indiquez la disposition de votre clavier :           |                                                          |
| Dzongkha                                             | Français - Français (Bépo, ergonomique, façon Dvorak)    |
| Espagnol                                             | Français - Français (Bépo, ergonomique, façon Dvorak, L  |
| Espagnol (Amérique latine)                           | Français - Français (Dvorak)                             |
| Espéranto                                            | Français - Français (Macintosh)                          |
| Estonien                                             | Français - Français (breton)                             |
| Filipino                                             | Français - Français (sans touche morte)                  |
| Finnois                                              | Français - Français (touches mortes Sun)                 |
| Français                                             | Français - Français (variante obsolète)                  |
| Français (Canada)                                    | Français - Français (variante obsolète, sans touche mort |
| Français (Guinée)                                    | Français - Français (variante obsolète, touches mortes S |
| Français (République démocratique du Congo)          | Français - Français (variante)                           |
| Féroïen                                              | Français - Français (variante, Latin-9 uniquement)       |
| Grec                                                 | Français - Français (variante, sans touche morte)        |
| Géorgien                                             | Français - Français (variante, touches mortes Sun)       |
| Hongrois                                             | Français - Géorgien (France, azerty Tskapo)              |
|                                                      |                                                          |
| <b>P</b> (hereiters had here a thing a duration that |                                                          |
| Detecter la disposition du clavier                   |                                                          |
|                                                      |                                                          |

Sélectionnez la disposition du clavier préféré.

Cliquez sur l'option de langue dont vous avez besoin.

**"Détecter la disposition du clavier"** permet de détecter la configuration du clavier automatiquement.

|                                |                                                    | <b></b> | tĻ.   | En    | * | <b>€</b> )) | ₩ |
|--------------------------------|----------------------------------------------------|---------|-------|-------|---|-------------|---|
| Installation                   |                                                    |         |       |       |   |             |   |
| Qui êtes-vous ?                |                                                    |         |       |       |   |             |   |
| Votre nom :                    |                                                    |         |       |       |   |             |   |
| Le nom de votre ordinateur :   |                                                    |         |       |       |   |             |   |
| 1                              | Le nom qu'il utilise pour communiquer avec d'autre | es ord  | nateu | rs.   |   |             |   |
| Choisir un nom d'utilisateur : | Nom d'utilisateur                                  |         |       |       |   |             |   |
| Choisir un mot de passe :      | Mot de passe                                       |         |       |       |   |             |   |
| Confirmez votre mot de passe : | Confirmer le mot de                                |         |       |       |   |             |   |
|                                | Ouvrir la session automatiquement                  |         |       |       |   |             |   |
|                                | 🗿 Demander mon mot de passe pour ouv               | rir u   | ne se | ssion |   |             |   |
|                                | Chiffrer mon dossier personnel                     |         |       |       |   |             |   |
|                                |                                                    |         |       |       |   |             |   |
|                                |                                                    |         |       |       |   |             |   |
|                                |                                                    |         |       |       |   |             |   |
|                                |                                                    |         |       |       |   |             |   |
|                                |                                                    |         |       |       |   |             |   |
|                                |                                                    |         |       |       |   |             |   |

| <b>(</b>                                                    | tµ En    | * | <b>€</b> )) | ψ |
|-------------------------------------------------------------|----------|---|-------------|---|
| Installation                                                |          |   |             |   |
| Qui êtes-vous ?                                             |          |   |             |   |
| Votre nom : SAVBRICOMAT                                     |          |   |             |   |
| Le nom de votre ordinateur : 🛛 savbricomat–PC               |          |   |             |   |
| Le nom qu'il utilise pour communiquer avec d'autres ordin   | ateurs.  |   |             |   |
| Choisir un nom d'utilisateur : 🛛 savbricomat 🚽 🖌            |          |   |             |   |
| Choisir un mot de passe : ••••••••• Mot de passe acceptable | e        |   |             |   |
| Confirmez votre mot de passe : 💿 🛛 🕹 🖌                      |          |   |             |   |
| Ouvrir la session automatiquement                           |          |   |             |   |
| O Demander mon mot de passe pour ouvrir un                  | e sessio | n |             |   |
| Chiffrer mon dossier personnel                              |          |   |             |   |
|                                                             |          |   |             |   |
|                                                             |          |   |             |   |
|                                                             |          |   |             |   |
|                                                             |          |   |             |   |
|                                                             |          |   |             |   |
|                                                             | 6        |   |             |   |

Entrez vos login et mot de passe.

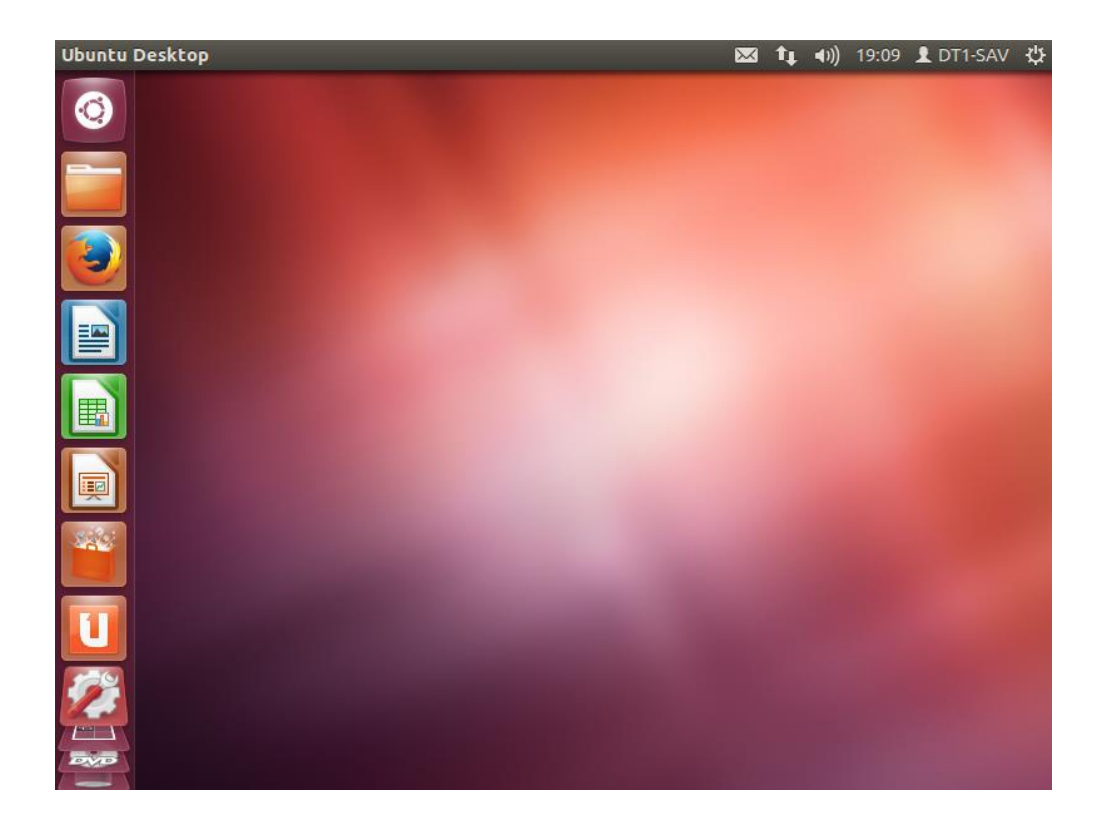

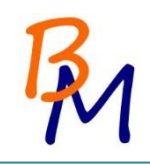

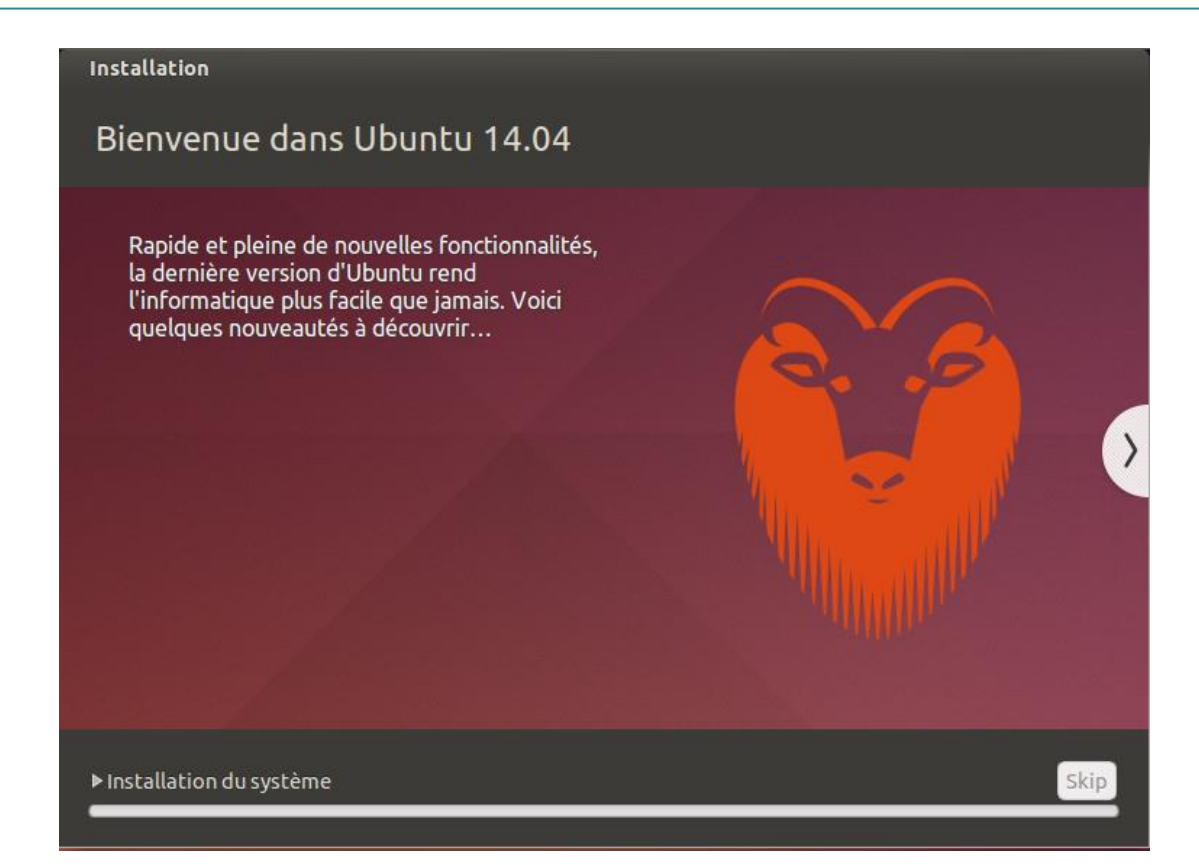

L'installation d'Ubuntu 14.04 s'effectue.

| <ul> <li>Installation terminée</li> <li>Installation terminée. Vous devez redémarrer votre machine afin d'utiliser votre nouvelle installation.</li> <li>Redémarrer maintenant</li> </ul> |         |                                                                          |                                    |
|----------------------------------------------------------------------------------------------------|---------|--------------------------------------------------------------------------|------------------------------------|
| <ul> <li>Installation terminée</li> <li>Installation terminée. Vous devez redémarrer votre machine afin d'utiliser votre nouvelle installation.</li> <li>Redémarrer maintenant</li> </ul> |         |                                                                          |                                    |
| <i>i</i> Installation terminée. Vous devez redémarrer votre machine afin d'utiliser votre nouvelle installation.<br>Redémarrer maintenant                                                 | 😣 Insta | lation terminée                                                          |                                    |
| Redémarrer maintenant                                                                                                    | i       | Installation terminée. Vous devez redéma<br>votre nouvelle installation. | rrer votre machine afin d'utiliser |
|                                                                                                    |         |                                                                          | Redémarrer maintenant              |
|                                                                                                    |         |                                                                          |                                    |

| vbrico | mat | -PC    |       |       |   |   |   |   |  |  | • | †ţ | Fr | <b>€</b> )) | 22:19 | \$\$ |
|--------|-----|--------|-------|-------|---|---|---|---|--|--|---|----|----|-------------|-------|------|
|        |     |        |       |       |   |   |   |   |  |  |   |    |    |             |       |      |
|        |     |        |       |       |   |   |   |   |  |  |   |    |    |             |       |      |
|        |     |        |       |       |   |   |   |   |  |  |   |    |    |             |       |      |
|        |     |        |       |       |   |   |   |   |  |  |   |    |    |             |       |      |
|        |     |        |       |       |   |   |   |   |  |  |   |    |    |             |       |      |
|        |     |        |       |       |   |   |   |   |  |  |   |    |    |             |       |      |
|        |     | SAVBR  | lco   | MAT   |   |   |   |   |  |  |   |    |    |             |       |      |
|        |     | Mot d  | le pa | isse  |   |   |   | ] |  |  |   |    |    |             |       |      |
|        |     | Sessio | n d'i | nvité |   | ľ | 7 |   |  |  |   |    |    |             |       |      |
|        |     |        |       |       |   |   |   |   |  |  |   |    |    |             |       |      |
|        |     |        |       |       |   |   |   |   |  |  |   |    |    |             |       |      |
|        |     |        |       |       |   |   |   |   |  |  |   |    |    |             |       |      |
|        |     |        |       |       |   |   |   |   |  |  |   |    |    |             |       |      |
| ut     | DUI | ntu®   | 14.0  | 04 LT | S |   |   |   |  |  |   |    |    |             |       |      |

Le service après-vente a aussi besoin d'une application métier nommé Ghost. Nous avons fait une procédure d'installation de cette application.

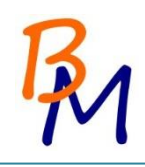

## 17. Installation de Ghost

L'application « Ghost », est une application qui a été développée sur Linux Ubuntu destiné à BricoMat par un indépendant.

Ce logiciel est utilisé par le Service après-vente de l'entreprise (2 Utilisateurs).

1. L'installation

L'application est près installée. Il suffit, d'exécuter le terminal et de passé en mode « ROOT ».

Effectuer une mise à jour des paquets Ubuntu avec la commande « apt-get update » :

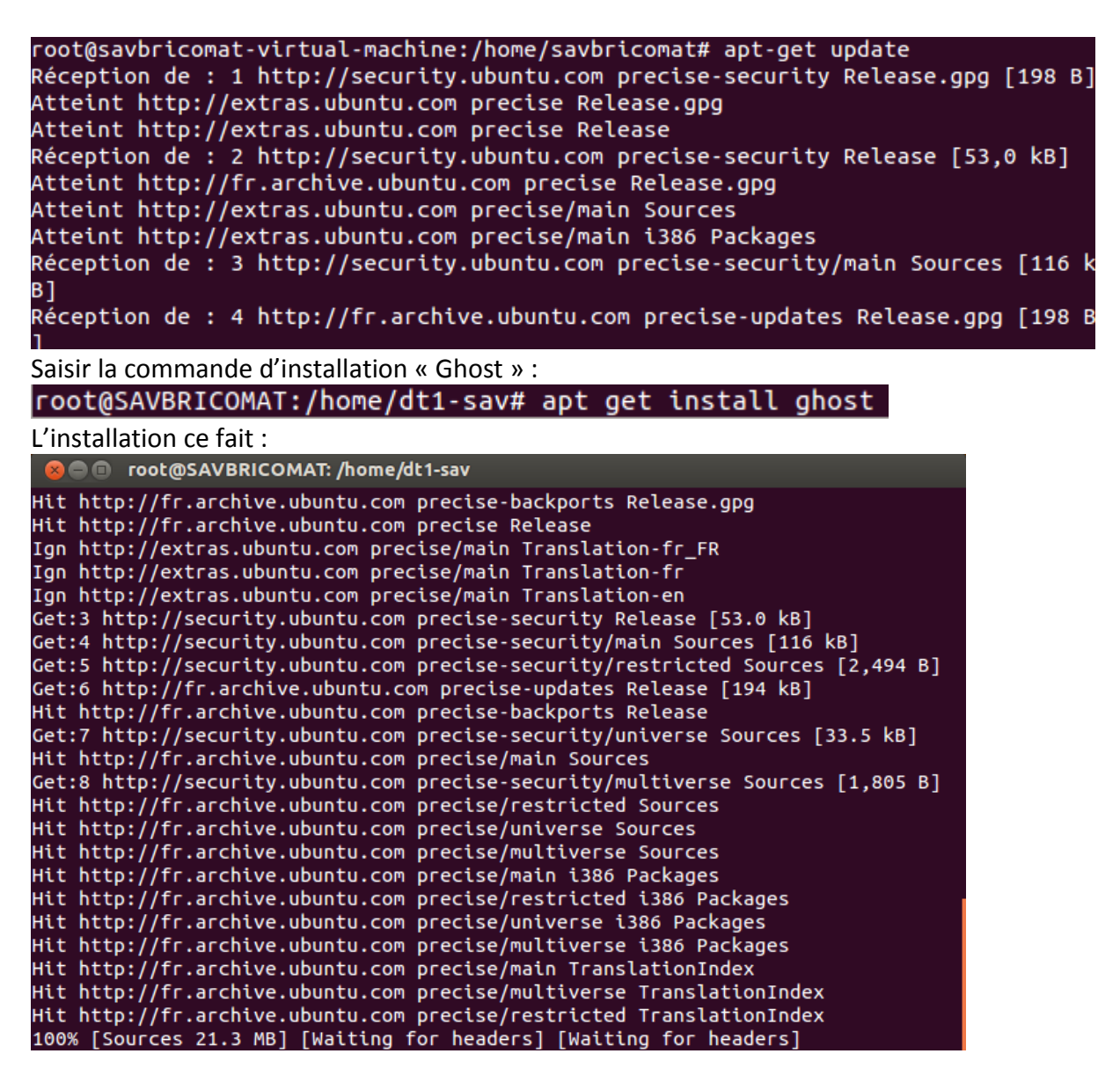

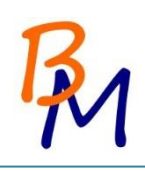

L'installation est bien terminée :

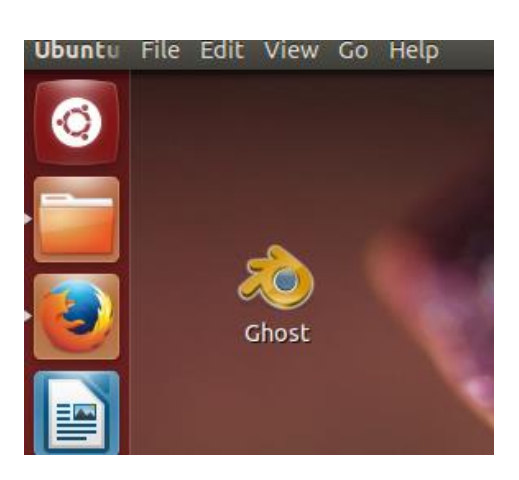

| Raccourcia                                                         |                      |             |         |      |         |     |      |    |    |      |        |     | Ex Ex | port |    |         | Papi | H. |
|--------------------------------------------------------------------|----------------------|-------------|---------|------|---------|-----|------|----|----|------|--------|-----|-------|------|----|---------|------|----|
| <ul> <li>Retour au planning</li> <li>Tous les plannings</li> </ul> | Gestion des m        | natér<br>es | riaux   | (tmp | rimer)  |     |      |    |    |      |        |     |       |      |    |         |      |    |
| Aujourd'hul                                                        |                      |             |         |      |         |     |      |    |    |      |        |     |       |      |    | 11.1    |      |    |
| Tâches                                                             |                      | 11 1        | 2 13 14 | 15 1 | 6 17 18 | 19  | 20 2 | 22 | 23 | 24 2 | 26     | 22  | 28 29 | 30   | 31 |         |      | 1  |
| Nouvelle tâche                                                     | Pose carrelage 2     |             |         |      |         |     |      |    |    |      | -1-11- |     |       |      |    | 11- 100 | -    |    |
| Evénements du jour<br>Aucun                                        | Enlayement monuette  |             |         |      |         |     |      |    |    |      |        |     |       | -    |    |         |      | -  |
|                                                                    | Samuel MARTIN        |             |         |      |         |     |      |    |    |      |        |     |       |      |    |         |      |    |
|                                                                    | Ehrin AFEROTIN       |             | 1       |      |         | 1.1 |      |    |    |      |        | 111 |       |      |    |         |      |    |
|                                                                    | Carrien Blateau      |             |         |      |         |     |      |    |    |      |        |     |       |      |    |         |      |    |
|                                                                    | PHASE 1              |             | E       | 3    |         |     |      |    |    |      |        |     |       |      |    |         |      |    |
|                                                                    | B Pose du carrelage  |             |         |      |         |     |      | _  | -  |      |        |     |       |      |    |         |      | -  |
|                                                                    | Samuel MARTIN        |             |         |      |         |     |      |    |    |      |        |     |       | _    |    |         |      |    |
|                                                                    | Scie à eau pour carr |             |         |      |         |     |      | -  | _  | _    | -      |     | _     | -    | _  |         | _    |    |
|                                                                    | Colle                |             |         |      |         |     |      |    | _  | _    | _      | _   |       | _    | _  |         | -    |    |
|                                                                    | Auge de carreleur    |             |         |      |         |     |      | _  | _  | _    |        | _   |       | _    | _  |         | _    |    |
|                                                                    | Raclette dentée      |             |         |      |         |     |      |    | _  | _    | -      |     | _     |      | _  |         | _    |    |
|                                                                    | Croisillons          |             |         |      |         |     |      | _  | _  |      |        | _   | _     | _    | _  | _       |      |    |
|                                                                    | Truelle              |             |         |      |         |     |      |    | _  |      | -      |     | _     | _    |    | _       |      |    |
|                                                                    | Carrelage            |             |         |      |         |     | -    | _  | _  | _    | _      |     | _     | _    |    |         | _    |    |
|                                                                    | Régis MAGNES         |             |         |      |         |     |      |    | -  | _    |        | -   |       | -    | -  | -       | _    |    |
|                                                                    |                      |             |         |      |         |     |      |    |    |      |        |     |       |      |    |         |      |    |

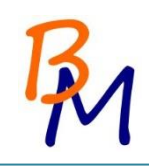

# 18. Procédure Samba

#### 18.1. Introduction

Samba permet de partager des données (fichiers, imprimantes, ...) sur un réseau. C'est un système de fichiers grâce auquel il est possible d'échanger des données entre des machines sous linux et sous Windows.

Cette procédure a pour but d'expliquer la création d'un dossier de partage et les manipulations sur un poste client.

18.1.1. Installation du package SAMBA

Première chose à faire, installer Samba. Pour cela, vous devrez utiliser le compte « root » :

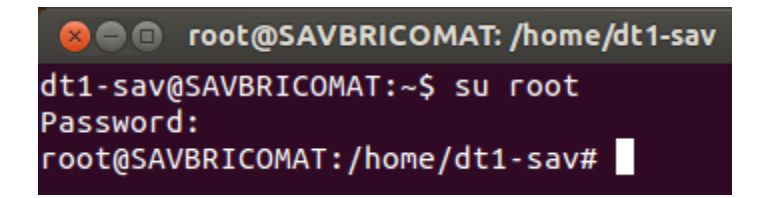

Taper ainsi la commande suivante dans le terminal en mode root : « apt-get install samba »

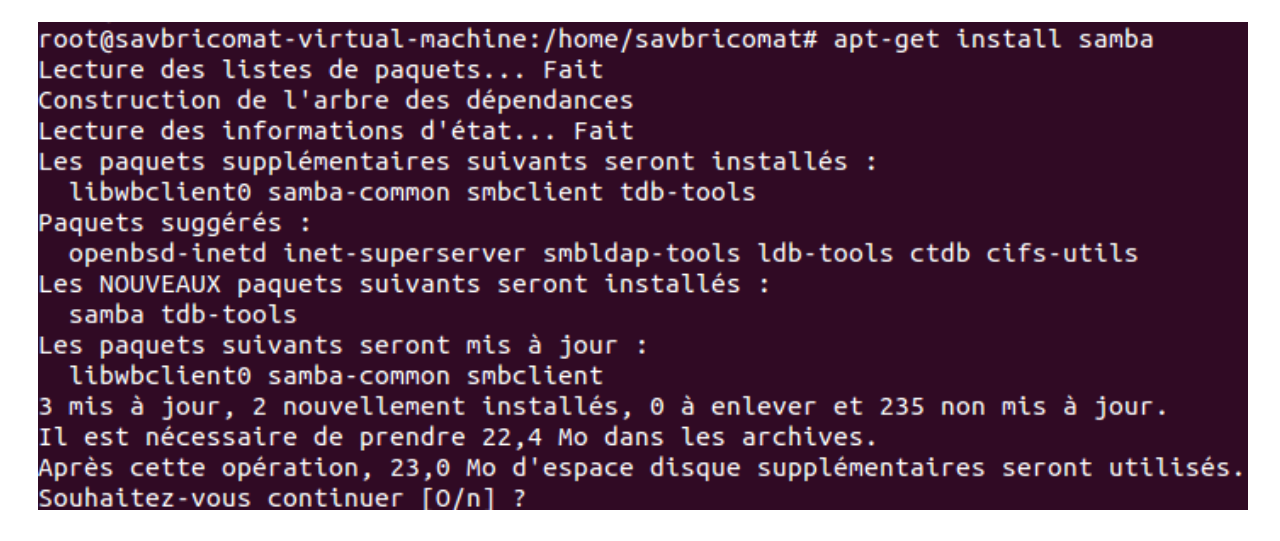

Pour poursuivre l'installation, saisissez « O » et valider.

18.1.2. Création des utilisateurs et du groupe

Pour cette configuration nous allons créer un groupe : SAVBRICOMAT qui contiendra deux utilisateurs (George et Clara).

Taper la commande suivante pour créer le groupe :

root@SAVBRICOMAT:/home/dt1-sav# Groupadd SAVBRICOMAT
Taper la commande suivante pour créer les utilisateurs dans le groupe

root@savbricomat-virtual-machine:/home/savbricomat# useradd -M -G SAVBRICOMAT clara root@savbricomat-virtual-machine:/home/savbricomat# <u>u</u>seradd -M -G SAVBRICOMAT george

L'ajout d'un utilisateur se fait grâce à la commande **useradd**. L'option –**M** permet de créer l'utilisateur sans créer de répertoire maison (Mes documents). L'option –**G** permet à l'utilisateur de rejoindre le groupe spécifié en paramètre (SAVBRICOMAT).

Maintenant que les utilisateurs sont créés, il va falloir les ajouter à samba grâce à la commande « smbpasswd »

Pour nos deux utilisateurs on saisit les commandes :

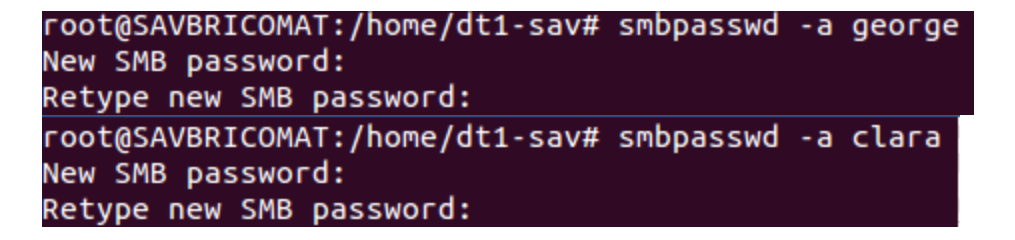

L'option –a permet de spécifier le nom de l'utilisateur à ajouter. Il faudra créer un mot de passe. Le mot de passe est obligatoire.

Création du dossier de partage

Répertoire « sav-bricomat » accessible par tout le monde.

root@savbricomat-virtual-machine:/home/savbricomat# mkdir/home/savbricomat root@savbricomat-virtual-machine:/home/savbricomat# chmod777/home/public

La commande « chmod » sert à modifier les droits d'accès au fichier

#### **18.2.** Configuration de SAMBA

Maintenant que nos groupes et utilisateurs sont créés, nous allons configurer notre serveur. Pour cela, il va falloir éditer le fichier de configuration de samba : smb.conf.

Ce fichier décrit les ressources que l'on désire partager, ainsi que les permissions/restrictions qui leur sont associées.

Commençons par créer un fichier de restauration de smb.conf appelé cmb.conf.backup Taper la commande :

root@SAVBRICOMAT:/home/dt1-sav# cp /etc/samba/smb.conf/etc/samba/smb.conf.backup Editons le fichier /etc/samba/smb.conf comme ceci :

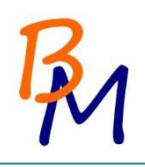

| *smb.conf <b>X</b> #====================================                                                           |
|----------------------------------------------------------------------------------------------------|
| [global]                                                                                                    |
| ## Browsing/Identification ###                                                                                     |
| # workgroup = WORKGROUP                                                                                            |
| # server string = (samba %v)                                                                                       |
| # Windows Internet Name Serving Support Section:<br># wins support = no                                            |
| <pre># WINS Server - Tells the NMBD components of Samba to be a WINS Client ; wins server = w.x.y.z</pre>          |
| <pre># dns proxy = no</pre>                                                                                        |
| ; name resolve order = lmhosts host wins bcast                                                                     |
| #### Networking ####                                                                                               |
| ; interfaces = 192.168.1.0/24                                                                                      |
| ; bind interfaces only = yes                                                                                       |
| smb.conf 🗱                                                                                                    |
| #### Debugging/Accounting ####                                                                                     |
| ; log file = /var/log/samba/log.%m                                                                                 |
| # max log size = 1000                                                                                              |
| <pre># syslog only = no</pre>                                                                                      |
| ; syslog = 0                                                                                                    |
| <pre># panic action = /usr/share/samba/panic-action %d</pre>                                                       |
| ####### Authentication #######                                                                                     |
| <pre># /usr/share/doc/samba-doc/htmldocs/Samba3-HOWTO/ServerType.html # security = user</pre>                      |
| <pre># encrypt passwords = true</pre>                                                                              |
| # passdb backend = tdbsam                                                                                          |
| obey pam restrictions = yes                                                                                        |
| <pre># unix password sync = yes</pre>                                                                              |
| 🗋 *smb.conf 🗱<br># passwd program = /usr/bin/passwd %u                                                             |
| # pam password change = yes                                                                                        |
| # map to guest = bad user                                                                                          |
| ######### Domains ####################################                                                             |
| ; domain logons = yes                                                                                              |
| ; logon path = \\%N\profiles\%U                                                                                    |
| <pre># logon path = \\%N\%U\profile</pre>                                                                          |
| <pre>: logon drive = H:</pre>                                                                                      |
| <pre># logon home = \\%N\%U</pre>                                                                                  |
| ; logon script = logon.cmd                                                                                         |
| ; add user script = /usr/sbin/adduserquietdisabled-passwordgecos "" 9                                              |
| ; add machine script  = /usr/sbin/useradd -g machines -c "%u machine account"<br>d /var/lib/samba -s /bin/false %u |
| ; add group script = /usr/sbin/addgroupforce-badname %g                                                            |

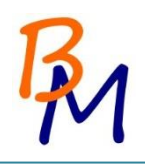

```
🗋 *smb.conf 🗱
load printers = yes
#
   printing = bsd
:
   printcap name = /etc/printcap
;
   printing = cups
;
   printcap name = cups
;
include = /home/samba/etc/smb.conf.%m
;
# You may want to add the following on a Linux system:
# SO_RCVBUF=8192 SO_SNDBUF=8192
# socket options = TCP_NODELAY
   message command = /bin/sh -c '/usr/bin/linpopup "%f" "%m" %s; rm %s' &
;
#
  domain master = auto
   idmap uid = 10000-20000
;
   idmap gid = 10000-20000
.
   template shell = /bin/bash
:
🗋 *smb.conf 🗱
[printers]
   comment = All Printers
   browseable = no
  path = /var/spool/samba
   printable = yes
   guest ok = no
   read only = yes
  create mask = 0700
[print$]
  comment = Printer Drivers
   path = /var/lib/samba/printers
   browseable = yes
   read only = yes
   guest ok = no
; write list = root, @lpadmin
# A sample share for sharing your CD-ROM with others.
;[cdrom]
  comment = Samba server's CD-ROM
    read only = yes
   locking = no
;
   path = /cdrom
;
   guest ok = yes
```

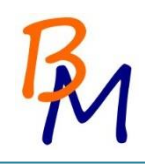

### **19.** Conclusion

L'entreprise BricoMat a déménagé sur un site disposant de trois bâtiments séparés, reliés entre eux par de la fibre optique. Les bâtiments possèdent chacun un étage.

Par ce projet, nous avons vu découvert ou approfondies des connaissances sur divers domaine.

Le réseau Ethernet des bâtiments respecte chacun la topologie dite « étoile ». Les salles seront câblées en respectant les normes imposées à ce jour.

BricoMat est une centrale d'achat chargée de négocier deux lignes de produits possédant 90 salariés réparti en plusieurs et divers services.

Windows 8.1 sera installé sur les 88 postes de l'entreprise et deux postes seront configurés sous un environnement Linux.

Une solution de déploiement et de sauvegarde est présentée pour les 88 postes. On s'est rendu compte qu'au final sur des postes client on n'était assez limité.

Nous avons finalement répondu à la totalité du cahier des charges mis à notre disposition pour l'installation du parc informatique de BricoMat.

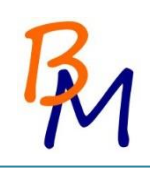

# ANNEXES

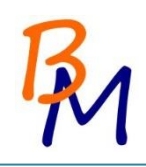

### 20. Charte Graphique

### 20.1. Titre et document

Titre de premier niveau :

| Police                | Myriad Pro |
|-----------------------|------------|
| Taille Police         | 14         |
| Couleur               | Rouge      |
| Attributs             | Gras       |
| Style de numérotation | 1, 2, 3,   |
| Alignement            | Gauche     |

Titre de deuxième niveau :

| Police                | Myriad Pro |
|-----------------------|------------|
| Taille Police         | 13         |
| Couleur               | Bleu       |
| Attributs             | Gras       |
| Style de numérotation | 1, 2, 3,   |
| Alignement            | Gauche     |

Titre de troisième niveau :

| Police                | Myriad Pro |
|-----------------------|------------|
| Taille Police         | 12         |
| Couleur               | Noir       |
| Attributs             | Gras       |
| Style de numérotation | 1, 2, 3,   |
| Alignement            | Gauche     |

Corps du document :

| Police                | Calibri |
|-----------------------|---------|
| Taille Police         | 11      |
| Couleur               | Noir    |
| Attributs             | Aucun   |
| Style de numérotation | Aucun   |
| Alignement            | Gauche  |

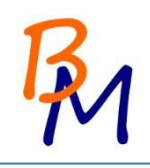

### 20.2. Logo

Le logo est composé de deux lettres, B et M signifiant BricoMat. Le B coloré en orange est placé en haut à droite au-dessus du M. Celui-ci est coloré en bleu :

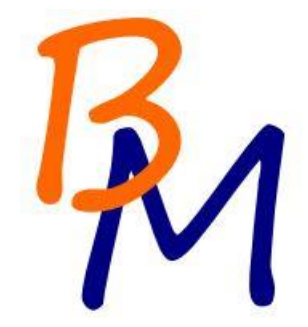

### 20.3. En tête et pied de page

L'en-tête est composé du nom du document à droite et du logo de l'entreprise à gauche. Un trait continu bleu clair en bas de l'en-tête le sépare du texte.

Projet Start

Le pied de page est composé du titre de niveau 1 actif à droite et du numéro de la page ainsi que le nombre de page total à gauche. Un trait continu noir au-dessus du pied de le sépare du texte.

Charte Graphique

Page 1/3

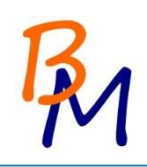

### 21. Echange avec le D.A.F.

SI : A-t-on un budget pour les changements de postes et autres dépenses ? DAF : Pas vraiment du moment que les propositions faites sont raisonnables.

SI : S'occupe-t-on de la répartition des personnes dans les différents bâtiments ? DAF : Non, la répartition est décidée lors d'un CE, juste avant l'emménagement.

SI : Combien de prises doit-on prévoir par salle ? DAF : Je voudrais 2 prises par salle.

SI : Doit-on anticipé la VOIP ? DAF : Oui si cela ne revient pas trop cher.

SI : Faut-il prévoir des imprimantes ? DAF : Oui, une à chaque étage et dans chaque couloir.

SI : Il existe des pièces avec de l'amiante. Doit-on faire désamianter ces pièces ? DAF : Oui, vous pouvez mais ce n'est pas une mesure obligatoire.

SI : Doit-on faire certaines restrictions d'accès à des dossiers, logiciels, paramètres pour les utilisateurs ?

DAF : Non, nous avons toujours fonctionné sans et cela ne pose pas de problèmes pour le moment.

SI : Peut-on utiliser un système NAS ? DAF : Oui, ce n'est pas un système utilisant Windows Server

#### SI : Faut-il prévoir des postes mobiles ?

DAF : Oui, il existe 10 personnes mobiles. Vous pouvez choisir des tablettes ou des PC. A vous de choisir selon le besoin.

SI : Où se trouve les documents à migrer ?

DAF : Seulement dans Mes Documents. S'il y a des données dans un autre emplacement les personnes sont au courant qu'elles peuvent les perdre. De plus, j'aimerai que vous trouviez un moyen de sécuriser les documents.

SI : Y'a-t-il des données de programmes ou des archives de mail à migrer ? DAF : Non, pas de données venant de programmes. Pour les mails, on utilise un Webmail.

SI : Connaissez-vous la quantité de données globales ou sur chaque poste des utilisateurs (seulement les données à migrer)?DAF : Environ 100Mo / poste

# SI : Connaissez-vous le nom et éventuellement la version de l'application qu'il faut installer sur les postes du SAV ?

DAF : L'application s'appelle Ghost, c'est une application qui a été développée pour nous par un indépendant.

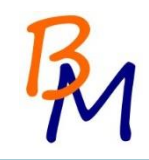

# SI : On se demandait si Ghost était une application intégré à Linux ou faut-il l'ajouter manuellement ?

DAF : Pour L'application « Ghost » elle s'installe toute seule sur Linux

SI : Faut-il prévoir une solution de pare-feu et ou antivirus ? DAF : Pas de pare-feu physique mais une solution antivirus oui.

SI : Vous demandez l'installation du dernier système d'exploitation. Quelle version de système d'exploitation doit-on installer (Windows 7 ou Windows 8.1) ? DAF : A vous de me dire quels sont les avantages et les inconvénients de chacun et je ferai un choix après cela.

SI : Vous nous avez demandé de choisir le dernier système d'exploitation pour installer sur les postes. Cependant, nous hésitons entre Windows 7 et Windows 8.1. Les avantages et inconvénients de chacun sont les suivants :

|              | Windows 7                                                                                                    | Windows 8.1                                                                                             |
|--------------|----------------------------------------------------------------------------------------------------|----------------------------------------------------------------------------------------------------|
| Avantage     | Stabilité du système                                                                                                    | Evolution: Si l'on rajoute un<br>serveur Windows 2012, on<br>pourra utiliser plus de<br>fonctionnalités |
| Inconvénient | Fin du support principal en Janvier 2015 :<br>plus de Service Pack, plus de correction<br>fonctionnelles mais toujours des mises à<br>jour de sécurités jusqu'en 2020 | Changement des habitudes des<br>utilisateurs : il faudra peut-être<br>investir dans une formation.      |

Nous avons une préférence pour Windows 8.1, mais nous vous laissons le choix final.

DAF : J'ai besoin de plus de précisions concernant les fonctionnalités qui pourraient nous intéresser avec 8.1 et d'une estimation de prix concernant une possible formation concernant le changement d'habitudes des utilisateurs

SI : En ce qui concerne les fonctionnalités de Windows 8.1 qui pourrait nous intéresser, il y a notamment plus de sécurité, mais aussi une gestion plus aisé.

Pour la formation à Windows 8.1, il faut compter dans les 650 euros pour la journée (formation par groupe de 8 personnes).

DAF : Ok pour 8.1

SI : Que doit-on prévoir pour la salle de réunion ?

DAF : Nous avons besoin d'au moins un poste pour faire de la vidéo projection.

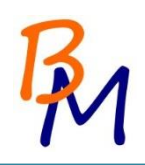

### 22. Devis

### 22.1. Câblage

|                                                                                                    |                                                                                                    |                                          | DEVIS No.                                                                                                    | 25661                                                                       | 1459                                                                                                    |                                                                                                    |
|----------------------------------------------------------------------------------------------------|----------------------------------------------------------------------------------------------------|------------------------------------------|----------------------------------------------------------------------------------------------------|-----------------------------------------------------------------------------|----------------------------------------------------------------------------------------------------|----------------------------------------------------------------------------------------------------|
| Date du dev<br>Référence du dev<br>Numéro de clie<br>Date de validité du dev<br>Modalité de paleme<br>Emis p<br>Contact clie                                                                                                    | lis 02/12/2014<br>lis 25661459<br>nt 456585<br>lis #########<br>nt 30 jours<br>ar Piene<br>nt Si-Bricomat |                                          |                                                                                                    | 0<br>8<br>4<br>1<br>3<br>3<br>8                                             | Destinataire :<br>BricoMat<br>A l'attention du S<br>111 Cours Victor<br>13130 Bègles<br>France                                      | ervice informatiqu<br>r Hugo                                                                                                    |
| Infos additionnelles                                                                                                    |                                                                                                    |                                          |                                                                                                    |                                                                             |                                                                                                    |                                                                                                    |
| Description<br>Bale Réseau 19' 22U<br>Switch Dlink 48ports giga + 4port fibre<br>Cisco Catalyst 2960-24TC L3                                                                                                    | Quantités<br>6<br>7<br>1                                                                                  | Unitës                                   | Prix unitaires HT<br>474,00 €<br>2 485,00 €<br>800,00 €                                                                                                    | TVA %<br>20%<br>20%<br>20%                                                  | TVA<br>568,80 €<br>3 479,00 €<br>160,00 €                                                                                           | TOTAL TTC<br>3 412,80 €<br>20 874,00 €<br>960,00 €                                                                                                    |
| Description<br>Bale Réseau 19" 22U<br>Switch Dlink 48ports giga + 4port fibre<br>Cisco Catalyst 2960-24 TC L3<br>Borne Wift TPLink N150<br>Cáble Cat 6F/UTP Multiprin bilndé<br>Boltier mural Cat 6 UTP 2 ports<br>Goulotte blanche long 3m<br>Moulure PVC long 2,5m Blanc<br>Adaptateur fibre Cisco MGBSX1<br>Fibre optique<br>Gaine étanche<br>Onduleur E3 LCD 3500va<br>Mise en place infrastructure | Quantités<br>6<br>7<br>1<br>1<br>1<br>5<br>115<br>115<br>115<br>9<br>300<br>3<br>1                        | Unitès<br>500m<br>3m<br>2,5m<br>1m<br>1m | Prix unitaires HT<br>474,00 €<br>2 485,00 €<br>800,00 €<br>34,58 €<br>211,15 €<br>7,95 €<br>21,90 €<br>2,15 €<br>86,67 €<br>4,00 €<br>5,00 €<br>1 053,69 €<br>15 000,00 € | T VA %<br>20%<br>20%<br>20%<br>20%<br>20%<br>20%<br>20%<br>20%<br>20%<br>20 | TVA<br>568,80 €<br>3 479,00 €<br>6,92 €<br>675,68 €<br>182,85 €<br>503,70 €<br>49,45 €<br>156,01 €<br>240,00 €<br>3,00 €<br>210,738 | TOTAL TTC<br>3 412,80 €<br>20 874,00 €<br>960,00 €<br>4 1,50 €<br>4 054,08 €<br>1 097,10 €<br>3 022,20 €<br>296,70 €<br>936,04 €<br>1 440,00 €<br>18,00 €<br>1264,428<br>15 000,00 € |

Signature du client (précédée de la mention « Bon pour accord »)

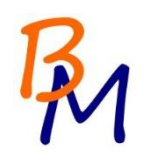

## 22.2. Matériels Informatique

|                                                                            |                                                                         | [<br>Coc                 | DATE<br>) evis Nº<br>le client    | 02/12/2014<br>56405408440<br>58947268   |
|----------------------------------------------------------------------------|-------------------------------------------------------------------------|--------------------------|-----------------------------------|-----------------------------------------|
| Devis à l'att<br>BricoMat<br>A l'attention (<br>111 Cours V<br>33130 Bègle | ention de :<br>du service informatique<br>/ictor Hugo<br>s              | Devis valide ju<br>Prépa | isqu'au :<br>aré par :            | 12/12/2014<br>Simon                     |
| Commentai                                                                  | res ou instructions spéciales :                                         |                          |                                   |                                         |
| NUN                                                                        | NÉRO DE BON DE COMMANDE                                                 | EXPÉDIÉ P.               | AR                                | CONDITIONS                              |
|                                                                            | 56405408440                                                             | TNT                      |                                   | Payable à réception                     |
|                                                                            |                                                                         |                          |                                   |                                         |
| QUANTITÉ                                                                   | DE SCRIPTION                                                            | PRIX UNITAIRE            | Тахе                              | MONTANT                                 |
| 100                                                                        | PC Lenovo Intel Core i5 (3.4 GHz)<br>4 G o 500 G o Graveur DVD sans O S | 359,90                   | т                                 | 35 990,00                               |
| 13                                                                         | Pc portable DELL Latitude<br>Core i5 4Go 500 Go sans OS                 | 499,00                   | т                                 | 6 487,00                                |
| 1                                                                          | NAS lomega Storcenter ix4-300d 2To 2 baies                              | 429,00                   | т                                 | 429,00                                  |
| 18                                                                         | Imprimante réseau MFC-J4510DW                                           | 185,00                   | т                                 | 3 330,00                                |
| 1                                                                          | Acronis True Image 2015                                                 | 49,95                    |                                   | 49,95                                   |
| 38                                                                         | Kaspersky Antivirus 3 postes/ 1 an                                      | 45,00                    |                                   | 1 710,00                                |
| 113                                                                        | Licence Windows 8,1 - Contrat Open Select                               | 120,00                   |                                   | 13 560,00                               |
| 113                                                                        | Licence Microsoft Office 2013 Pro -<br>Contrat Open Select              | 400,00                   |                                   | 45 200,00                               |
| 1                                                                          | Software Assurance sur Windows 8.1                                      | 6 780,00                 |                                   | 6 780,00                                |
|                                                                            |                                                                         | sous-                    | TOTAL                             | € 113 535,95                            |
|                                                                            |                                                                         | TAXE DE                  | T.V.A.<br>VENTE<br>AUTRE<br>TOTAL | 20,009<br>9 247,20<br>-<br>€ 122 783,15 |
| Pourtoute qu                                                               | uestion relative à ce devis, n'hésitez pas à nous conta                 | cter !                   |                                   |                                         |

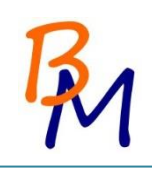

# 23. Planning

|           | Thomas                             | Remi                                           | Etienne                               |
|-----------|------------------------------------|------------------------------------------------|---------------------------------------|
|           |                                    | Prise de connaissance du projet                |                                       |
|           |                                    | Répartition des charges                        |                                       |
| Septembre | Création Charte Graphique          | Dácoumata dae diffárante euclàmae Linuv        | Etude des bâtiments +                 |
|           | Choix du système à utiliser        | הברחתהבו וב מבי מוו בו בנורא אארבו ובא דוומע   | réflexion sur le plan de câblage      |
|           |                                    | Mise en commun des recherches                  |                                       |
|           | Etude du sytème Windows à déployer | Choix du système à installer                   | . 1916مام معمامة مصدادا و             |
| octobre   | + suite bureautique                | Etude installation logiciel Linux              | contact prestataire pour la mettre en |
|           | Choix de la méthode de déploiement | Etude partage de fichiers Linux/Windows        | hiace                                 |
|           | Réuni                              | on avec le DAF pour faire le point sur les ava | ncées                                 |
|           | Devis matériel poste + logiciel    |                                                | Devis câblage                         |
| Novembre  | Préparation des masters            | Préparation des postes Linux                   | Câblage par le prestataire            |
|           |                                    | Rédaction projet                               |                                       |
|           |                                    | Déploiement des postes                         |                                       |
| Décembre  |                                    |                                                |                                       |

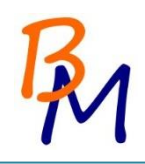

### 24. Note aux employés

Note de service

A Bègles le 15/11/2014,

A l'attention des salariés de BricoMat,

Comme vous le savez déjà, nous allons déménager de locaux fin décembre 2014. A cette occasion, nous avons pris la décision, avec le service informatique, de changer les postes informatiques qui se font un peu ancien. Ces nouveaux postes comporteront le dernier système d'exploitation Windows 8.1.

Une formation sera prévue à cet effet dans le premier trimestre 2015.

A l'occasion du changement des postes, le service informatique va devoir migrer les données des anciens postes. Pour cela vous devez respecter certaines règles :

- Vos documents privés doivent être sauvegardés par vos soins et supprimer de votre disque.
- Seuls les documents dans le dossier « Mes documents » seront récupérés par le service informatique.
- Vous devez déplacer tous les documents dans le dossier « Mes documents ».

Le D.A.F.

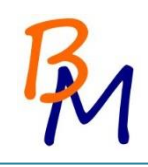

### 25. Glossaire

<u>Adresse IP</u> : Une adresse IP (Internet Protocole) est un numéro d'identification qui est attribué de façon permanente ou provisoire à chaque appareil connecté à un réseau informatique utilisant l'Internet Protocol. (192.168.1.1)

Bootable : Amorçable

**D.A.F** : Directeur Administratif et financier

**<u>DHCP</u>**: Dynamic Host Configuration Protocol. Est un protocole réseau dont le rôle est d'assurer la configuration automatique des paramètres IP d'un élément informatique.

**Driver** : (pilote en Français) Programme permettant à un système d'exploitation de reconnaître un matériel et de l'utiliser.

**<u>Gpedit.msc</u>** : Commande pour accéder aux stratégies de groupe.

<u>GPO</u>: « Stratégie de groupe », Fonctions de gestion centralisée de la famille Microsoft Windows. Elles permettent la gestion des ordinateurs et des utilisateurs.

Image système : Une image système est une copie exacte d'un lecteur.

**<u>NAS</u>** : « Network Attached Storage » est un serveur de fichier autonome, relié à un réseau dont la principale fonction est le stockage.

**Partition** : Une partition est une partie d'un disque dur destinée à accueillir un système de fichiers.

**Poste maître** : Poste sur lequel on effectuera l'image système.

<u>Périphérique</u> : dispositif externe ou interne connecté à un système informatique (Clé USB, Disque dur...)

<u>**Pilote**</u> : (Driver en Anglais)

**<u>Script</u>** : Programme servant à automatisé certaines tâches.

**<u>Spare</u>** : Matériels de secours en cas de panne, afin de ne pas bloquer l'utilisateur.

**Sysprep** : Utilitaire de Microsoft permettant de préparer un système en vue d'un déploiement, cette commande nettoie l'ordinateur de ses informations spécifiques et donne à l'utilisateur diverses informations.

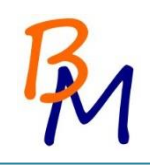

Sources : http://fr.wikipedia.org/ http://www.ubuntu-fr.org/ http://forum.ubuntu-fr.org/ http://www.acronis.com/ http://www.commentcamarche.net/ http://windows.microsoft.com/